# SIMS

# helping schools inspire

Producing Attendance Reports

Applicable to 7.172 onwards

# **Revision History**

| Version     | Change Description                                                   | Date       |
|-------------|----------------------------------------------------------------------|------------|
| 7.172 – 1.0 | Initial release.                                                     | 06/10/2016 |
| 7.172 – 1.1 | Update to the introduction for Official Register on page <i>16</i> . | 08/09/2017 |

© Capita Business Services Ltd 2017. All rights reserved. No part of this publication may be reproduced, photocopied, stored on a retrieval system, translated or transmitted without the express written consent of the publisher. Microsoft® and Windows® are either registered trademarks or trademarks of Microsoft Corporation in the United States and/or other countries.

#### Capita Doc Ref: AttReports\_7172/HBK/080917/AW

#### **Providing Feedback on Documentation**

We always welcome comments and feedback on the quality of our documentation including online help files and handbooks. If you have any comments, feedback or suggestions regarding the module help file, this handbook (PDF file) or any other aspect of our documentation, please email:

publications@capita.co.uk

Please ensure that you include the module name, version and aspect of documentation on which you are commenting.

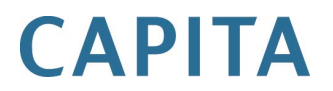

# **C**/Contents

| 01/ Producing Attendance Reports                                                                                                    | 1              |
|----------------------------------------------------------------------------------------------------|----------------|
| Introduction                                                                                                    | 1              |
| Displaying Report Data as Numbers or Percentages                                                                                                    | 3              |
| What's New in this Release                                                                                                    | 3              |
| Where to Find More Information                                                                                                    | 4              |
| 02/ Producing Individual Pupil/Student Reports                                                                                                    | 5              |
| Registration Certificate Report                                                                                                    | 5              |
| Individual Session Summary Report                                                                                                    | 8              |
| 03/ Producing Whole Group Pupil/Student Reports                                                                                                    | 11             |
| Pupil/Student Analysis by Attendance Code Report                                                                                                    | 11             |
| Today's Register Report                                                                                                    | 14             |
| Pupil/Student's School Career Attendance Report                                                                                                    | 15             |
| Official Register Report                                                                                                    | 16             |
| Pupil/Student Analysis by AM/PM Report                                                                                                    | 19             |
| Pupils/Students' Yearly Attendance Report                                                                                                    | 21             |
| Pupil/Student Analysis by Session in Week Report                                                                                                    | 23             |
| Persistent Absence Reports                                                                                                    | 25             |
| Persistent Absence Report – Student Threshold                                                                                                    | 28             |
|                                                                                                    |                |
| Pupil/Student Analysis by Attendance Category Report                                                                                                    | 33             |
| O4/ Producing Selected Pupil/Student Reports                                                                                                    | 33             |
| O4/ Producing Selected Pupil/Student Reports         Percentage Attendance Report                                                                                                    | 33<br>35<br>35 |
| O4/ Producing Selected Pupil/Student Reports         Percentage Attendance Report         Missing Session Marks Report                                                                                                    |                |
| O4/ Producing Selected Pupil/Student Reports         Percentage Attendance Report         Missing Session Marks Report         Continuous Absence Report                                                                                                    |                |
| O4/ Producing Selected Pupil/Student Reports         Percentage Attendance Report         Missing Session Marks Report         Continuous Absence Report         Session Absences Report                                                                                                    |                |
| O4/ Producing Selected Pupil/Student Reports         Percentage Attendance Report         Missing Session Marks Report         Continuous Absence Report         Session Absences Report         First Day of Absence Report                                                                                                    |                |
| O4/ Producing Selected Pupil/Student Reports         Percentage Attendance Report         Missing Session Marks Report         Continuous Absence Report         Session Absences Report         First Day of Absence Report         Unexplained Absence Report                                                                                                    |                |
| O4/ Producing Selected Pupil/Student Reports         Percentage Attendance Report         Missing Session Marks Report.         Continuous Absence Report         Session Absences Report.         First Day of Absence Report.         Unexplained Absence Report.         Joint Absence Detection Report.                                                                                                    |                |
| O4/ Producing Selected Pupil/Student Report         Percentage Attendance Report         Missing Session Marks Report         Continuous Absence Report         Session Absences Report         First Day of Absence Report         Unexplained Absence Report         Joint Absence Detection Report         Sibling Absence Detection Report                                                                                                    |                |
| O4/ Producing Selected Pupil/Student Reports         Percentage Attendance Report         Missing Session Marks Report.         Continuous Absence Report         Session Absences Report         First Day of Absence Report         Unexplained Absence Report         Joint Absence Detection Report         Sibling Absence Detection Report         Broken Weeks Report                                                                                                    |                |
| O4/ Producing Selected Pupil/Student Reports         Percentage Attendance Report         Missing Session Marks Report         Continuous Absence Report         Session Absences Report         First Day of Absence Report         Unexplained Absence Report         Joint Absence Detection Report         Sibling Absence Detection Report         Broken Weeks Report         Missed Curriculum Report                                                                    |                |
| O4/ Producing Selected Pupil/Student Reports         Percentage Attendance Report         Missing Session Marks Report         Continuous Absence Report         Session Absences Report         First Day of Absence Report         Unexplained Absence Report         Joint Absence Detection Report         Sibling Absence Detection Report         Broken Weeks Report         Missed Curriculum Report         Pupils/Students with Chosen Code Report                    |                |
| O4/ Producing Selected Pupil/Student Reports         Percentage Attendance Report         Missing Session Marks Report         Continuous Absence Report         Session Absences Report         First Day of Absence Report         Joint Absence Detection Report         Sibling Absence Detection Report         Broken Weeks Report         Missed Curriculum Report         Pupils/Students with Chosen Code Report         Minutes Late Report                           |                |
| O4/ Producing Selected Pupil/Student Reports         Percentage Attendance Report         Missing Session Marks Report         Continuous Absence Report         Session Absences Report         First Day of Absence Report         Joint Absence Detection Report         Sibling Absence Detection Report         Broken Weeks Report         Missed Curriculum Report         Pupils/Students with Chosen Code Report         Minutes Late Report                           |                |
| O4/ Producing Selected Pupil/Student Reports         Percentage Attendance Report         Missing Session Marks Report         Continuous Absence Report         Session Absences Report         First Day of Absence Report         Joint Absence Detection Report         Sibling Absence Detection Report         Broken Weeks Report         Missed Curriculum Report         Pupils/Students with Chosen Code Report         Minutes Late Report         Meal List Report  |                |
| O4/ Producing Selected Pupil/Student Reports         Percentage Attendance Report         Missing Session Marks Report         Continuous Absence Report         Session Absences Report         First Day of Absence Report         Joint Absence Detection Report         Sibling Absence Detection Report         Broken Weeks Report         Missed Curriculum Report         Minutes Late Report         Minutes Late Report         Minutes Report         Minutes Report |                |

| School Prospectus Analysis Report                                                                                                    | 69                   |
|----------------------------------------------------------------------------------------------------|----------------------|
| Group Analysis by Code Report                                                                                                    | 70                   |
| Welsh School Performance Information Report                                                                                                    | 72                   |
| Group Session Summary Report                                                                                                    | 74                   |
| Group Weekly Analysis Report                                                                                                    | 76                   |
| Group Analysis by AM/PM Report                                                                                                    | 78                   |
| Group Analysis by Session in Week Report                                                                                                    | 79                   |
| Group Analysis by STAR Field Report                                                                                                    | 81                   |
| Group Analysis by Vulnerability Report                                                                                                    | 84                   |
| 06/ Producing Module Reports                                                                                                    |                      |
| History of Changes Report                                                                                                    | 87                   |
|                                                                                                    |                      |
| 07/ Producing Letter Reports                                                                                                    | 91                   |
| 07/ Producing Letter Reports<br>Letters Created Report                                                                                                    | 91<br>91             |
| <ul> <li>07/ Producing Letter Reports</li> <li>Letters Created Report</li></ul>                                                                                                    | 91<br>91             |
| <ul> <li>07/ Producing Letter Reports</li> <li>Letters Created Report</li></ul>                                                                                                    | 91<br>91<br>93<br>93 |
| <ul> <li>07/ Producing Letter Reports</li></ul>                                                                                                    |                      |
| <ul> <li>07/ Producing Letter Reports</li></ul>                                                                                                    |                      |
| <ul> <li>07/ Producing Letter Reports.<br/>Letters Created Report.</li> <li>08/ Additional Information<br/>Running a Screen Based Report.<br/>Selecting a Group Type.<br/>Removing Items from the Report Header/Footer</li></ul> |                      |
| <ul> <li>07/ Producing Letter Reports</li></ul>                                                                                                    |                      |
| <ul> <li>07/ Producing Letter Reports.<br/>Letters Created Report.</li> <li>08/ Additional Information</li></ul>                                                                                                    |                      |

# **01**/Producing Attendance Reports

| Introduction                   | 1 |
|--------------------------------|---|
| What's New in this Release     | 3 |
| Where to Find More Information | 4 |

# Introduction

A wide variety of Attendance reports can be produced, including a registration certificate, the official register and a group summary report.

The individual and group summary and other statistical reports have many uses, including Governors reports, official DfE returns, etc.

The following reports are available via the **Reports** menu.

- Individual Pupil/Student Reports consisting of:
  - Registration Certificate
  - Individual Session Summary.
- Whole Group Pupil/Student Reports consisting of:
  - Pupil/Student Analysis by Attendance Code Report
  - Today's Register Report
  - Pupil/Students' School Career Attendance Report
  - Official Register Report
  - Pupil/Student Analysis by AM/PM Report
  - Pupil/Student Yearly Attendance Report
  - Pupil/Student Analysis by Session in Week Report
  - Persistent Absent Reports
  - Persistent Absent Report Student Threshold
  - Pupil/Student Analysis by Attendance Category Report.

#### 01 | Producing Attendance Reports

- Selected Pupil/Student Reports consisting of:
  - Percentage Attendance Report
  - Missing Session Marks Report
  - Continuous Absence Report
  - Session Absences Report
  - First Day of Absence Report
  - Unexplained Absence Report
  - Joint Absence Detection Report
  - Sibling Absence Detection Report
  - Broken Weeks Report
  - Missed Curriculum Report
  - Pupil/Students with Chosen Code Report
  - Minutes Late Report
  - Comments Report
  - Meal List Report.
- Group Reports consisting of:
  - Group Analysis by Attendance Category Report
  - School Prospectus Analysis Report
  - Group Analysis by Code Report
  - Welsh School Performance Information Report
  - Group Session Summary Report
  - Group Weekly Analysis Report
  - Group Analysis by AM/PM Report
  - Group Analysis by Session in Week Report
  - Group Analysis by STAR Field Report
  - Group Analysis by Vulnerability Report.
- Module Reports consisting of:
  - History of Changes.
- Letters consisting of:
  - Letters Created Report

NOTE: The majority of report examples provided in this handbook are based on the default setting for the associated report.

#### **Displaying Report Data as Numbers or Percentages**

Some reports include an option enabling you to show the report data as **Numbers** or **Percentages**.

Percentages are always shown across the row, as a fraction of the possible data for that row.

NOTE: Percentages are shown rounded to the nearest 0.1%. Where the value is lower than 0.1%, the report cell is left blank.

Although the data for some reports, e.g. **Pupils' Yearly Attendance** report, is produced as numbers, they also have a column showing percentage attendance. This is primarily for use by the Head of Year or Deputy Head.

Where there is a count of zero, the cell is left blank (rather than showing a zero), as it is much easier to pick out the numbers, especially single digit numbers, if the table is not filled with zeros.

## What's New in this Release

#### Additional Persistent Absence Report

#### Applicable to English schools, Independent schools and International schools

#### Reports | Attendance | Whole Group Pupil (or Student) Reports

The new Persistent Absence Report – Student Threshold report enables schools to understand persistent absence, so that their figures can be compared with national figures and benchmarks.

The report provides a list of pupil/students who are persistently absent (based on a chosen percentage, e.g. 10%), as well as overall figures regarding the number of pupil/students absent in school, and that figure as a percentage of the school population, in line with current DfE guidance.

The calculations that the DfE use to analyse persistent absence have changed and this report reflects those calculations. Persistent absence is now based on a possible number of sessions for each pupil/student rather than being based on a standardised number of sessions within school. This helps to identify pupil/students who are not due in school full-time, such as dual registered pupil/students. The original report is still available, to enable schools to compare their figures from previous years with national calculations.

These changes in calculation do not affect the SIMS School Report, which will remain as it has been in previous releases.

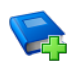

#### **Additional Resources:**

Attendance Reports Specification guide

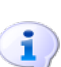

More Information: Persistent Absence Report – Student Threshold on page 28

# Where to Find More Information

Online help can be accessed by pressing **F1** or clicking the applicable **Help** button in SIMS.

A wide range of documentation is available from the SIMS **Documentation Centre**, including handbooks, quick reference sheets and tutorials. Click the **Documentation** button (located on the top right-hand side of the SIMS **Home Page**), select the required category and then select the document you require.

Documentation is also available from the My Account website (<u>https://myaccount.capita-cs.co.uk</u>).

- 1. Enter the required text in the Search field to display a list of documents that match the search criteria.
- To refine the search further, click **Documents** and then select the required **Document type**, **File type** and/or **Date** range (click **Show more** to view additional options, if required).

Alternatively, click **SIMS Publications** (located in the **Popular Searches** list) to display a list of all SIMS publications.

The search results are displayed automatically.

#### Tips for using the My Account Search Facility

Here are some key tips for using the search facility in My Account. For additional explanations, please refer to the My Account website.

- The search results can be refined further by using the advanced filters, e.g. Sort by relevance or Sort by last modified.
- The following rules can be applied to your search terms:
  - Surround a word or phrase with "double quotes" to return results containing that exact phrase.
  - Prefix a words or phrases with + to make them essential.

For example: "end of year procedures" +primary +detailed

NOTE: Separate documents are available for SIMS Attendance, Attendance reports and Optical Mark Reader information.

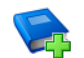

#### Additional Resources:

Attendance Reports Specification handbook Producing Attendance Reports Quick Reference Sheet Managing Pupil/Student Attendance handbook Recording Attendance using an Optical Mark Reader mini quide

# **02**/Producing Individual Pupil/Student Reports

| Registration Certificate Report   | 5 |
|-----------------------------------|---|
| Individual Session Summary Report | 8 |

# **Registration Certificate Report**

The principal purpose of the Registration Certificate is to show a pupil/student's attendance marks for each session in the academic year. A summary (for the date range specified) shows attendances, authorised and unauthorised absences, and possible attendances. The number of approved educational activities, late before and late after registration closed marks and unexplained absences are also shown.

It is an extremely useful report for the Education Welfare Officer, as they can see the absenteeism trend for individuals and also make a comparison with other pupils/students. It is often produced after a concern is raised about information highlighted on the Broken Weeks report (please see *Broken Weeks Report* on page 54).

The Registration Certificate often accompanies the annual report when it is distributed to parents or guardians. However, it can also be printed at any time of the year to show a pupil/student's attendance record to date.

Each Registration Certificate is printed on a separate sheet of paper.

The options available are:

#### Show Summary

Selecting this option includes a table displaying the same data as the Individual Session Summary report (please see *Individual Session Summary Report* on page 8).

#### Show Key to Codes

Selecting this option includes a list of codes.

#### **Show Personal Details**

Selecting this option includes the following (if available): surname, forename, middle name, chosen name, date of birth, mode of travel, route, medical practice and telephone number, name of tutor, name of parents, home address and telephone number.

#### Show Report As English or English/Welsh

This option is only applicable to schools that have selected **Wales** as their **Region** when SIMS was configured. The report can be printed in **English**, or **English and Welsh** (e.g. **Registration Certificate/Tystysgrif Cofrestru**) by selecting the appropriate radio button.

 Select Reports | Attendance | Individual Pupil (or Student) Reports | Registration Certificate Report to display the Registration Certificate Report browser.

| 🛸 Re    | gistration Certificate Report |                         |
|---------|-------------------------------|-------------------------|
| M Sear  | ch 📥 Print                    | 🌏 Help 💢 Close          |
| From    | 03/09/2008 🕵 to 02/04/2009 🕵  | Group Type Reg Group    |
| Title   | Registration Certificate      | ☑ Show Summary          |
|         |                               | Show Key To Codes       |
|         |                               | ✓ Show Personal Details |
|         |                               |                         |
| Short N | ame Description               |                         |
| ELM     | ELM                           |                         |
| ASH     | ASH                           |                         |
| OAK     | OAK                           |                         |
| 2JB     | 2JB                           |                         |
| 2GH     | 2GH                           |                         |
| 300     | 310                           |                         |
| 4ES     | 4ES                           |                         |
| 4SL     | 4SL                           |                         |
| 5BB     | 58B                           |                         |
| SVC     | SVC                           |                         |
| 6KH     | 6KH                           |                         |
|         |                               |                         |
|         |                               |                         |
|         |                               |                         |
|         |                               |                         |
| Sele    | ct All Deselect All           |                         |
|         |                               |                         |

2. A default date range of 'from the start of the academic year to yesterday' is displayed. If a different date range is required, enter the appropriate dates in the **From** and **to** fields or click the **Calendar** buttons and select the required dates.

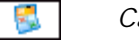

Calendar button

- 3. By default, the **Group Type** is displayed as **Reg Group**. If a different group type is required, select as appropriate from the drop-down list (please see *Selecting a Group Type* on page *96*), then click the **Search** button to refresh the display.
- 4. A default **Title** (i.e. **Registration Certificate**) is displayed, which can be edited if required.
- 5. By default, a summary, a key to codes and a list of personal details are shown on each Registration Certificate.

If these items are <u>not</u> required, deselect the appropriate check boxes (**Show Summary**, **Show Key to Codes**, **Show Personal Details**).

6. Double-click the required group name, e.g. **ELM**, or highlight the group name, then click the **Print** button to display the **Run a Screen Based Report** dialog.

To select more than one group, hold down the **Ctrl** key and click the required group names to highlight them. The **Select All** button and **Deselect All** button (located at the bottom left-hand side of the browser) can also be used, if required.

|           | 2008-2009 |                    | Summary 03/09/20                        | 008 AM - 02/04/2009 PM     | Sessions | %    |
|-----------|-----------|--------------------|-----------------------------------------|----------------------------|----------|------|
| /b        |           |                    | Attendances                             |                            | 120      | 65.2 |
| /09/2008  | XX /! /!  | I! /!              | Authorised absences                     |                            | 64       | 34.8 |
| /09/2008  | I! I! I!  | /1 /1              | Lingutheriged abconces                  |                            |          | 0.0  |
| /09/2008  | I! I! I!  | /1 /1              | Unautionsed absences                    |                            |          | 0.0  |
| /09/2008  | /1 /1 /1  | /! I!              | Possible Attendances                    |                            | 184      |      |
| /10/2008  | /! /! I!  | /1 /1              | Including                               |                            |          |      |
| /10/2008  | /! /! I!  | /1 /1              | Approved Ed. Activity                   |                            | 0        | 0.0  |
| /10/2008  | /! /! I!  | /! XX              | Lates before reg closed                 |                            | 0        | 0.0  |
| /10/2008  | ** ** **  | ** **              | Lates offer reg closed                  |                            |          | 0.0  |
| /10/2008  | /1 /1 /1  | I! I!              | Lates after reg closed                  |                            | 0        | 0.0  |
| /11/2008  | /1 /1 /1  | /! 1!              | Unexplained absences                    |                            | 0        | 0.0  |
| /11/2008  | /! /! 1!  | 11 /1              |                                         |                            |          |      |
| 111/2008  | /! 1! /!  | /! XX              |                                         | Key to Codes               |          |      |
| /11/2008  | /1 /1 /1  | 11 /1              | / Present (AM)                          |                            |          |      |
| /12/2008  | /! /! 1!  | /1 /1              | Present (PM)                            |                            |          |      |
| 1/12/2008 | /1 /1 /1  | /1 /1              | P Educated off aite(                    | not dual rea)              |          |      |
| /12/2006  | /! /! /!  | ** **              | B Educated off site(                    | not dual leg)              |          |      |
| 12/2000   |           | + ## ##<br>+ TT /\ | C Other authorised                      | circumstances              |          |      |
| 12/2000   | ** ** **  | · TT //            | D Dual Reg (attendir                    | ig other estab.)           |          |      |
| /01/2009  |           | · / \ / \<br>TT T\ | E Excluded (no alt p                    | rovision made)             |          |      |
| 101/2009  |           | , 11 1\<br>TT TT   | F Extended family h                     | oliday (agreed)            |          |      |
| /01/2009  |           |                    | G Family Holiday (no                    | t agreed)                  |          |      |
| /01/2009  |           |                    | H Annual family holic                   | day (agreed)               |          |      |
| /02/2006  | /         | . 11 11            | T Illness (not med/d)                   | antal appointe )           |          |      |
| 102/2009  |           |                    | I Intess (not med/de                    | ental appoints.)           |          |      |
| 02/2009   |           |                    | J Interview                             |                            |          |      |
| 02/2008   |           |                    | L Late (before reg o                    | closed)                    |          |      |
| 03/2009   |           |                    | M Medical/Dental ap                     | pointments                 |          |      |
| 03/2003   |           |                    | N No reason yet pro                     | vided for absence          |          |      |
| 03/2008   |           | . 11 **            | <ul> <li>O Unauthorised circ</li> </ul> | umstances                  |          |      |
| 03/2009   | TT // //  |                    | P Approved sporting                     | o activity                 |          |      |
| 03/2003   | ** ** **  |                    | P Religious observa                     | nce                        |          |      |
| /04/2009  |           |                    | S Do not use (Prima                     | n()                        |          |      |
| /04/2003  |           |                    | S Do not use (Prima                     | (y)                        |          |      |
| /04/2009  |           |                    | 1 Traveller absence                     |                            |          |      |
| /05/2009  | ±±        |                    | U Late (after registe                   | rs closed)                 |          |      |
| /05/2009  |           |                    | V Educational visit                     |                            |          |      |
| /05/2009  |           |                    | W Do not use (Prima                     | ry)                        |          |      |
| /05/2009  |           |                    | X DfES #: School clo                    | osed to pupils             |          |      |
| /06/2009  |           |                    | Y Enforced closure                      |                            |          |      |
| /06/2009  |           |                    | 7 Do not use                            |                            |          |      |
| /06/2009  |           |                    | DI DES V: Nos com                       |                            |          |      |
| 06/2009   |           |                    | 1 DIES A. INDII-COM                     | ruisory school age absence |          |      |
| 06/2009   |           |                    | # School closed to p                    | ouplis & statt             |          |      |
| 07/2009   |           | xx                 | DfES Z: Pupil not of                    | on roll                    |          |      |
| 07/2009   |           |                    | <ul> <li>All should attend /</li> </ul> | No mark recorded           |          |      |
| 07/2009   |           | *** **             | @ Do Not Use                            |                            |          |      |
| 07/2009   | ** ** **  | *****              | · · · · · · · · · · · · · · · · · · ·   |                            |          |      |
| 08/2009   | ** ** **  | *** **             |                                         | Personal Details           |          |      |
| 08/2009   | ** ** **  | ***                | Surname                                 | Cav                        |          |      |
| 08/2009   |           | *****              | Surname                                 | COX                        |          |      |
| 08/2009   | ** ** **  | *** **             | Forename                                | Toby                       |          |      |
| 09/2009   | ##        |                    | Middle Name                             |                            |          |      |
|           |           |                    | Chosen Name                             | Toby                       |          |      |
|           |           |                    | Date of Birth                           | 14/12/2002                 |          |      |
|           |           |                    | Travel                                  | Walk                       |          |      |
|           |           |                    | Route                                   |                            |          |      |
|           |           |                    | Medical Practice                        | Betton Surgeon             | aet Town |      |
|           |           |                    | Talaabaaa                               | Denon Surgery, t           | dat TOWN |      |
|           |           |                    | relephone                               | 856103                     |          |      |
|           |           |                    | Tutor                                   |                            |          |      |
|           |           |                    | Parents                                 | Mr and Mrs C Cox           | < C      |      |
|           |           |                    | Address                                 | 7, Argle Street.           |          |      |
|           |           |                    |                                         | Wrexham                    |          |      |
|           |           |                    | 1                                       |                            |          |      |
|           |           |                    |                                         | [1111BΔ                    |          |      |

# Individual Session Summary Report

This report shows the number of session marks (in the selected date range) for attendances, authorised and unauthorised absences, and possible attendances. The number of approved educational activities, late before and late after registration closed marks and unexplained absences are also shown. Each is shown as a number and as a percentage of the possible attendances.

Before producing summary reports for external use, it is advisable to ensure that all missing marks and unexplained absences have been dealt with.

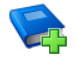

#### Additional Resources:

Managing Pupil/Student Attendance handbook

An option is available when producing the Registration Certificate, which allows the Individual Session Summary data to be included (please see *Registration Certificate Report* on page 5).

Schools in Wales have the option of printing this report in **English**, or **English** and **Welsh** (e.g. **Attendances / Presenoldeb**) by selecting the appropriate radio button.

1. Select Reports | Attendance | Individual Pupil (or Student) Reports | Individual Session Summary Report to display the Individual Session Summary Report browser.

| 🐞 Individual Session Summary Report                      |                |
|----------------------------------------------------------|----------------|
| 🕌 Search 🚍 Print                                         | 🕝 Help 💥 Close |
| From 02/09/2008 🗭 to 04/06/2009 🗭 Group Type Reg Group 🗸 |                |
| Title Individual Session Summary                         |                |
|                                                          |                |
|                                                          |                |
| Short Name Description                                   |                |
| PM PM                                                    |                |
| AM AM                                                    |                |
| ELM ELM<br>PINE PINE                                     |                |
| ASH ASH                                                  |                |
| DAK DAK                                                  |                |
| 2JB 2JB                                                  |                |
| 2GH 2GH                                                  |                |
|                                                          |                |
| JUB JUB<br>are are                                       |                |
|                                                          |                |
| 588 588                                                  |                |
| 5DT 5DT                                                  |                |
| 6VC 6VC                                                  |                |
| бКН бКН                                                  |                |
|                                                          |                |
|                                                          |                |
| Select All Deselect All                                  |                |

- 2. A default date range of 'from the start of the academic year to yesterday' is displayed. If a different date range is required, enter the appropriate dates in the **From** and **to** fields or click the **Calendar** buttons and select the required dates.
- 3. By default, the **Group Type** is displayed as **Reg Group**. If a different group type is required, select as appropriate from the drop-down list (please see *Selecting a Group Type* on page *96*), then click the **Search** button to refresh the display.
- 4. A default **Title** (i.e. **Individual Session Summary**) is displayed, which can be edited if required.
- 5. Double-click the required group name, e.g. **PM**, or highlight the group name, then click the **Print** button to display the **Run a Screen Based Report** dialog.

To select more than one group, hold down the **Ctrl** key and click the required group names to highlight them. The **Select All** button and **Deselect All** button (located at the bottom left-hand side of the browser) can also be used, if required.

| Individual Session Summary                                                                                                    |                                                                                                    |                                                                   |
|----------------------------------------------------------------------------------------------------|----------------------------------------------------------------------------------------------------|-------------------------------------------------------------------|
| Abraham, Jane - PM                                                                                                    |                                                                                                    |                                                                   |
| Summary 02/09/2008 AM - 04/06/2009 PM                                                                                                    | Sessions                                                                                                    | %                                                                 |
| Attendances                                                                                                    | 130                                                                                                    | 82.8                                                              |
| Authorised absences                                                                                                    | 0                                                                                                    | 0.0                                                               |
| Unauthorised absences                                                                                                    | 0                                                                                                    | 0.0                                                               |
| Possible Attendances                                                                                                    | 157                                                                                                    |                                                                   |
| Including                                                                                                    |                                                                                                    |                                                                   |
| Approved Ed. Activity                                                                                                    | 0                                                                                                    | 0.0                                                               |
| Lates before reg closed                                                                                                    | 0                                                                                                    | 0.0                                                               |
| Lates after reg closed                                                                                                    | 0                                                                                                    | 0.0                                                               |
|                                                                                                    |                                                                                                    |                                                                   |
| Unexplained absences Missing marks ha                                                                                                    | ve been ignored                                                                                                    | 0.0                                                               |
| Unexplained absences<br>Missing marks ha<br>Individual Session Summary<br>Anderson, Neo - PM                                                                                                    | ve been ignored                                                                                                    | 0.0                                                               |
| Unexplained absences<br>Missing marks ha<br>Individual Session Summary<br>Anderson, Neo - PM<br>Summary 02/09/2008 AM - 04/06/2009 PM                                                                                                    | ve been ignored                                                                                                    | %                                                                 |
| Unexplained absences<br>Missing marks ha<br>Individual Session Summary<br>Anderson, Neo - PM<br>Summary 02/09/2008 AM - 04/06/2009 PM<br>Attendances                                                                                                    | ve been ignored Sessions 130                                                                                         | %<br>82.8                                                         |
| Unexplained absences<br>Missing marks ha<br>Individual Session Summary<br>Anderson, Neo - PM<br>Summary 02/09/2008 AM - 04/06/2009 PM<br>Attendances<br>Authorised absences                                                                                                    | Sessions<br>130<br>0                                                                                                 | %<br>82.8<br>0.0                                                  |
| Unexplained absences<br>Missing marks ha<br>Individual Session Summary<br>Anderson, Neo - PM<br>Summary 02/09/2008 AM - 04/06/2009 PM<br>Attendances<br>Authorised absences<br>Unauthorised absences                                                                                                    | U<br>ve been ignored<br>Sessions<br>130<br>0<br>0                                                                    | %<br>82.8<br>0.0<br>0.0                                           |
| Unexplained absences<br>Missing marks ha<br>Individual Session Summary<br>Anderson, Neo - PM<br>Summary 02/09/2008 AM - 04/06/2009 PM<br>Attendances<br>Authorised absences<br>Unauthorised absences<br>Possible Attendances                                                                                                    | U<br>ve been ignored<br>Sessions<br>130<br>0<br>0<br>157                                                             | %<br>82.8<br>0.0<br>0.0                                           |
| Unexplained absences<br>Missing marks ha<br>Individual Session Summary<br>Anderson, Neo - PM<br>Summary 02/09/2008 AM - 04/06/2009 PM<br>Attendances<br>Authorised absences<br>Unauthorised absences<br>Possible Attendances<br>Including                                                                                                    | U<br>ve been ignored<br>Sessions<br>130<br>0<br>157                                                                  | %<br>82.8<br>0.0<br>0.0                                           |
| Unexplained absences<br>Missing marks ha<br>Individual Session Summary<br>Anderson, Neo - PM<br>Summary 02/09/2008 AM - 04/06/2009 PM<br>Attendances<br>Authorised absences<br>Unauthorised absences<br>Possible Attendances<br>Including<br>Approved Ed. Activity                                                                                                    | 0<br>ve been ignored<br>Sessions<br>130<br>0<br>157<br>0                                                             | 0.0<br>%<br>82.8<br>0.0<br>0.0<br>0.0                             |
| Unexplained absences<br>Missing marks ha<br>Individual Session Summary<br>Anderson, Neo - PM<br>Summary 02/09/2008 AM - 04/06/2009 PM<br>Attendances<br>Authorised absences<br>Unauthorised absences<br>Possible Attendances<br>Including<br>Approved Ed. Activity<br>Lates before reg closed                                                                         | U<br>ve been ignored<br>Sessions<br>130<br>0<br>0<br>157<br>0<br>0<br>0<br>0                                         | 0.0<br>%<br>82.8<br>0.0<br>0.0<br>0.0<br>0.0                      |
| Unexplained absences<br>Missing marks ha<br>Individual Session Summary<br>Anderson, Neo - PM<br>Summary 02/09/2008 AM - 04/06/2009 PM<br>Attendances<br>Authorised absences<br>Unauthorised absences<br>Possible Attendances<br>Including<br>Approved Ed. Activity<br>Lates before reg closed<br>Lates after reg closed                                               | U<br>ve been ignored<br>Sessions<br>130<br>0<br>0<br>157<br>0<br>0<br>0<br>0<br>0<br>0<br>0<br>0<br>0                | %<br>82.8<br>0.0<br>0.0<br>0.0<br>0.0<br>0.0                      |
| Unexplained absences<br>Missing marks ha<br>Individual Session Summary<br>Anderson, Neo - PM<br>Summary 02/09/2008 AM - 04/06/2009 PM<br>Attendances<br>Authorised absences<br>Unauthorised absences<br>Unauthorised absences<br>Possible Attendances<br>Including<br>Approved Ed. Activity<br>Lates after reg closed<br>Unexplained absences<br>Unexplained absences | U<br>ve been ignored<br>Sessions<br>130<br>0<br>0<br>157<br>0<br>0<br>0<br>0<br>0<br>0<br>0<br>0<br>0<br>0<br>0<br>0 | 0.0<br>%<br>82.8<br>0.0<br>0.0<br>0.0<br>0.0<br>0.0<br>0.0<br>0.0 |

02/ Producing Individual Pupil/Student Reports

# **03**/Producing Whole Group Pupil/Student Reports

| Pupil/Student Analysis by Attendance Code Report     | 11 |
|------------------------------------------------------|----|
| Today's Register Report                              | 14 |
| Pupil/Student's School Career Attendance Report      | 15 |
| Official Register Report                             | 16 |
| Pupil/Student Analysis by AM/PM Report               | 19 |
| Pupils/Students' Yearly Attendance Report            | 21 |
| Pupil/Student Analysis by Session in Week Report     | 23 |
| Persistent Absence Reports                           | 25 |
| Persistent Absence Report – Student Threshold        | 28 |
| Pupil/Student Analysis by Attendance Category Report | 33 |

# Pupil/Student Analysis by Attendance Code Report

This report deals with the number of times each code has been recorded for each pupil/student in the selected group, for the chosen date range. Totals for each code are shown in the last line of each report.

The right-hand report column shows the possible session to which a pupil/student could have attended.

By default, a key to codes is shown after each report but can be deselected if not required.

 Select Reports | Attendance | Whole Group Pupil (or Student) Reports | Pupil (or Student) Analysis by Attendance Code Report to display the Pupil (or Student) Analysis by Attendance Code Report browser.

| 🥎 P                                                                                    | upil Analysis by Attendance Code Report                                                                                   |                       |             |   |
|----------------------------------------------------------------------------------------|----------------------------------------------------------------------------------------------------|-----------------------|-------------|---|
| M Sea                                                                                  | arch 📥 Print                                                                                                    |                       |             |   |
| From                                                                                   | 03/09/2008 🕵 to 18/08/2009 🥃                                                                                              | Group Type            | Reg Group 💊 | ~ |
| Title                                                                                  | Pupil Analysis By Attendance Code                                                                                         | Show Values           | As          |   |
| 🗹 Sho                                                                                  | ow Key to Codes                                                                                                    | O Number<br>○ Percent | s<br>ages   |   |
| Short                                                                                  | Name Description                                                                                                    |                       |             |   |
| PM<br>AM<br>ELM<br>ASH<br>2JB<br>2GH<br>3CB<br>4ES<br>4SB<br>5DT<br>5SBT<br>6VC<br>6KH | PM<br>AM<br>ELM<br>PINE<br>ASH<br>QAK<br>20B<br>20H<br>3TO<br>3CB<br>4ES<br>451<br>58B<br>587<br>587<br>597<br>6VC<br>8KH |                       |             |   |
| Sel                                                                                    | lect All Deselect All                                                                                                    |                       |             |   |

2. A default date range of 'from the start of the academic year to yesterday' is displayed. If a different date range is required, enter the appropriate dates in the **From** and **to** fields or click the **Calendar** buttons and select the required dates.

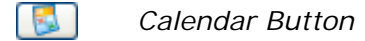

- 3. By default, the **Group Type** is displayed as **Reg Group**. If a different group type is required, select as appropriate from the drop-down list (please see *Selecting a Group Type* on page *96*) then click the **Search** button to refresh the display.
- 4. A default **Title** (i.e. **Pupil/Student Analysis by Attendance Code**) is displayed, which can be edited if required.
- 5. Specify whether you wish to **Show Values As** numbers of sessions or percentage of sessions by selecting the **Numbers** or **Percentages** radio button.
- 6. Deselect the **Show key to codes** check box if it is not required. By default, a key to all attendance codes is included on each page of the report.
- 7. By default all the registration groups listed are highlighted. If you want the report to include data for all registration groups, ensure that they are remain highlighted then click the **Print** button to display the **Run a Screen Based Report** dialog.

Alternatively, double-click the required group name or highlight the group name then click the **Print** button to display the **Run a Screen Based Report** dialog.

To select more than one group, hold down the **Ctrl** key and click the required group names to highlight them. The **Select All** button and **Deselect All** button (located at the bottom left-hand side of the browser) can also be used, if required.

Example of the Pupil Analysis by Attendance Code report where data is expressed as percentages:

| Pupil Analysis By Attendance Code             |              |          |         |     |          |       |       |        |       |       |        |       |       |        |       |       |          |       |       |      |     |   |   |      |       |
|-----------------------------------------------|--------------|----------|---------|-----|----------|-------|-------|--------|-------|-------|--------|-------|-------|--------|-------|-------|----------|-------|-------|------|-----|---|---|------|-------|
| Period                                        | 03/09        | /2008 ti | 0 18/08 | 200 | <b>.</b> |       |       |        |       |       |        |       |       |        |       |       |          |       |       |      |     |   |   |      |       |
| Ferrou.                                       | Ren Group DM |          |         |     |          |       |       |        |       |       |        |       |       |        |       |       |          |       |       |      |     |   |   |      |       |
| Joopo. Neg vroup Fm<br>Derrontane of sessions |              |          |         |     |          |       |       |        |       |       |        |       |       |        |       |       |          |       |       |      |     |   |   |      |       |
| reicentage of sessions                        |              |          |         |     |          |       |       |        |       |       |        |       |       |        |       |       |          |       |       |      |     |   |   |      |       |
| Name                                          | Reg          | 1        | ١       | в   | С        | D     | E     | F      | G     | Н     | I      | J     | L     | М      | N     | 0     | P        | R     | S     | Т    | U   | v | W | -    | Poss  |
| Baker, Jake                                   | PM           | 33.9     | 33.9    |     |          |       |       |        |       |       |        |       |       |        |       |       |          |       |       |      |     |   |   | 32.1 | 100.0 |
| Connor, Joy                                   | PM           | 33.9     | 33.9    |     |          |       |       |        |       |       |        |       |       |        |       |       |          |       |       |      |     |   |   | 32.1 | 100.0 |
| Dolby, Peter                                  | PM           | 23.7     | 23.9    |     | 1.1      |       |       |        | 1.1   |       | 17.4   |       |       | 0.8    |       |       |          |       |       |      |     |   |   | 32.1 | 100.0 |
| Franklin, Christopher                         | PM           | 33.9     | 33.9    |     |          |       |       |        |       |       |        |       |       |        |       |       |          |       |       |      |     |   |   | 32.1 | 100.0 |
| hawkins, Chris                                | PM           | 33.9     | 33.9    |     |          |       |       |        |       |       |        |       |       |        |       |       |          |       |       |      |     |   |   | 32.1 | 100.0 |
| James, Sonny                                  | PM           | 33.9     | 33.9    |     |          |       |       |        |       |       |        |       |       |        |       |       |          |       |       |      |     |   |   | 32.1 | 100.0 |
| Jamieson, Cherrie                             | PM           | 33.9     | 33.9    |     |          |       |       |        |       |       |        |       |       |        |       |       |          |       |       |      |     |   |   | 32.1 | 100.0 |
| Kenwright, Aimee                              | PM           | 33.9     | 33.9    |     |          |       |       |        |       |       |        |       |       |        |       |       |          |       |       |      |     |   |   | 32.1 | 100.0 |
| King, Simon                                   | PM           | 33.9     | 33.9    |     |          |       |       |        |       |       |        |       |       |        |       |       |          |       |       |      |     |   |   | 32.1 | 100.0 |
| Lamont, Kirsty                                | PM           | 33.9     | 33.9    |     |          |       |       |        |       |       |        |       |       |        |       |       |          |       |       |      |     |   |   | 32.1 | 100.0 |
| Lawrence, Tommy                               | PM           | 33.9     | 33.9    |     |          |       |       |        |       |       |        |       |       |        |       |       |          |       |       |      |     |   |   | 32.1 | 100.0 |
| Llyod, Shaun                                  | PM           | 33.9     | 33.9    |     |          |       |       |        |       |       |        |       |       |        |       |       |          |       |       |      |     |   |   | 32.1 | 100.0 |
| Mugarisanwa, Sylivia                          | PM           | 33.9     | 33.9    |     |          |       |       |        |       |       |        |       |       |        |       |       |          |       |       |      |     |   |   | 32.1 | 100.0 |
| Pan, Peter                                    | PM           | 33.9     | 33.9    |     |          |       |       |        |       |       |        |       |       |        |       |       |          |       |       |      |     |   |   | 32.1 | 100.0 |
| Sungail, Skaiste                              | PM           | 24.7     | 33.7    |     |          |       |       |        |       |       |        |       | 9.2   |        |       |       |          |       |       |      | 0.3 |   |   | 32.1 | 100.0 |
| Woods, Jodi                                   | PM           | 33.9     | 33.9    |     |          |       |       |        |       |       |        |       |       |        |       |       |          |       |       |      |     |   |   | 32.1 | 100.0 |
| Totals                                        |              | 32.7     | 33.3    |     | 0.1      |       |       |        | 0.1   |       | 1.1    |       | 0.6   |        |       |       |          |       |       |      |     |   |   | 32.1 | 100.0 |
|                                               |              |          |         |     |          |       |       |        |       |       |        |       |       |        |       |       |          |       |       |      |     |   |   |      |       |
|                                               |              |          |         |     |          |       | K     | (ey to | codes | 6     |        |       |       |        |       |       |          |       |       |      |     |   |   |      |       |
| / Present (AM)                                |              |          |         | I   | Illn     | ess   | (not  | med/   | denta | al ap | points | s.) 1 | Tra   | avelle | er ak | senc  | e        |       |       |      |     |   |   |      |       |
| \ Present (PM)                                |              |          |         | J   | Inte     | rvie  | 7     |        |       |       |        | τ     | J Lat | te (at | fter  | regi  | ster     | s clo | osed) |      |     |   |   |      |       |
| B Educated off sit                            | te (not      | dual     | reg)    | L   | Late     | (be:  | fore  | reg    | close | ed)   |        | 7     | / Edu | acatio | onal  | visi  | t        |       |       |      |     |   |   |      |       |
| C Other authorised                            | i circ       | umstar   | ices    | М   | Medi     | cal/l | Denta | al ap  | point | ment  | 8      | V     | l Do  | not u  | use   | Prim  | ary)     |       |       |      |     |   |   |      |       |
| D Dual Reg (attend                            | ling o       | ther e   | stab.   | ) N | No r     | easo  | n yet | c pro  | vided | i for | absei  | nce ‡ | Sei   | nool ( | close | d to  | pup      | ils ( | i sta | ff   |     |   |   |      |       |
| E Excluded (no alt                            | prov         | ision    | made)   | 0   | Unau     | thor: | ised  | circ   | umsta | inces |        | 3     | [ Eni | force  | d clo | sure  |          |       |       |      |     |   |   |      |       |
| F Extended family                             | holid        | ay (ag   | reed)   | P   | Appr     | oved  | spor  | cting  | acti  | lvity |        | 2     | ( Nor | n-comp | pulso | ory s | choo.    | l age | a abs | ence | •   |   |   |      |       |
| G Family Holiday (not agreed)                 |              |          |         |     |          | giou  | s obs | serva  | nce   |       |        | - 2   | 2 Pur | pil no | ot or | n rol | <u> </u> |       |       |      |     |   |   |      |       |
| In Annual family ho                           | oriday       | (agre    | ea)     | 8   | uo n     | ot u  | sê (l | rrıma  | τY)   |       |        |       | • A11 | L SNOL | ara s | itten | a / 1    | NO MA | ifk f | ecor | aea |   |   |      |       |
| Missing marks have been i                     | ignored      |          |         |     |          |       |       |        |       |       |        |       |       |        |       |       |          |       |       |      |     |   |   |      |       |

Example of the Pupil Analysis by Attendance Code report where data is expressed as numbers:

| Pupil Analysis E                                                                                           | 3y Atten   | danc    | e Coo   | le |       |       |           |       |       |       |       |       |       |       |       |       |       |       |       |      |     |   |   |      |      |
|----------------------------------------------------------------------------------------------------|------------|---------|---------|----|-------|-------|-----------|-------|-------|-------|-------|-------|-------|-------|-------|-------|-------|-------|-------|------|-----|---|---|------|------|
| Period:                                                                                                    | 03/09/200  | 8 to 18 | /08/200 | 9  |       |       |           |       |       |       |       |       |       |       |       |       |       |       |       |      |     |   |   |      |      |
| Scope:                                                                                                    | Rea Grour  | o PM    |         |    |       |       |           |       |       |       |       |       |       |       |       |       |       |       |       |      |     |   |   |      |      |
| Number of sessions                                                                                         |            |         |         |    |       |       |           |       |       |       |       |       |       |       |       |       |       |       |       |      |     |   |   |      |      |
|                                                                                                    |            |         |         |    |       |       |           |       |       |       |       |       |       |       |       |       |       |       |       |      |     |   |   |      |      |
| Name                                                                                                    | Reg        | 1       | N       | В  | С     | D     | E         | F     | G     | Н     | I     | J     | L     | М     | N     | 0     | Р     | R     | S     | T    | U   | V | w | -    | Poss |
| Baker, Jake                                                                                                | PM         | 129     | 129     |    |       |       |           |       |       |       |       |       |       |       |       |       |       |       |       |      |     |   |   | 122  | 380  |
| Connor, Joy                                                                                                | PM         | 129     | 129     |    |       |       |           |       |       |       |       |       |       |       |       |       |       |       |       |      |     |   |   | 122  | 380  |
| Dolby, Peter                                                                                               | PM         | 90      | 91      |    | 4     |       |           |       | 4     |       | 66    |       |       | 3     |       |       |       |       |       |      |     |   |   | 122  | 380  |
| Franklin, Christophe                                                                                       | r PM       | 129     | 129     |    |       |       |           |       |       |       |       |       |       |       |       |       |       |       |       |      |     |   |   | 122  | 380  |
| hawkins, Chris                                                                                             | PM         | 129     | 129     |    |       |       |           |       |       |       |       |       |       |       |       |       |       |       |       |      |     |   |   | 122  | 380  |
| James, Sonny                                                                                               | PM         | 129     | 129     |    |       |       |           |       |       |       |       |       |       |       |       |       |       | 1     |       |      |     |   |   | 122  | 380  |
| Jamieson, Cherrie                                                                                          | PM         | 129     | 129     |    |       |       |           |       |       |       |       |       |       |       |       |       |       | 1     |       |      |     |   |   | 122  | 380  |
| Kenwright, Aimee                                                                                           | PM         | 129     | 129     |    |       |       |           |       |       |       |       |       |       |       |       |       |       | í T   |       |      |     |   |   | 122  | 380  |
| King, Simon                                                                                                | PM         | 129     | 129     |    |       |       | $\square$ |       |       |       |       |       |       |       |       |       |       | [     |       |      |     |   |   | 122  | 380  |
| Lamont, Kirsty                                                                                             | PM         | 129     | 129     |    |       |       | $\square$ |       |       |       |       |       |       |       |       |       |       |       |       |      |     |   |   | 122  | 380  |
| Lawrence, Tommy                                                                                            | PM         | 129     | 129     |    |       |       |           |       |       |       |       |       |       |       |       |       |       |       |       |      |     |   |   | 122  | 380  |
| Llyod, Shaun                                                                                               | PM         | 129     | 129     |    |       |       |           |       |       |       |       |       |       |       |       |       |       |       |       |      |     |   |   | 122  | 380  |
| Mugarisanwa, Sylivia                                                                                       | a PM       | 129     | 129     |    |       |       |           |       |       |       |       |       |       |       |       |       |       |       |       |      |     |   |   | 122  | 380  |
| Pan, Peter                                                                                                 | PM         | 129     | 129     |    |       |       |           |       |       |       |       |       |       |       |       |       |       |       |       |      |     |   |   | 122  | 380  |
| Sungail, Skaiste                                                                                           | PM         | 94      | 128     |    |       |       |           |       |       |       |       |       | 35    |       |       |       |       |       |       |      | 1   |   |   | 122  | 380  |
| Woods, Jodi                                                                                                | PM         | 129     | 129     |    |       |       |           |       |       |       |       |       |       |       |       |       |       |       |       |      |     |   |   | 122  | 380  |
| Totals                                                                                                    |            | 1990    | 2025    |    | 4     |       |           |       | 4     |       | 66    |       | 35    | 3     |       |       |       |       |       |      | 1   |   |   | 1952 | 6080 |
|                                                                                                    |            |         |         |    |       |       |           |       |       |       |       |       |       |       |       |       |       |       |       |      |     |   |   |      |      |
|                                                                                                    |            |         |         |    |       |       | K         | ey to | codes | 3     |       |       |       |       |       |       |       |       |       |      |     |   |   |      |      |
| / Present (AM)                                                                                             |            |         |         | I  | Illn  | ess   | (not      | med/  | denta | il ap | point | s.) 1 | I Tra | avell | ler a | bsend | :e    |       |       |      |     |   |   |      |      |
| \ Present (PM)                                                                                             |            |         |         | J  | Inte  | rview | N.        |       |       |       |       | τ     | U La  | te (a | after | regi  | lster | s clo | osed) |      |     |   |   |      |      |
| B Educated off                                                                                             | site(not   | dual    | reg)    | L  | Late  | (bef  | fore      | reg   | close | id)   |       | 1     | V Edi | ucati | ional | visi  | it    |       |       |      |     |   |   |      |      |
| C Other authori                                                                                            | sed circu  | umstan  | ices    | М  | Medi  | cal/I | Denta     | il ap | point | ment  | s     | 1     | il Do | not   | use   | (Prim | (ary) |       |       |      |     |   |   |      |      |
| D Dual Reg (attending other estab.) N No reason yet provided for absence # School closed to pupils & staff |            |         |         |    |       |       |           |       |       |       |       |       |       |       |       |       |       |       |       |      |     |   |   |      |      |
| E Excluded (no                                                                                             | alt provi  | ision   | made)   | 0  | Unau  | thori | ised      | circ  | umsta | inces |       | 1     | f En  | force | ad cl | osure | 2     |       |       |      |     |   |   |      |      |
| F Extended fami                                                                                            | ly holida  | ay (ag  | (reed)  | P  | Appro | oved  | spor      | ting  | acti  | .vity |       | 1     | K Nor | n-con | apuls | ory s | schoo | l age | e abs | ence |     |   |   |      |      |
| G Family Holida                                                                                            | y (not aq  | greed)  |         | R  | Reli  | gious | s obs     | erva  | nce   |       |       | - 1   | Z Puj | pil r | not o | n rol | 11    |       |       |      |     |   |   |      |      |
| H Annual family                                                                                            | holiday    | (agre   | ed)     | S  | Do no | ot us | 3e (P     | rima  | ry)   |       |       |       | - A1  | l sho | ould  | atter | id /  | No mi | ark r | ecor | ded |   |   |      |      |
| Missing marks have be                                                                                      | en ignored |         |         |    |       |       |           |       |       |       |       |       |       |       |       |       |       |       |       |      |     |   |   |      |      |

# **Today's Register Report**

The Today's Register report is intended for use during emergency evacuation procedures, e.g. fire drills.

There is no report browser from which to select options. When the menu route is selected, the **Print** dialog is displayed immediately.

The report shows the date, the registration group and all of today's marks for each pupil/student.

Each registration group is printed on a separate sheet of paper allowing the distribution of registration group lists to the appropriate registration tutor.

 Select Reports | Attendance | Whole Group Pupil (or Student) Reports | Today's Register Report to display the Run a Screen Based Report dialog.

| sins Run a Screen Based Rep                 | ort                     | ? 🛛    |
|---------------------------------------------|-------------------------|--------|
| Layout Options                              |                         |        |
| <ul> <li>Use a predefined layout</li> </ul> | Today's Register Report | ~      |
| Supply your own layout                      |                         |        |
| ◯ Output raw XML                            |                         |        |
| Output Options                              |                         |        |
| <ul> <li>Output to a web browser</li> </ul> |                         |        |
| <ul> <li>Output to a file</li> </ul>        |                         |        |
|                                             | OK                      | Cancel |
|                                             |                         |        |

| Today's Register    |         |         |  |  |  |  |  |  |
|---------------------|---------|---------|--|--|--|--|--|--|
| Date : 01/07/2009   |         |         |  |  |  |  |  |  |
| Reg Group: OAK      | Miss S. | Fortune |  |  |  |  |  |  |
| Name                | AM      | PM      |  |  |  |  |  |  |
| Acton, Samantha     | 1       | E       |  |  |  |  |  |  |
| Bradbury, Christina | 1       | E       |  |  |  |  |  |  |
| Bradshaw, Jonn      | 1       | E       |  |  |  |  |  |  |
| Cox, Toby           | 1       | E       |  |  |  |  |  |  |
| Flowers, Lilly      | 1       | E       |  |  |  |  |  |  |
| Freeman, Paul       | M       | М       |  |  |  |  |  |  |
| Goulden, Joseph     | 1       | E       |  |  |  |  |  |  |
| Graham, George      | 1       | E       |  |  |  |  |  |  |
| Karim, Jasmin       | 1       | E       |  |  |  |  |  |  |
| Kavanagh, Emma      | 1       | ١       |  |  |  |  |  |  |
| Lawley, Alexander   | 1       | E       |  |  |  |  |  |  |
| Murray, Amber       | 1       | E       |  |  |  |  |  |  |
| Patel, Hansa        | 1       | E       |  |  |  |  |  |  |
| Phillips, Bethany   | 1       | E       |  |  |  |  |  |  |
| Teal, Ryan          | 1       | E       |  |  |  |  |  |  |
| Thompson, Flora     | 1       | E       |  |  |  |  |  |  |
| Umbridge, Dolores   | 1       | X.      |  |  |  |  |  |  |
| Ventour, Paris      | 1       | E       |  |  |  |  |  |  |
| Warner-Ewers, Janet | 1       | E       |  |  |  |  |  |  |
| Winsepear, Devon    | 1       | E       |  |  |  |  |  |  |
| Wise, Jake          | 1       | E       |  |  |  |  |  |  |
| Xavier, Francis     | 1       | E       |  |  |  |  |  |  |

# Pupil/Student's School Career Attendance Report

This report summarises each pupil/student's attendance from their date of admission to their date of leaving. It is intended for pupil/students who have left the school however it can also be used for on-roll pupil/students, if their date of admission is entered as the effective date.

The report shows the pupil/student's name, date of birth, date of admission, date of leaving (if applicable), number of attendances, number of authorised absences, number of unauthorised absences, the maximum possible attendances and the percentage attendance.

The attendances and percentage attendance column include both present and approved educational activity.

NOTE: If a pupil/student leaves the school and is then re-admitted, their first date of admission and last date of leaving are shown on the report.

1. Select Reports | Attendance | Whole Group Pupil (or Student) Reports | Pupil' (or Student') School Career Attendance Report to display the Pupil' (or Student') School Career Attendance Report browser.

| 懒 Pupils'Scl                            | hool Career Attendance Report |            |           |   | -                        |
|-----------------------------------------|-------------------------------|------------|-----------|---|--------------------------|
| Mi Search 😑 F                           | Print                         |            |           |   | 闦 Links 👻 😧 Help 💢 Close |
| Date 01/07/2                            | 009 😰                         | Group Type | Reg Group | • |                          |
| Title Pupils' So                        | chool Career Attendance       |            |           |   |                          |
|                                         |                               |            |           |   |                          |
| 101000000000000000000000000000000000000 |                               |            |           |   |                          |
|                                         |                               |            |           |   |                          |
| Short Name                              | Description                   |            |           |   |                          |
| PM                                      | PM                            |            |           |   |                          |
| AM                                      | AM                            |            |           |   |                          |
| ELM                                     | ELM                           |            |           |   |                          |
| PINE                                    | PINE                          |            |           |   |                          |
| ASH                                     | ASH                           |            |           |   |                          |
| UAK                                     | UAK                           |            |           |   |                          |
| 208                                     | 2/8                           |            |           |   |                          |
| 20H                                     | 201                           |            |           |   |                          |
| 310                                     | 310                           |            |           |   |                          |
| AES                                     | 3UD 4EC                       |            |           |   |                          |
| 460                                     | 465                           |            |           |   |                          |
| 43L<br>EDD                              | 43L<br>EDD                    |            |           |   |                          |
| 500<br>EDT                              | EDT                           |            |           |   |                          |
| B/C                                     | 501<br>6/C                    |            |           |   |                          |
| 6KH                                     | 6KH                           |            |           |   |                          |
|                                         |                               |            |           |   |                          |
|                                         |                               |            |           |   |                          |
|                                         |                               |            |           |   |                          |
|                                         |                               |            |           |   |                          |
| Select All                              | Deselect All                  |            |           |   |                          |
|                                         |                               |            |           |   |                          |

- 2. Today's date is displayed by default. If a different date is required, enter as appropriate in the **Date** field or click the **Calendar** button and select the required date.
- 3. By default, the **Group Type** is displayed as **Reg Group**. If a different group type is required, select the required group from the drop-down list (please see *Selecting a Group Type* on page *96*) then click the **Search** button to refresh the display.
- 4. A default **Title** (i.e. **Pupil/Students' School Career Attendance**) is displayed, which can be edited if required.
- 5. Double-click the required group name, e.g. **ELM**, or highlight the group names then click the **Print** button to display the **Run a Screen Based Report** dialog.

To select more than one group, hold down the **Ctrl** key and click the required group names to highlight them. The **Select All** button and **Deselect All** button (located at the bottom left-hand side of the browser) can also be used, if required.

#### 03/ Producing Whole Group Pupil/Student Reports

6. Select the required print criteria (please see *Running a Screen Based Report* on page *93*) then click the **OK** button to produce the report.

| Effective Date:       | 01/07/2009  |            |     |             |                     |                       |              |         |
|-----------------------|-------------|------------|-----|-------------|---------------------|-----------------------|--------------|---------|
| Scope:                | Reg Group E | LM         |     |             |                     |                       |              |         |
| Number of Sessions    |             |            |     |             |                     |                       |              |         |
| Name                  | DOB         | DOA        | DOL | Attendances | Authorised Absences | Unauthorised Absences | Max Possible | % Atten |
| Acton, Jordan         | 11/02/2004  | 03/09/2007 |     | 524         | 58                  | 0                     | 660          | 79.     |
| Acton, Samantha       | 25/03/2003  | 03/09/2007 |     | 651         | 1                   | 0                     | 730          | 89.     |
| Ariano, Pietro        | 22/01/2004  | 02/09/2008 |     | 272         | 0                   | 0                     | 350          | 77.     |
| Ballinger, Eden       | 26/05/2004  | 02/09/2008 |     | 210         | 60                  | 2                     | 350          | 6       |
| Bradbury, Christina   | 24/12/2002  | 05/09/2006 |     | 1022        | 0                   | 2                     | 1102         | 92.     |
| Bradshaw, Jonn        | 02/02/2003  | 03/09/2007 |     | 652         | 0                   | 0                     | 730          | 89.3    |
| Connor, Joy           | 04/06/2004  | 03/09/2007 |     | 516         | 0                   | 0                     | 555          | 9       |
| Flowers, Lilly        | 23/05/2003  | 03/09/2007 |     | 652         | 0                   | 0                     | 730          | 89.3    |
| Franklin, Christopher | 01/01/2004  | 03/09/2007 |     | 516         | 0                   | 0                     | 555          | 9:      |
| Freewater, John       | 06/01/2004  | 02/09/2008 |     | 272         | 0                   | 0                     | 350          | 77.     |
| Goulden, Joseph       | 24/01/2003  | 05/09/2006 |     | 888         | 0                   | 0                     | 927          | 95.     |
| Graham, George        | 12/11/2002  | 05/09/2006 |     | 888         | 0                   | 0                     | 927          | 95.     |
| Hawkins, Chris        | 05/05/2004  | 03/09/2007 |     | 516         | 0                   | 0                     | 555          | 9:      |
| Jackson, Madison      | 03/02/2004  | 02/09/2008 |     | 272         | 0                   | 0                     | 350          | 77.     |
| James, Jonny          | 21/02/2003  | 03/09/2007 |     | 652         | 0                   | 0                     | 730          | 89.     |
| Jamieson, Cherrie     | 19/05/2004  | 03/09/2007 |     | 516         | 0                   | 0                     | 555          | 9:      |
| Karim, Jasmin         | 16/09/2002  | 05/09/2006 |     | 882         | 6                   | 0                     | 927          | 95.1    |
| Kavanagh, Emma        | 02/03/2003  | 05/09/2006 |     | 885         | 3                   | 0                     | 927          | 95.     |
| Kelsey, Megan         | 05/06/2004  | 03/09/2007 |     | 582         | 0                   | 0                     | 660          | 88.     |
| Kemp, Ross            | 06/07/2004  | 03/09/2007 |     | 578         | 4                   | 0                     | 660          | 87.     |
| Langford, Daniel      | 21/05/2004  | 03/09/2007 |     | 582         | 0                   | 0                     | 660          | 88.     |
| Lasnier, Jake         | 25/03/2004  | 03/09/2007 |     | 582         | 0                   | 0                     | 660          | 88.     |
| Lawrence, Tommy       | 24/05/2004  | 03/09/2007 |     | 516         | 0                   | 0                     | 555          | 9       |
| Pan, Peter            | 13/02/2004  | 03/09/2007 |     | 516         | 0                   | 0                     | 555          | 9       |
| Shearwood, Adam       | 14/02/2004  | 02/09/2008 |     | 270         | 2                   | 0                     | 350          | 77.     |
| Teal, Ryan            | 25/12/2002  | 03/09/2007 |     | 652         | 0                   | 0                     | 730          | 89.     |
| Torres, Fernando      | 05/05/2004  | 02/09/2008 |     | 271         | 0                   | 1                     | 350          | 77.     |
| Ventour, Paris        | 11/11/2002  | 03/09/2007 |     | 650         | 0                   | 2                     | 730          | 8       |
| Woods, Jodi           | 08/03/2004  | 03/09/2007 |     | 516         | 0                   | 0                     | 555          | 9       |

# **Official Register Report**

Regulations require that the attendance register (Official Register) must be preserved for a period of three years after the date on which the entries were made. This report is also useful for registration tutors, enabling them to see their group's attendance over the last few weeks.

Options to include the total number of present marks, a key to attendance codes and a history of changes, are available. If the history of changes option is selected, an additional option enables you to include changes from **N** marks. For example, where **N** is recorded then a parent subsequently informs the school that the student is unwell, the **N** mark is changed to **I** (Illness).

If selected, these options are shown at the end of the report.

NOTE: If the **Show History of Changes** check box is selected, changes <u>to</u> the **N** mark, e.g. / to **N**, are automatically included in the report.

Approximately 5 weeks of attendance marks are displayed on screen and depending on the orientation of the paper, all 5 weeks or 3.5 weeks data is displayed on the printed report.

Before printing, missing marks should be dealt with and reasons for absence added for the report date range. If any missing marks still exist, they are ignored while calculating the total number of Present Marks displayed for Student and Class.

1. Select Reports | Attendance | Whole Group Pupil (or Student) Reports | Official Register Report to display the Official Register Report browser.

| 🚸 Official Register Report                                                                                                    |                                                         |                |
|----------------------------------------------------------------------------------------------------|---------------------------------------------------------|----------------|
| 🖬 Search 🚔 Print                                                                                                    |                                                         | 😢 Help 💥 Close |
| From 01/09/2011 🔀 to 11/01/2012 💽                                                                                                    | Group Type Reg Group                                    |                |
| Title Official Register                                                                                                    | Show Totals                                             |                |
|                                                                                                    | Show Key to Codes                                       |                |
|                                                                                                    | Show History of Changes 🔽 Include changes from 'N' mark |                |
| Short Name Description                                                                                                    |                                                         |                |
| ELM         ELM           PINE         ASH           ASH         ASH           DAK         DAK           20H         20B           20D1         3T0           3CB         3CB           4ES         4ES           4SL         4SL           50B         50B           50T         50T           5VC         6VC           6KH         6KH |                                                         |                |
| Select All Deselect All                                                                                                    |                                                         |                |

- 2. A default date range of 'from the start of the academic year to yesterday' is displayed. If a different date range is required, enter the appropriate dates in the **From** and **to** fields or click the **Calendar** buttons and select the required dates.
- 3. By default, the **Group Type** is displayed as **Reg Group**. If a different group type is required, select the required group from the drop-down list (please see *Selecting a Group Type* on page *96*) then click the **Search** button to refresh the display. This ensures that the correct data for the specified date range is included in the report.
- 4. A default **Title** (i.e. **Official Register**) is displayed, which can be edited if required.
- 5. By default, the **Total Number of Present Marks for Period** is shown at the end of the report. Deselect the **Show Totals** check box, if not required.
- 6. By default, a key to all attendance codes is included at the end of the report. Deselect the **Show Key to Codes** check box, if not required.
- 7. By default, the report included a history of changes. Deselect the **Show History of Changes** check box, if not required.
- 8. If the **Show History of Changes** check box is selected, by default, the report includes changes from **N** marks, e.g. **N** to **Y**. If this option is not required, deselect the **Include changes from 'N' mark** check box.
- 9. Double-click the required group name, e.g. **ELM**, or highlight the group names, then click the **Print** button to display the **Run a Screen Based Report** dialog.

To select more than one group, hold down the **Ctrl** key and click the required group names to highlight them. The **Select All** button and **Deselect All** button (located at the bottom left-hand side of the browser) can also be used, if required.

#### 03 | Producing Whole Group Pupil/Student Reports

| Official Regis                                                                                                    | ter                                                        |                                                          |                                                                      |            |                                                    |                                              |                      |                            |                                  |                            |                                                                                 |                            |                            |                            |                                                                                                    |                                  |                                        |                            |     |                                                                                                    |                                                                                                    |                      |
|----------------------------------------------------------------------------------------------------|------------------------------------------------------------|----------------------------------------------------------|----------------------------------------------------------------------|------------|----------------------------------------------------|----------------------------------------------|----------------------|----------------------------|----------------------------------|----------------------------|---------------------------------------------------------------------------------|----------------------------|----------------------------|----------------------------|----------------------------------------------------------------------------------------------------|----------------------------------|----------------------------------------|----------------------------|-----|----------------------------------------------------------------------------------------------------|----------------------------------------------------------------------------------------------------|----------------------|
| Period:<br>Scope:<br>Include changes                                                                                                    | 01/09/2011 to 11/01/2012<br>Reg Group ELM<br>from 'N': Yes |                                                          | Includes His                                                         | tory of C  | hanges                                             |                                              |                      |                            |                                  |                            |                                                                                 |                            |                            |                            |                                                                                                    |                                  |                                        |                            |     |                                                                                                    |                                                                                                    |                      |
|                                                                                                    | :                                                          | Sep                                                      |                                                                      |            |                                                    |                                              |                      |                            |                                  |                            |                                                                                 |                            |                            |                            |                                                                                                    |                                  |                                        |                            | Oct |                                                                                                    |                                                                                                    |                      |
| Ackton, Stephen<br>Adams, Laura<br>Amnar, Tarak<br>Astwick, Gwennett<br>Barnes, Tommy<br>Birch, Balao                                       | 'n                                                         | 01 02 05<br>## /\ /\<br>## /\ /\<br>## /\ /\<br>## /\ /\ | 06 07 08<br>NN /\ /\<br>/\ /\ /\<br>L\ NN /\<br>L\ NN /\<br>L\ NN /\ |            | 12 13<br>/\ NI<br>/\ /'<br>/\ /'<br>L\ NI<br>L\ NI | 3 14<br>N /\<br>\ /\<br>N /\<br>N /\         | 15 / / / / / /       | 16<br>/\<br>/\<br>/\<br>/\ | 19<br>/\<br>/\<br>/\<br>/\<br>/\ | 20<br>NN<br>/\<br>L\<br>L\ | 21<br>/\<br>/\<br>/\<br>/\<br>/\                                                | 22<br>/\<br>/\<br>/\<br>/\ | 23<br>/\<br>/\<br>/N<br>/N | 26<br>/\<br>/\<br>/\<br>/\ | 27<br>NN<br>/\<br>/\<br>/\                                                                                           | 28<br>/\<br>/\<br>/\<br>/\<br>/\ | 29<br>/\<br>/\<br>NN<br>NN             | 30<br>/\<br>/\<br>L\<br>L\ |     | 03<br>/\<br>/\<br>/\<br>L\                                                                                            | 04<br>NN<br>/\<br>/\<br>NN<br>NN                                                                                      | 05<br>//<br>//<br>NN |
| Bond, Steve<br>Carter, Hannah<br>Chappling, Martin<br>Churchill, Martin<br>Cookson, Harry<br>Cosenza, Isabella                              |                                                            |                                                          |                                                                      |            |                                                    |                                              | // // NN // // //    |                            | ~~~~~                            | /// NN<br>////             |                                                                                 |                            |                            |                            | $\sim$ $\sim$ $\sim$ $\sim$ $\sim$ $\sim$ $\sim$ $\sim$ $\sim$ $\sim$                                                | ~~~~~                            | /\<br>L\<br>NN<br>/\<br>/\             |                            |     |                                                                                                    | ~~~~~                                                                                                    | ~~~~~                |
| Deleo, Lotenzo<br>Dickinson, Sally<br>Dixon, Stephanie<br>Eagle, Ruby<br>Elija, Denise<br>Harris, Emily<br>Jacob, Tristan<br>Jump Frederick |                                                            |                                                          |                                                                      |            |                                                    | \ NN<br>\ /\<br>\ NN<br>\ /\<br>\ NN<br>\ /\ | ~~~~~                |                            | ~~~~~~                           |                            |                                                                                 | ~~~~~                      |                            | ~~~~~~                     | ~~~~~~                                                                                                    | ~~~~~~                           |                                        |                            |     | ~~~~~~                                                                                                    | L\<br>/\<br>/\<br>N\<br>/\                                                                                            |                      |
| Long, Gemma<br>Mario, Luigi<br>Mayowickz, Tamar<br>Morgan, Ryan<br>Nichols, Robert<br>Ostark, Zhivka<br>Rowe-Jones, Seli                    | a                                                          |                                                          | NN /\ /\<br>NN /\ /\<br>/\ /\ /\<br>NN /\ /\<br>NN /\ /\<br>/\ /\ /\ |            |                                                    |                                              | NN NN // // NN // // |                            | ~~~~~~                           |                            | $\land$ $\land$ $\land$ $\land$ $\land$ $\land$ $\land$ $\land$ $\land$ $\land$ |                            |                            | ~~~~~~                     | $\land \land \land \land \land \land \land \land \land \land \land \land \land \land \land \land \land \land \land $ | ~~~~~                            | NN<br>NN<br>/\<br>NN<br>/\<br>NN<br>/\ |                            |     | $(\land \land \land \land \land \land \land \land \land \land \land \land \land \land \land \land \land \land \land $ | $(\land \land \land \land \land \land \land \land \land \land \land \land \land \land \land \land \land \land \land $ |                      |
| Singh, Sunita                                                                                                    |                                                            | ## /\ /\                                                 | $\wedge \wedge \wedge$                                               | 1          | N N                                                | Ň                                            | $\wedge$             | ~                          | Ň                                | Ň                          | Ň                                                                               | $\square$                  | Ň                          | Ň                          | $\wedge$                                                                                                    | Ň                                | Ň                                      | Ň.                         |     | Ň                                                                                                    | Ň                                                                                                    | Ň                    |
| Official Regis                                                                                                    | oter<br>01/09/2011 to 11/01/2012                           |                                                          | Includes His                                                         | itory of C | hanges                                             | . , .                                        |                      | , ,                        |                                  |                            |                                                                                 |                            | , ,                        |                            |                                                                                                    |                                  |                                        |                            |     |                                                                                                    |                                                                                                    |                      |
| Scope:<br>Include changes                                                                                                    | Reg Group ELM<br>from 'N': Yes                             |                                                          |                                                                      |            |                                                    |                                              |                      |                            |                                  |                            |                                                                                 |                            |                            |                            |                                                                                                    |                                  |                                        |                            |     |                                                                                                    |                                                                                                    |                      |
| Ackton, Stephen                                                                                                    |                                                            | Oct<br>06 07 10                                          | 11 12 13                                                             | 14         | 17 18                                              | B 19                                         | 20                   | 21<br>NN                   | 24<br>##                         | 25<br>##                   | 26<br>##                                                                        | 27<br>##                   | 28                         | 31<br>##                   | Nov<br>01                                                                                                    | /<br>02<br>NN                    | 03                                     | 04                         |     | 07<br>/\                                                                                                    | 08<br>NN                                                                                                    | 09                   |
| Adams, Laura                                                                                                    |                                                            |                                                          |                                                                      | A A        | N I                                                | Ň                                            | Ň                    | /\<br>/\                   | **                               | **                         | ÷                                                                               | ##                         | **                         | **                         | Ň                                                                                                    |                                  | Ň                                      | Ň                          |     | Ň                                                                                                    | <u>/\</u>                                                                                                    | $\tilde{\Lambda}$    |
|                                                                                                    |                                                            |                                                          |                                                                      | / \        |                                                    |                                              |                      |                            | **                               | **                         | **                                                                              | **                         |                            | **                         |                                                                                                    |                                  |                                        |                            |     |                                                                                                    | ~~~                                                                                                    | ~                    |
| Total Number of F                                                                                                    | Present Marks for Period 420                               | 03                                                       |                                                                      |            |                                                    |                                              |                      |                            |                                  |                            |                                                                                 |                            |                            |                            |                                                                                                    |                                  |                                        |                            | -   |                                                                                                    |                                                                                                    |                      |
| Ackton, Stephen                                                                                                    | mark for                                                   | 06/09/2011 AM                                            | changed from                                                         | ∕ to №     | on 26/0                                            | 9/201                                        | 1 by                 | Mrs G.<br>Grosveni         | or                               | Less                       | son N                                                                           | /lark                      | Entere                     | ed in                      |                                                                                                    |                                  |                                        |                            |     |                                                                                                    |                                                                                                    |                      |
| Actual Stephen                                                                                                    | mark for                                                   | 08/00/0014 ···                                           | changed from                                                         | N TO I     | on 12/0                                            | 1/201                                        | 2 DY                 | Grosveni<br>Grosveni       | or                               | Less                       | son N                                                                           | nark<br>Iori:              | error                      | n u:                       |                                                                                                    |                                  |                                        |                            |     |                                                                                                    |                                                                                                    |                      |
| Astwick, Gwennet                                                                                                    | mark for                                                   | 00/09/2011 AM                                            | changed from                                                         | / to L     | on 26/0                                            | <i>ษ</i> เ201                                | Dy                   | MIS G.<br>Grosveni         | or                               | Less                       | son N                                                                           | aarK                       | error                      | ea in                      |                                                                                                    |                                  |                                        |                            |     |                                                                                                    |                                                                                                    |                      |
|                                                                                                    |                                                            |                                                          | Key to co                                                            | des        |                                                    |                                              |                      |                            |                                  |                            |                                                                                 |                            |                            |                            |                                                                                                    |                                  |                                        |                            |     |                                                                                                    |                                                                                                    |                      |
| / Present (Al                                                                                                    | (M                                                         | I Illness                                                |                                                                      |            |                                                    | T 1                                          | frav                 | eller ab                   | senc                             | e                          |                                                                                 |                            |                            |                            |                                                                                                    |                                  |                                        |                            |     |                                                                                                    |                                                                                                    |                      |
| \ Present (Pl<br>B Educated or                                                                                                    | M)<br>ff site (not Dual reg.)                              | J Interview                                              | ore registe                                                          | rs clos    | ed)                                                | U I                                          | late<br>Iduc         | (after :<br>ational :      | regi<br>visi                     | ster                       | cs c<br>tr                                                                      | lose<br>ip                 | d)                         | _                          |                                                                                                    |                                  |                                        |                            |     |                                                                                                    |                                                                                                    |                      |
| C Other autho                                                                                                    | prised circumstances                                       | M Medical/I                                              | ental appoi                                                          | ntments    |                                                    | W V                                          | lork                 | experies                   | nce                              |                            |                                                                                 | F                          |                            |                            |                                                                                                    |                                  |                                        |                            |     |                                                                                                    |                                                                                                    |                      |
| D Dual regist                                                                                                    | tration                                                    | N No reason                                              | yet provid                                                           | ed for     | absence                                            | # 5<br>V 1                                   | Cho                  | ol close                   | d to                             | pup                        | pils                                                                            | é s                        | taff                       |                            |                                                                                                    |                                  |                                        |                            |     |                                                                                                    |                                                                                                    |                      |
| F Extended for                                                                                                    | amily holiday (agreed)                                     | P Approved                                               | sporting ac                                                          | tivity     |                                                    | XI                                           | DEES                 | X: Non-                    | comp                             | ulso                       | ory                                                                             | scho                       | ol age                     | abs                        |                                                                                                    |                                  |                                        |                            |     |                                                                                                    |                                                                                                    |                      |
| G Family Hol:                                                                                                    | iday (not agreed)                                          | R Religious                                              | observance                                                           |            |                                                    | ZI                                           | Pupi                 | 1 not on                   | rol                              | 1                          |                                                                                 |                            |                            |                            |                                                                                                    |                                  |                                        |                            |     |                                                                                                    |                                                                                                    |                      |
| H Family hol:                                                                                                    | iday (agreed)                                              | S Study lea                                              | ve                                                                   |            |                                                    | - 1                                          | 11                   | should a                   | tter                             | id /                       | No                                                                              | mark                       | record                     | ied                        |                                                                                                    |                                  |                                        |                            |     |                                                                                                    |                                                                                                    |                      |

## Pupil/Student Analysis by AM/PM Report

This report shows the number of AM and PM sessions that were attended by each pupil/student in the selected group for the specified date range.

The data can be shown as numbers or percentages. However, the percentage attendance is always shown and includes both present and approved educational activity.

 Select Reports | Attendance | Whole Group Pupil (or Student) Reports | Pupil (or Student) Analysis by AM/PM Report to display the Pupil (or Student) Analysis by AM/PM Report browser.

| 💖 Pupil Analysis by AM/PM Report  |                      |                |
|-----------------------------------|----------------------|----------------|
| 👭 Search 📥 Print                  |                      | 🥹 Help 💥 Close |
| From 02/09/2008 🔂 to 30/06/2009 🕵 | Group Type Reg Group |                |
| Title Pupil Analysis by AM/PM     | Show Values As       |                |
|                                   | Numbers              |                |
|                                   | O Percentages        |                |
| Short Name Description            |                      |                |
| PM PM                             |                      |                |
| ELM ELM                           |                      |                |
| PINE PINE                         |                      |                |
| ASH ASH<br>DAY DAY                |                      |                |
| 2JB 2JB                           |                      |                |
| 2GH 2GH                           |                      |                |
| 3TO 3TO                           |                      |                |
| JLB JLB<br>AES AES                |                      |                |
| 4SL 4SL                           |                      |                |
| 58B 58B                           |                      |                |
| SDT SDT                           |                      |                |
| BKH BKH                           |                      |                |
|                                   |                      |                |
|                                   |                      |                |
| Colort All Developt All           |                      |                |
| L SCIEUL AIL DESCIEUL AIL         |                      |                |

- A default date range of 'from the start of the academic year to yesterday' is displayed. If a different date range is required, enter the appropriate dates in the From and to fields or click the Calendar buttons and select the required dates.
- 3. By default, the **Group Type** is displayed as **Reg Group**. If a different group type is required, select the required group from the drop-down list (please see *Selecting a Group Type* on page *96*) then click the **Search** button to refresh the display.
- 4. A default **Title** (i.e. **Pupil/Student Analysis by AM/PM**) is displayed, which can be edited if required.
- Specify whether you wish to Show Values As numbers of sessions or percentage of sessions by selecting the Numbers or Percentages radio button.
- 6. Double-click the required group name, e.g. **ELM**, or highlight the group names then click the **Print** button to display the **Run a Screen Based Report** dialog.

To select more than one group, hold down the **Ctrl** key and click the required group names to highlight them. The **Select All** button and **Deselect All** button (located at the bottom left-hand side of the browser) can also be used, if required.

#### 03/ Producing Whole Group Pupil/Student Reports

| Pupil Analysis by AM/PM                                                                            |       |         |         |       |     |       |        |        |        |      |       |      |      |
|----------------------------------------------------------------------------------------------------|-------|---------|---------|-------|-----|-------|--------|--------|--------|------|-------|------|------|
| Period:                                                                                            | 02/09 | /2008   | to 30/0 | )6/20 | 009 |       |        |        |        |      |       |      |      |
| Scope:                                                                                             | Reg G | iroup E | LM      |       |     |       |        |        |        |      |       |      |      |
| Number of sessions                                                                                 |       |         |         |       |     |       |        |        |        |      |       |      |      |
|                                                                                                    |       |         |         |       |     |       |        |        |        |      |       |      |      |
|                                                                                                    |       | Pre     | sent    | A     | EA  | Autho | orised | Unauth | orised | Pos  | sible | % At | tend |
| Name                                                                                               | Reg   | AM      | PM      | AM    | PM  | AM    | PM     | AM     | PM     | AM   | PM    | AM   | PM   |
| Acton, Jordan                                                                                      | ELM   | 107     | 107     | 0     | 0   | 29    | 29     | 0      | 0      | 175  | 175   | 61.1 | 61.1 |
| Acton, Samantha                                                                                    | ELM   | 136     | 135     | 0     | 0   | 0     | 1      | 0      | 0      | 175  | 175   | 77.7 | 77.1 |
| Ariano, Pietro                                                                                     | ELM   | 136     | 136     | 0     | 0   | 0     | 0      | 0      | 0      | 175  | 175   | 77.7 | 77.7 |
| Ballinger, Eden                                                                                    | ELM   | 105     | 105     | 0     | 0   | 30    | 30     | 1      | 1      | 175  | 175   | 60.0 | 60.0 |
| Bradbury, Christina                                                                                | ELM   | 135     | 135     | 0     | 0   | 0     | 0      | 1      | 1      | 175  | 175   | 77.1 | 77.1 |
| Bradshaw, Jonn                                                                                     | ELM   | 136     | 136     | 0     | 0   | 0     | 0      | 0      | 0      | 175  | 175   | 77.7 | 77.7 |
| Connor, Joy                                                                                        | ELM   | 0       | 136     | 0     | 0   | 0     | 0      | 0      | 0      | 0    | 175   | 0.0  | 77.7 |
| Flowers, Lilly                                                                                     | ELM   | 136     | 136     | 0     | 0   | 0     | 0      | 0      | 0      | 175  | 175   | 77.7 | 77.7 |
| Franklin, Christopher                                                                              | ELM   | 0       | 136     | 0     | 0   | 0     | 0      | 0      | 0      | 0    | 175   | 0.0  | 77.7 |
| Freeman, Paul                                                                                      | ELM   | 136     | 136     | 0     | 0   | 0     | 0      | 0      | 0      | 175  | 175   | 77.7 | 77.7 |
| Freewater, John                                                                                    | ELM   | 136     | 136     | 0     | 0   | 0     | 0      | 0      | 0      | 175  | 175   | 77.7 | 77.7 |
| Goulden, Joseph                                                                                    | ELM   | 0       | 136     | 0     | 0   | 0     | 0      | 0      | 0      | 0    | 175   | 0.0  | 77.7 |
| Graham, George                                                                                     | ELM   | 0       | 136     | 0     | 0   | 0     | 0      | 0      | 0      | 0    | 175   | 0.0  | 77.7 |
| Hawkins, Chris                                                                                     | ELM   | 0       | 136     | 0     | 0   | 0     | 0      | 0      | 0      | 0    | 175   | 0.0  | 77.7 |
| Jackson, Madison                                                                                   | ELM   | 136     | 136     | 0     | 0   | 0     | 0      | 0      | 0      | 175  | 175   | 77.7 | 77.7 |
| James, Jonny                                                                                       | ELM   | 136     | 136     | 0     | 0   | 0     | 0      | 0      | 0      | 175  | 175   | 77.7 | 77.7 |
| Jamieson, Cherrie                                                                                  | ELM   | 0       | 136     | 0     | 0   | 0     | 0      | 0      | 0      | 0    | 175   | 0.0  | 77.7 |
| Karim, Jasmin                                                                                      | ELM   | 0       | 136     | 0     | 0   | 0     | 0      | 0      | 0      | 0    | 175   | 0.0  | 77.7 |
| Kavanagh, Emma                                                                                     | ELM   | 0       | 136     | 0     | 0   | 0     | 0      | 0      | 0      | 0    | 175   | 0.0  | 77.7 |
| Kelsey, Megan                                                                                      | ELM   | 136     | 136     | 0     | 0   | 0     | 0      | 0      | 0      | 175  | 175   | 77.7 | 77.7 |
| Kemp, Ross                                                                                         | ELM   | 134     | 134     | 0     | 0   | 2     | 2      | 0      | 0      | 175  | 175   | 76.6 | 76.6 |
| Langford, Daniel                                                                                   | ELM   | 136     | 136     | 0     | 0   | 0     | 0      | 0      | 0      | 175  | 175   | 77.7 | 77.7 |
| Lasnier, Jake                                                                                      | ELM   | 136     | 136     | 0     | 0   | 0     | 0      | 0      | 0      | 175  | 175   | 77.7 | 77.7 |
| Lawrence, Tommy                                                                                    | ELM   | 0       | 136     | 0     | 0   | 0     | 0      | 0      | 0      | 0    | 175   | 0.0  | 77.7 |
| Pan, Peter                                                                                         | ELM   | 0       | 136     | 0     | 0   | 0     | 0      | 0      | 0      | 0    | 175   | 0.0  | 77.7 |
| Shearwood, Adam                                                                                    | ELM   | 135     | 135     | 0     | 0   | 1     | 1      | 0      | 0      | 175  | 175   | 77.1 | 77.1 |
| Teal, Ryan                                                                                         | ELM   | 136     | 136     | 0     | 0   | 0     | 0      | 0      | 0      | 175  | 175   | 77.7 | 77.7 |
| Torres, Fernando                                                                                   | ELM   | 135     | 136     | 0     | 0   | 0     | 0      | 1      | 0      | 175  | 175   | 77.1 | 77.7 |
| Ventour, Paris                                                                                     | ELM   | 135     | 135     | 0     | 0   | 0     | 0      | 1      | 1      | 175  | 175   | 77.1 | 77.1 |
| Woods, Jodi                                                                                        | ELM   | 0       | 136     | 0     | 0   | 0     | 0      | 0      | 0      | 0    | 175   | 0.0  | 77.7 |
| Totals                                                                                             |       | 2518    | 4014    | 0     | 0   | 62    | 63     | 4      | 3      | 3325 | 5250  | 75.7 | 76.5 |
| %Attend includes both Present and Approved Educational Activity<br>Missing marks have been ignored |       |         |         |       |     |       |        |        |        |      |       |      |      |

## Pupils/Students' Yearly Attendance Report

This report shows information about individual pupil/student's attendance for each year that they have been in the school.

The most popular use of this report is for last year's leavers. By putting the date back, the report shows pupil/students who were on-roll then.

If the date is left as **today** date, a report is produced that displays all pupil/students who are currently on-roll.

 Select Reports | Attendance | Whole Group Pupil (or Student) Reports | Pupil (or Student) Yearly Attendance Report to display the Pupil (or Student) Yearly Attendance Report browser.

| 懒 Pupils'Yearly     | Attendance Report |            |             |                          |
|---------------------|-------------------|------------|-------------|--------------------------|
| 🙌 Search 📥 Print    | t                 |            |             | 🕘 Links 👻 😨 Help 💢 Close |
| Date 14/04/2008     | B 😴               | Group Type | Reg Group 💌 |                          |
| Title Pupils' Yearl | y Attendance      |            |             |                          |
| -                   |                   |            |             |                          |
|                     |                   |            |             |                          |
|                     |                   | -          |             |                          |
| Short Name          | Description       |            |             |                          |
| PM                  | PM                |            |             |                          |
| AM                  | AM                |            |             |                          |
| ELM                 | ELM               |            |             |                          |
| PINE                | PINE              |            |             |                          |
| ASH                 | ASH               |            |             |                          |
| UAN<br>DIP          | 2ID               |            |             |                          |
|                     | 200               |            |             |                          |
| 310                 | 310               |            |             |                          |
| 3CB                 | 3CB               |            |             |                          |
| 4ES                 | 4ES               |            |             |                          |
| 4SL                 |                   |            |             |                          |
| 588                 | 5BB               |            |             |                          |
| 5DT                 | 5D T              |            |             |                          |
| 6VC                 | 6VC               |            |             |                          |
| 6KH                 | 6KH               |            |             |                          |
|                     |                   |            |             |                          |
|                     |                   |            |             |                          |
|                     |                   |            |             |                          |
| Select All          | Jeselect All      |            |             |                          |
| Sciect All          | resolect Mil      |            |             |                          |
|                     |                   |            |             |                          |

- 2. By default, Today's date is displayed. If a different date is required, enter as appropriate in the **Date** field or click the **Calendar** button and select the required date.
- 3. By default, the **Group Type** is displayed as **Reg Group**. If a different group type is required, select the required group from the drop-down list (please see *Selecting a Group Type* on page *96*) then click the **Search** button to refresh the display.
- 4. A default **Title** (i.e. **Pupil/Students' Yearly Attendance**) is displayed, which can be edited if required.
- 5. Double-click the required group name, e.g. **ELM**, or highlight the group names, then click the **Print** button to display the **Run a Screen Based Report** dialog. This may take some time.

To select more than one group, hold down the **Ctrl** key and click the required group names to highlight them. The **Select All** button and **Deselect All** button (located at the bottom left-hand side of the browser) can also be used, if required.

#### 03/ Producing Whole Group Pupil/Student Reports

| Effective Date:     | 14/04/2008   |       |             |                     |                       |              |         |
|---------------------|--------------|-------|-------------|---------------------|-----------------------|--------------|---------|
| Scope:              | Reg Group E  | LM    |             |                     |                       |              |         |
| Number of Sessions  | 3            |       |             |                     |                       |              |         |
|                     |              |       |             |                     |                       |              |         |
| Name                | DOB          | Year  | Attendances | Authorised Absences | Unauthorised Absences | Max Possible | % Atten |
| Acton, Samantha     | 25/03/2003   | 07/08 | 258         | 0                   | 0                     | 258          | 10      |
|                     |              | 08/09 | 0           | 0                   | 0                     | 0            | 0.0     |
| Bradbury, Christina | 24/12/2002   | 06/07 | 372         | 0                   | 0                     | 372          | 10      |
|                     |              | 07/08 | 258         | 0                   | 0                     | 258          | 10      |
|                     |              | 08/09 | 0           | 0                   | 0                     | 0            | 0.0     |
| Bradshaw, Jonn      | 02/02/2003   | 07/08 | 258         | 0                   | 0                     | 258          | 10      |
|                     |              | 08/09 | 0           | 0                   | 0                     | 0            | 0.0     |
| Cox, Toby           | 14/12/2001   | 05/06 | 308         | 0                   | 0                     | 308          | 10      |
|                     |              | 06/07 | 301         | 0                   | 0                     | 301          | 10      |
|                     |              | 07/08 | 124         | 64                  | 0                     | 188          | 65.96   |
|                     |              | 08/09 | 0           | 0                   | 0                     | 0            | 0.0     |
| Flowers, Lilly      | 23/05/2003   | 07/08 | 258         | 0                   | 0                     | 258          | 100     |
|                     | _            | 08/09 | 0           | 0                   | 0                     | 0            | 0.0     |
| Freeman, Paul       | 25/03/2003   | 07/08 | 258         | 0                   | 0                     | 258          | 100     |
|                     |              | 08/09 | 0           | 0                   | 0                     | 0            | 0.0     |
| Goulden, Joseph     | 24/01/2003   | 06/07 | 372         | 0                   | 0                     | 372          | 100     |
|                     | _            | 07/08 | 258         | 0                   | 0                     | 258          | 100     |
| 0                   | 40/44/0000   | 08/09 | 0           | 0                   | 0                     | 0            | 0.0     |
| Granam, George      | 12/11/2002   | 06/07 | 3/2         | 0                   | 0                     | 3/2          | 100     |
|                     |              | 07/08 | 258         | 0                   |                       | 258          | 100     |
| warner-Ewers Jane   | 1 00/00/2001 | 05/06 | <u> </u>    |                     |                       | 308          |         |
| Warner-Lwers, Jane  | 103/03/2001  | 06/07 | 301         | 0                   |                       | 301          | 100     |
|                     |              | 07/08 | 186         | 0                   | 2                     | 188          | 98.9/   |
|                     |              | 08/09 | 0           | 0                   | 0                     | 0            | 0.0     |
| Winsenear Devon     | 24/02/2002   | 06/07 | 372         | 0                   | 0                     | 372          | 10      |
|                     | 2            | 07/08 | 254         | 0                   | 4                     | 258          | 98.4    |
|                     |              | 08/09 | 0           | 0                   | 0                     | 0            | 0.0     |
| Wise, Jake          | 17/07/2002   | 06/07 | 372         | 0                   | 0                     | 372          | 10      |
| ,                   |              | 07/08 | 256         | 0                   | 2                     | 258          | 99.2    |
|                     |              | 08/09 | 0           | 0                   | 0                     | 0            | 0.0     |
| Xavier, Francis     | 01/01/2002   | 06/07 | 372         | 0                   | 0                     | 372          | 10(     |
|                     |              | 07/08 | 258         | 0                   | 0                     | 258          | 10(     |
|                     |              | 08/09 | 0           | 0                   | 0                     | 0            | 0.0     |

# Pupil/Student Analysis by Session in Week Report

One or more categories, i.e. **Present**, **AEA** (Approved Educational Activity) **Authorised** absence or **Unauthorised** absence, can be selected for inclusion in this report.

Marks recorded for the selected category or categories are shown for each pupil/student in the selected group.

Options to show data as number of sessions or percentage of sessions are available.

 Select Reports | Attendance | Whole Group Pupil (or Student) Reports | Pupil (or Student) Analysis by Session in Week Report to display the Pupil (or Student) Analysis by Session in Week Report browser.

| 🚸 Pupil Analysis by Session in Week Report                                                                                                    |                      |                |
|----------------------------------------------------------------------------------------------------|----------------------|----------------|
| 👬 Search 📥 Print                                                                                                    |                      | 😨 Help 💢 Close |
| From 03/09/2007 Sto 13/04/2008<br>Title Pupil Analysis By Session In Week Show Data As Numbers Percentage                                                                     | Group Type Reg Group |                |
| Short Name Description PM PM AM AM AM ELM ELM ELM                                                                                                    |                      | ^              |
| Inst         Inst           ASH         ASH           DAK         DAK           ZIB         2IB           2GH         2GH           3TO         3TO           3CB         3CB |                      | ≣              |
| 4ES         4ES           4SL         4SL           5BB         5BB           FDT         FDT           Select All         Deselect All                                       |                      | ×              |

- 2. A default date range of 'from the start of the academic year to yesterday' is displayed. If a different date range is required, enter the appropriate dates in the **From** and **to** fields or click the **Calendar** buttons and select the required dates.
- 3. By default, the **Group Type** is displayed as **Reg Group**. If a different group type is required, select the required group from the drop-down list (please see *Selecting a Group Type* on page *96*) then click the **Search** button to refresh the display.
- 4. A default **Title** (i.e. **Pupil/Student Analysis by Session in Week**) is displayed. This title can be edited if required.
- Select the required Session Categories, i.e. Present, AEA (Approved Educational Activity) Authorised absence or Unauthorised absence. One or more categories can be selected. By default, Present and AEA are selected.
- Specify whether you wish to Show Values As numbers of sessions or percentage of sessions by selecting the Numbers or Percentages radio button.
- 7. Double-click the required group name, e.g. **ELM**, or highlight the group names then click the **Print** button to display the **Run a Screen Based Report** dialog.

To select more than one group, hold down the **Ctrl** key and click the required group names to highlight them. The **Select All** button and **Deselect All** button (located at the bottom left-hand side of the browser) can also be used, if required.

| Period: 03/09/2007 to 1 | 3/04/2008 | •     |         |     |     |     |     |     |     |     | Period: 03/09/2007 to 13/04/2008 |       |      |  |  |  |  |  |  |  |  |  |
|-------------------------|-----------|-------|---------|-----|-----|-----|-----|-----|-----|-----|----------------------------------|-------|------|--|--|--|--|--|--|--|--|--|
| Scope: Reg Group ELM    | I         |       |         |     |     |     |     |     |     |     |                                  |       |      |  |  |  |  |  |  |  |  |  |
| Number of sessions in c | ategory : | Prese | nt + Al | EA  |     |     |     |     |     |     |                                  |       |      |  |  |  |  |  |  |  |  |  |
| Name                    | Reg       | Mo    | on      | Τι  | le  | We  | ed  | Th  | u   | F   | ri                               | AII V | /eek |  |  |  |  |  |  |  |  |  |
|                         |           | AM    | PM      | AM  | PM  | AM  | PM  | AM  | PM  | AM  | PM                               | AM    | PM   |  |  |  |  |  |  |  |  |  |
| Possible                |           | 24    | 24      | 27  | 27  | 27  | 27  | 27  | 27  | 24  | 24                               | 129   | 129  |  |  |  |  |  |  |  |  |  |
|                         |           |       |         |     |     |     |     |     |     |     |                                  |       |      |  |  |  |  |  |  |  |  |  |
| Acton, Samantha         | ELM       | 24    | 24      | 27  | 27  | 27  | 27  | 27  | 27  | 24  | 24                               | 129   | 129  |  |  |  |  |  |  |  |  |  |
| Bradbury, Christina     | ELM       | 24    | 24      | 27  | 27  | 27  | 27  | 27  | 27  | 24  | 24                               | 129   | 129  |  |  |  |  |  |  |  |  |  |
| Bradshaw, Jonn          | ELM       | 24    | 24      | 27  | 27  | 27  | 27  | 27  | 27  | 24  | 24                               | 129   | 129  |  |  |  |  |  |  |  |  |  |
| Cox, Toby               | ELM       | 20    | 8       | 22  | 10  | 17  | 9   | 14  | 4   | 14  | 6                                | 87    | 37   |  |  |  |  |  |  |  |  |  |
| Flowers, Lilly          | ELM       | 24    | 24      | 27  | 27  | 27  | 27  | 27  | 27  | 24  | 24                               | 129   | 129  |  |  |  |  |  |  |  |  |  |
| Freeman, Paul           | ELM       | 24    | 24      | 27  | 27  | 27  | 27  | 27  | 27  | 24  | 24                               | 129   | 129  |  |  |  |  |  |  |  |  |  |
| Goulden, Joseph         | ELM       | 24    | 24      | 27  | 27  | 27  | 27  | 27  | 27  | 24  | 24                               | 129   | 129  |  |  |  |  |  |  |  |  |  |
| Graham, George          | ELM       | 24    | 24      | 27  | 27  | 27  | 27  | 27  | 27  | 24  | 24                               | 129   | 129  |  |  |  |  |  |  |  |  |  |
| Ishaque, Azair          | ELM       | 23    | 23      | 27  | 27  | 27  | 27  | 27  | 27  | 24  | 24                               | 128   | 128  |  |  |  |  |  |  |  |  |  |
| James, Jonny            | ELM       | 24    | 24      | 27  | 27  | 27  | 27  | 27  | 27  | 24  | 24                               | 129   | 129  |  |  |  |  |  |  |  |  |  |
| Kane, Jasmine           | ELM       | 24    | 24      | 27  | 27  | 27  | 27  | 27  | 27  | 24  | 24                               | 129   | 129  |  |  |  |  |  |  |  |  |  |
| Karim, Jasmin           | ELM       | 24    | 24      | 27  | 27  | 27  | 27  | 27  | 27  | 24  | 24                               | 129   | 129  |  |  |  |  |  |  |  |  |  |
| Kavanagh, Emma          | ELM       | 24    | 24      | 27  | 27  | 27  | 27  | 27  | 27  | 24  | 24                               | 129   | 129  |  |  |  |  |  |  |  |  |  |
| Lawley, Alexander       | ELM       | 24    | 24      | 27  | 27  | 27  | 27  | 27  | 27  | 24  | 24                               | 129   | 129  |  |  |  |  |  |  |  |  |  |
| Murray, Amber           | ELM       | 23    | 23      | 27  | 27  | 27  | 27  | 27  | 27  | 24  | 24                               | 128   | 128  |  |  |  |  |  |  |  |  |  |
| Patel, Hansa            | ELM       | 24    | 24      | 27  | 27  | 27  | 27  | 27  | 27  | 24  | 24                               | 129   | 129  |  |  |  |  |  |  |  |  |  |
| Phillips, Bethany       | ELM       | 23    | 23      | 27  | 27  | 27  | 27  | 27  | 27  | 24  | 24                               | 128   | 128  |  |  |  |  |  |  |  |  |  |
| Russell, Joshua         | ELM       | 23    | 23      | 27  | 27  | 27  | 27  | 27  | 27  | 24  | 24                               | 128   | 128  |  |  |  |  |  |  |  |  |  |
| Silva, Rui              | ELM       | 23    | 23      | 27  | 27  | 27  | 27  | 27  | 27  | 24  | 24                               | 128   | 128  |  |  |  |  |  |  |  |  |  |
| Swift, Leah             | ELM       | 24    | 24      | 27  | 27  | 27  | 27  | 27  | 27  | 24  | 24                               | 129   | 129  |  |  |  |  |  |  |  |  |  |
| Tate, Kathryn           | ELM       | 23    | 24      | 27  | 27  | 27  | 27  | 27  | 27  | 24  | 24                               | 128   | 129  |  |  |  |  |  |  |  |  |  |
| Teal, Ryan              | ELM       | 24    | 24      | 27  | 27  | 27  | 27  | 27  | 27  | 24  | 24                               | 129   | 129  |  |  |  |  |  |  |  |  |  |
| Thompson, Flora         | ELM       | 24    | 24      | 27  | 27  | 27  | 27  | 27  | 27  | 24  | 24                               | 129   | 129  |  |  |  |  |  |  |  |  |  |
| Umbridge, Dolores       | ELM       | 24    | 24      | 27  | 27  | 27  | 27  | 27  | 27  | 24  | 24                               | 129   | 129  |  |  |  |  |  |  |  |  |  |
| Ventour, Paris          | ELM       | 24    | 24      | 27  | 27  | 27  | 27  | 27  | 27  | 24  | 24                               | 129   | 129  |  |  |  |  |  |  |  |  |  |
| Warner-Ewers, Janet     | ELM       | 23    | 9       | 27  | 12  | 27  | 12  | 27  | 13  | 24  | 12                               | 128   | 58   |  |  |  |  |  |  |  |  |  |
| Winsepear, Devon        | ELM       | 21    | 23      | 27  | 27  | 27  | 27  | 27  | 27  | 24  | 24                               | 126   | 128  |  |  |  |  |  |  |  |  |  |
| Wise, Jake              | ELM       | 23    | 23      | 27  | 27  | 27  | 27  | 27  | 27  | 24  | 24                               | 128   | 128  |  |  |  |  |  |  |  |  |  |
| Xavier, Francis         | ELM       | 24    | 24      | 27  | 27  | 27  | 27  | 27  | 27  | 24  | 24                               | 129   | 129  |  |  |  |  |  |  |  |  |  |
| ELM                     |           | 681   | 658     | 778 | 751 | 773 | 750 | 770 | 746 | 686 | 666                              | 3688  | 3571 |  |  |  |  |  |  |  |  |  |

## **Persistent Absence Reports**

The Persistent Absence reports enable schools to identify pupil/students where action needs to be taken regarding their absence. This information can also be used to determine which pupil/students should be included in reports to the DfE.

There are two types of persistent absence reports:

- Summary Report provides an analysis of the number of pupil/students who are persistently absent from school. By default, the report displays the numbers of pupil/students who were persistently absent from school for more than 15% and more than 20% of sessions. These thresholds can be changed, if required.
- Persistent Absence Detailed Report provides a detailed analysis of the pupil/students who have been recorded as persistently absent from school. The whole year and year group trends can be examined to enable decisions to be made about the main areas of concern. By default, the report is based on a 20% threshold but can be changed, if required.

The following attendance codes are not collected for the report:

- L Late (before registers closed) marked as present
- B Approved Education Activity as student is being educated off site (not dual registration)
- D Dual Registered (at another establishment) <u>not</u> counted as possible attendances
- J Approved Educational Activity as student is attending an interview
- P Approved Educational Activity as student is attending an approved educational activity
- V Approved Educational Activity as student is away on an educational visit or trip
- W Approved Educational Activity as student is attending work experience
- X Non-compulsory school age absence <u>not</u> counted in possible attendances
- Y Unable to attend due to exceptional circumstances
- Z Student not yet on-roll <u>not</u> counted in possible attendances
- # Planned whole or partial school closure <u>not</u> counted in possible attendances.

Each report header displays the report **Scope**, e.g. **Whole School**, **School DfE Number**, **School Name**. The **Name of Head Teacher**, **Telephone** number and **Email** address are also shown if they have been recorded on the **School Detail** page (via **Focus | School | School Details**).

The report can be run at any time during the selected academic year to obtain up-to-date information for each of the preceding half-terms or terms. For example:

- a report run during January displays absence data from the start of the academic year to the Christmas holiday, covering two date ranges (i.e. two half-terms).
- a report run during May displays absence data from the start of the academic year to the Easter holiday, covering four date ranges (i.e. four half-terms).

1. Select Reports | Attendance | Whole Group Student Reports | Persistent Absence Reports to display the Persistent Absence Report browser.

| Search Acad Year | ent Absence Report                   | •          | Group Type                     | Whole School | •                                                               | 😢 Help 💥 Cla | se |
|------------------|--------------------------------------|------------|--------------------------------|--------------|-----------------------------------------------------------------|--------------|----|
| Title            | Persistent Absence Report            |            | Type of repo<br>Summ<br>Detail | ed           | Report On       20     % of absences       15     % of absences |              |    |
| Short Name       | Description<br>Whole School Selected | Group Type |                                |              |                                                                 |              |    |
| Select All       | Deselect All                         |            |                                |              |                                                                 |              |    |

2. By default, the report is based on the current academic year. If you require the report to be based on the previous academic year, select from the **Acad Year** drop-down list.

NOTE: The Persistent Absence reports will not run if the first date range has not ended. For example, if the selected academic year has just started, the report cannot be run until the first half-term end date has passed.

- 3. By default, the **Group Type** is displayed as **Whole School**. If a different group type is required, select from the drop-down list then click the **Search** button to refresh the display.
- 4. A default **Title** (i.e. **Persistent Absence Report**) is displayed, which can be edited if required.
- 5. Specify the **Type of report** required:
  - Summary select the radio button then specify the upper and lower threshold in the % of absences fields. The default values are 20 and 15 respectively.

| Type of report | Report On        |
|----------------|------------------|
| Summary        | 20 % of absences |
| O Detailed     | 15 % of absences |

• **Detailed** - select the radio button then specify the threshold in the % of absences field. The default value is 20.

| Type of report                             | Report On        |
|--------------------------------------------|------------------|
| <ul><li>Summary</li><li>Detailed</li></ul> | 20 % of absences |

6. Double-click the required **Description**, e.g. **Whole School Selected**, or highlight the description and then click the **Print** button to display the **Run a Screen Based Report** dialog.

7. Select the required print criteria then click the **OK** button to produce the report.

An example of the Summary report is provided in the following graphic.

| Persistent Ab                                               | sence Report                                                 |                                                              |                                                              |                                                              |                                                                                                    |                                                              |                                                              |                                                               |                                                               |  |  |  |
|-------------------------------------------------------------|--------------------------------------------------------------|--------------------------------------------------------------|--------------------------------------------------------------|--------------------------------------------------------------|----------------------------------------------------------------------------------------------------|--------------------------------------------------------------|--------------------------------------------------------------|---------------------------------------------------------------|---------------------------------------------------------------|--|--|--|
| Whole School                                                |                                                              |                                                              |                                                              |                                                              |                                                                                                    |                                                              |                                                              |                                                               |                                                               |  |  |  |
| Persistent Absen                                            | ce Data Collection                                           | for 2015 - 2016                                              |                                                              |                                                              |                                                                                                    |                                                              |                                                              |                                                               |                                                               |  |  |  |
| Scope:                                                      |                                                              |                                                              |                                                              |                                                              | Whole School                                                                                                    |                                                              |                                                              |                                                               |                                                               |  |  |  |
| School DCSF Nur                                             | School DCSF Number:                                          |                                                              |                                                              |                                                              |                                                                                                    | 2999                                                         |                                                              |                                                               |                                                               |  |  |  |
| School Name:                                                | School Name:                                                 |                                                              |                                                              |                                                              |                                                                                                    | RIMARY SCHOOL                                                |                                                              |                                                               |                                                               |  |  |  |
| Name of Headtea                                             | cher:                                                        |                                                              |                                                              |                                                              | Mrs Gillian Grosv                                                                                                    | renor                                                        |                                                              |                                                               |                                                               |  |  |  |
| Telephone:                                                  |                                                              |                                                              |                                                              |                                                              | 852015                                                                                                    |                                                              |                                                              |                                                               |                                                               |  |  |  |
| Email:                                                      | Email:                                                       |                                                              |                                                              |                                                              |                                                                                                    |                                                              |                                                              |                                                               |                                                               |  |  |  |
| Date Range for Te                                           | Date Range for Term 1: Date Range for Term 2: Date Range for |                                                              |                                                              |                                                              | erm 3:                                                                                                    | Date Range for Te                                            | erm 4:                                                       | Date Range for Term 5:                                        | Date Range for Term 6:                                        |  |  |  |
| From: 01/09/2015                                            | From: 01/09/2015 From: 31/10/2015 From: 04/01/2016           |                                                              |                                                              |                                                              | From: 20/02/2016                                                                                                    |                                                              |                                                              | From: 11/04/2016                                              | From: 04/06/2016                                              |  |  |  |
| To: 25/10/2015                                              | To: 25/10/2015 To: 18/12/2015 To: 14/02/2016                 |                                                              |                                                              |                                                              | To: 24/03/2016                                                                                                    |                                                              |                                                              | To: 30/05/2016                                                | To: 22/07/2016                                                |  |  |  |
| -                                                           |                                                              |                                                              |                                                              |                                                              | Report for 2                                                                                                    | 0 % absence                                                  |                                                              |                                                               |                                                               |  |  |  |
| No of<br>pupils/students<br>with 15+<br>absence<br>for term | No of<br>pupils/students<br>with 63+<br>absence<br>for term  | No of<br>pupils/students<br>with 29+<br>absence<br>for terms | No of<br>pupils/students<br>with 63+<br>absence<br>for terms | No of<br>pupils/students<br>with 40+<br>absence<br>for terms | No of<br>pupils/students<br>with 63+<br>absence<br>for terms                                                                                                   | No of<br>pupils/students<br>with 50+<br>absence<br>for terms | No of<br>pupils/students<br>with 63+<br>absence<br>for terms | No of pupils/students with 63+<br>absence<br>for terms<br>1.5 | No of pupils/students with 77+<br>absence<br>for terms<br>1.6 |  |  |  |
| 1                                                           | 1                                                            | 1-2                                                          | 1-2                                                          | 1-3                                                          | 1-3                                                                                                    | 1-4                                                          | 1-4                                                          |                                                               |                                                               |  |  |  |
| 7                                                           | 0                                                            | 6                                                            | 0                                                            | 6                                                            | 0                                                                                                    | 6                                                            | 2                                                            | 6                                                             | 6                                                             |  |  |  |
| -                                                           |                                                              |                                                              |                                                              |                                                              | Report for 1                                                                                                    | 5 % absence                                                  |                                                              |                                                               |                                                               |  |  |  |
| No of<br>pupils/students<br>with 11+<br>absence<br>for term | No of<br>pupils/students<br>with 47+<br>absence<br>for term  | No of<br>pupils/students<br>with 22+<br>absence<br>for terms | No of<br>pupils/students<br>with 47+<br>absence<br>for terms | No of<br>pupils/students<br>with 30+<br>absence<br>for terms | No of No of No of<br>pupils/students pupils/students pupils/students<br>with 47+ with 38+ with 47+<br>absence absence absence<br>for terms for terms for terms |                                                              |                                                              | No of pupils/students with 47+<br>absence<br>for terms<br>1-5 | No of pupils/students with 58+<br>absence<br>for terms<br>1-6 |  |  |  |
| 1                                                           | 1                                                            | 1-2                                                          | 1-2                                                          | 1-3                                                          | 1-3                                                                                                    | 1-4                                                          | 1-4                                                          |                                                               |                                                               |  |  |  |
| 7                                                           | 0                                                            | 7                                                            | 0                                                            | 6                                                            | 4                                                                                                    | 6                                                            | 6                                                            | 6                                                             | 6                                                             |  |  |  |

An example of the Detailed report is provided in the following graphic.

| Persistent Absence Report                |            |                |                                  |                            |            |                |                                  |  |  |  |
|------------------------------------------|------------|----------------|----------------------------------|----------------------------|------------|----------------|----------------------------------|--|--|--|
| Whole School                             |            |                |                                  |                            |            |                |                                  |  |  |  |
| Persistent Absence Data Collection for 2 | 015 - 201  | 6              |                                  |                            |            |                |                                  |  |  |  |
| Scope:                                   |            |                |                                  | Whole School               |            |                |                                  |  |  |  |
| School DCSF Number:                      |            |                |                                  | 2999                       |            |                |                                  |  |  |  |
| School Name:                             |            |                |                                  | WATERS EDGE PRIMARY SCHOOL |            |                |                                  |  |  |  |
| Name of Headteacher:                     |            |                |                                  | Mrs Gillian Grosvenor      |            |                |                                  |  |  |  |
| Telephone:                               |            |                |                                  | 852015                     |            |                |                                  |  |  |  |
| Email:                                   |            |                |                                  | school@we.com              |            |                |                                  |  |  |  |
| Report for 20 % absence                  |            |                |                                  |                            |            |                |                                  |  |  |  |
| Date Range for Term 1:                   | Fi<br>01/0 | rom:<br>9/2015 | To:<br>25/10/2015                | Date Range for Term 2:     | Fr<br>31/1 | om:<br>0/2015  | To:<br>18/12/2015                |  |  |  |
| Name                                     | Gender     | Year<br>Group  | Absence<br>Sessions<br>(15+) 1   | Name                       | Gender     | Year<br>Group  | Absence<br>Sessions<br>(29+) 1-2 |  |  |  |
| Cedric-Smith, Lucie                      | F          | 2              | 24                               | Clover, Frederick          | М          | 3              | 35                               |  |  |  |
| Clover, Frederick                        | М          | 3              | 16                               | Haddon, Connor             | M          | 3              | 31                               |  |  |  |
| Haddon, Connor                           | M          | 3              | 16                               | McGormick, Joseph          | M          | 2              | 31                               |  |  |  |
| McGormick, Joseph                        | M          | 2              | 16                               | McKenzie, Joshua           | M          | 1              | 37                               |  |  |  |
| McKenzie, Joshua                         | M          | 1              | 20                               | McKenzie, Lily             | F          | R              | 38                               |  |  |  |
| McKenzie, Lily                           | F          | R              | 20                               | Smythye, Vincent           | 33         |                |                                  |  |  |  |
| Persistent Absence Data Collection for 2 | 015 - 201  | 6              |                                  |                            |            |                |                                  |  |  |  |
| Scope:                                   |            |                |                                  | Whole School               |            |                |                                  |  |  |  |
| School DCSF Number:                      |            |                |                                  | 2999                       |            |                |                                  |  |  |  |
| School Name:                             |            |                |                                  | WATERS EDGE PRIMARY SCHOOL |            |                |                                  |  |  |  |
| Name of Headteacher:                     |            |                |                                  | Mrs Gillian Grosvenor      |            |                |                                  |  |  |  |
| Telephone:                               |            |                |                                  | 852015                     |            |                |                                  |  |  |  |
| Email:                                   |            |                |                                  | school@we.com              |            |                |                                  |  |  |  |
|                                          |            |                | Report for 2                     | 0 % absence                |            |                |                                  |  |  |  |
| Date Range for Term 3:                   | Fi<br>04/0 | rom:<br>1/2016 | To:<br>14/02/2016                | Date Range for Term 4:     | Fi<br>20/0 | rom:<br>2/2016 | To:<br>24/03/2016                |  |  |  |
| Name                                     | Gender     | Year<br>Group  | Absence<br>Sessions<br>(40+) 1-3 | Name                       | Gender     | Year<br>Group  | Absence<br>Sessions<br>(50+) 1-4 |  |  |  |
| Clover, Frederick                        | М          | 3              | 47                               | Clover, Frederick          | М          | 3              | 61                               |  |  |  |
| Haddon, Connor                           | М          | 3              | 43                               | Haddon, Connor             | М          | 3              | 57                               |  |  |  |
| McGormick, Joseph                        | М          | 2              | 43                               | McGormick, Joseph          | М          | 2              | 57                               |  |  |  |
| McKonzio, Joehua                         | M          | 1              | 40                               | McKonzio Joshua            | M          | 1              | 64                               |  |  |  |

# Persistent Absence Report – Student Threshold

#### Applicable to English schools, Independent schools and International schools

The Persistent Absence Report - Student Threshold enables schools to understand persistent absences, so that their figures can be compared with national figures and benchmarks. The report is primarily aimed at English Maintained schools because it enables them to stay aligned with the latest DfE calculations. However, other schools (such as those in the Independent sector) will also benefit from the report.

The calculations that the DfE use to analyse persistent absence have changed and this report reflects those calculations. Persistent absence is now based on a possible number of sessions for each pupil/student, rather than being based on a standardised number of sessions within school. This helps to identify pupil/students who are not due in school full-time, such as dual registered pupil/students. The original Persistent Absence report (**Reports** | **Attendance** | **Whole Group Pupil** (or **Student**) **Reports** | **Persistent Absence Report**) is still available, to enable the comparison of data from previous years with the national calculations, if required.

The report provides a list of pupil/students who are persistently absent (based on a chosen percentage, e.g. 10%), as well as overall figures regarding the number of pupil/students absent in school, and that figure as a percentage of the school population, in line with current DfE guidance.

There are two types of report available:

- **Termly Report** this report is based on an academic year but can be run at any time during the selected academic year to obtain up-to-date information for each of the preceding half-terms or terms. For example:
  - a report run during January displays absence data from the start of the academic year to the Christmas holiday, covering two date ranges (i.e. two half-terms).
  - a report run during May displays absence data from the start of the academic year to the Easter holiday, covering four date ranges (i.e. four half-terms).

The collective figures for the **Year to Date** are displayed at the end of the report.

The whole year and year group trends can be examined to enable decisions to be made about the main areas of concern. By default, the report is based on a 10% threshold but this can be changed, if required.

• **Summary Report** – this report is based on a date range (by default, the start of the current academic year to yesterday's date). By default, the report is based on a 10% threshold but this can be changed, if required.

NOTE: Pupil/students who first enrolled in the last half-term are not included.

Each report header displays the report scope:

- School Name
- Group(s) included in the report
- Exclude last half term for Year 11 students? option selected (Yes or No)
- Exclude all students who first enrolled during last half term? option selected (Yes or No)
- **Report Type** (e.g. Summary)
- Absence Threshold (e.g. 10%)
- **Reporting Period** (i.e. date range).

Followed by the summary information:

- % of students who met absence threshold
- No. of students who met absence threshold
- No. of students in cohort.
- 1. Select Reports | Attendance | Whole Group Pupil (or Student) Reports | Persistent Absence Report - Student Threshold to display the Persistent Absence Report - Student Threshold browser.

| Search 🔤    | Print                            |                     |                |                 |                           |   | 🕗 Help 💥 Clo |
|-------------|----------------------------------|---------------------|----------------|-----------------|---------------------------|---|--------------|
| Title       | Persistent Absence Report - S    | tudent Threshold    | Type of Report | Report on       |                           |   |              |
| Group Type  | Whole School 👻                   |                     | Termly         | Attendance Year | Attendance Year 2015/2016 | • |              |
| % Threshold | 10                               |                     | Summary        | From 01/09/201  | 5 🚺 to 23/08/201          | 6 |              |
| Exclude la  | st half term for Year 11 studen  | ts                  |                |                 |                           |   |              |
| Exclude al  | I students who first enrolled du | ring last half term |                |                 |                           |   |              |
| Short Name  | Description                      | Group Ty            | ре             |                 |                           |   |              |
|             | Whole School Selected            |                     |                |                 |                           |   |              |
|             |                                  |                     |                |                 |                           |   |              |
|             |                                  |                     |                |                 |                           |   |              |
|             |                                  |                     |                |                 |                           |   |              |
|             |                                  |                     |                |                 |                           |   |              |
|             |                                  |                     |                |                 |                           |   |              |
|             |                                  |                     |                |                 |                           |   |              |
|             |                                  |                     |                |                 |                           |   |              |
|             |                                  |                     |                |                 |                           |   |              |
|             |                                  |                     |                |                 |                           |   |              |
|             |                                  |                     |                |                 |                           |   |              |
|             |                                  |                     |                |                 |                           |   |              |
| C-LA All    |                                  |                     |                |                 |                           |   |              |

- 2. A default **Title** (i.e. **Persistent Absence Report Student Threshold**) is displayed. This title can be edited, if required.
- 3. By default, the **Group Type** is displayed as **Whole School**. If a different group type is required, select from the drop-down list (please see *Selecting a Group Type* on page *96*) then click the **Search** button to refresh the display.

4. By default, the **% Threshold** is set to 10%. Enter a different value, if required.

The term threshold refers to the number of sessions missed that would mean the pupil/student is persistently absent, based on the absence percentage threshold selected. All threshold sessions have been rounded up to the nearest whole session.

For example, if the total number of possible sessions for a pupil/student in a term is 64, and the percentage threshold selected is 10%, the threshold number is displayed as seven sessions.

- 5. If you want to **Exclude last half term for Year 11 students** (e.g. there might be days when the pupil/students are not attending school because exams are not taking place), select the applicable check box.
- 6. The **Exclude all students who first enrolled during last half term** check box is selected by default. Deselect this check box if you want to include these students.
- 7. Specify the **Type of Report** required:
  - **Termly** by default, the Termly report is based on the current academic year. If you want the report to be based on a previous academic year, select from the **Attendance Year** drop-down list.

*NOTE:* If the selected academic year has just started, the report cannot be run until the first half-term end date has passed.

- **Summary** by default, the Summary report is based on the date range from the start of the current academic year to yesterday's date. A different date range can be specified, if required.
- 8. Double-click the required **Description**, e.g. **Whole School Selected**, or highlight the description and then click the **Print** button to display the **Run a Screen Based Report** dialog.
- 9. Select the required print criteria (please see *Running a Screen Based Report* on page *93*) then click the **OK** button to produce the report.

An example of the Termly report is provided in the following graphic.

| School Name                                                    | WATERS EDGE PRIMARY SCHOOL                          |
|----------------------------------------------------------------|-----------------------------------------------------|
| Group(s)                                                       | Whole School                                        |
| Exclude last half term for Year 11 students?                   | No                                                  |
| Exclude all students who first enrolled during last half term? | Yes                                                 |
| Report Type                                                    | Termly                                              |
| Absence Threshold                                              | 10%                                                 |
| Reporting Period                                               | Attendance Year 2015/2016 (01/09/2015 - 23/08/2016) |

#### Summary Information

| Term                                            | % of students who<br>met absence<br>threshold | No. of students who met<br>absence threshold | No. of students in<br>cohort |
|-------------------------------------------------|-----------------------------------------------|----------------------------------------------|------------------------------|
| Term 1 : (01/09/2015 to 25/10/2015)             | 1.59                                          | 7                                            | 439                          |
| Term 2 : (31/10/2015 to 18/12/2015)             | 1.37                                          | 6                                            | 439                          |
| Term 3 : (04/01/2016 to 14/02/2016)             | 1.37                                          | 6                                            | 439                          |
| Term 4 : (20/02/2016 to 24/03/2016)             | 1.59                                          | 7                                            | 439                          |
| Term 5 : (11/04/2016 to 30/05/2016)             | 1.37                                          | 6                                            | 439                          |
| Term 6 : (04/06/2016 to 22/07/2016)             | 1.37                                          | 6                                            | 439                          |
| All Terms Included : (01/09/2015 to 23/08/2016) | 1.36                                          | 6                                            | 440                          |

#### List of Students

Threshold\* refers to the number of sessions missed that would mean the student is 'persistently absent', based on the absence percentage threshold selected. Threshold sessions have all been rounded up to the nearest whole session.

For example: if the total number of possible sessions for a student in a term is 64, and the percentage threshold selected is 10%, the threshold number will show as 7 sessions.

| Term 1 (01/09/2015 - 25/10/2015) |        |                          |                         |                      |                    |            |                      |
|----------------------------------|--------|--------------------------|-------------------------|----------------------|--------------------|------------|----------------------|
| Name                             | Gender | Current<br>Year<br>group | Current<br>Reg<br>group | % sessions<br>missed | Sessions<br>missed | Threshold* | Possible<br>sessions |
| Cedric-Smith, Lucie              | F      | 2                        | 2GH                     | 32.43                | 24                 | 8          | 74                   |
| Clover, Frederick                | M      | 3                        | 3CB                     | 21.62                | 16                 | 8          | 74                   |
| Haddon, Connor                   | М      | 3                        | 3CB                     | 21.62                | 16                 | 8          | 74                   |
| McGormick, Joseph                | M      | 2                        | 2GH                     | 21.62                | 16                 | 8          | 74                   |
| McKenzie, Joshua                 | М      | 1                        | OAK                     | 27.03                | 20                 | 8          | 74                   |
| McKenzie, Lily                   | F      | R                        | ASH                     | 27.03                | 20                 | 8          | 74                   |
| Smythye, Vincent                 | М      | 4                        | 4SL                     | 24.32                | 18                 | 8          | 74                   |

| Term 2 (31/10/2015 - 18/12/2015) |        |                          |                         |                      |                    |            |                      |
|----------------------------------|--------|--------------------------|-------------------------|----------------------|--------------------|------------|----------------------|
| Name                             | Gender | Current<br>Year<br>group | Current<br>Reg<br>group | % sessions<br>missed | Sessions<br>missed | Threshold* | Possible<br>sessions |
| Clover, Frederick                | M      | 3                        | 3CB                     | 27.14                | 19                 | 7          | 70                   |
| Haddon, Connor                   | М      | 3                        | 3CB                     | 21.43                | 15                 | 7          | 70                   |
| McGormick, Joseph                | М      | 2                        | 2GH                     | 21.43                | 15                 | 7          | 70                   |
|                                  | M      | 1                        | OAK                     | 24.29                |                    |            | 70                   |
|                                  |        | R                        | ASH                     | 25.71                |                    |            | 70                   |

| Year to Date (01/09/2015 - 23/08/2016) |        |                          |                         |                      |                    |            |                      |  |  |  |  |
|----------------------------------------|--------|--------------------------|-------------------------|----------------------|--------------------|------------|----------------------|--|--|--|--|
| Name                                   | Gender | Current<br>Year<br>group | Current<br>Reg<br>group | % sessions<br>missed | Sessions<br>missed | Threshold* | Possible<br>sessions |  |  |  |  |
| Clover, Frederick                      | М      | 3                        | 3CB                     | 21.50                | 83                 | 39         | 386                  |  |  |  |  |
| Haddon, Connor                         | М      | 3                        | 3CB                     | 20.47                | 79                 | 39         | 386                  |  |  |  |  |
| McGormick, Joseph                      | М      | 2                        | 2GH                     | 20.47                | 79                 | 39         | 386                  |  |  |  |  |
| McKenzie, Joshua                       | М      | 1                        | OAK                     | 22.28                | 86                 | 39         | 386                  |  |  |  |  |
| McKenzie, Lily                         | F      | R                        | ASH                     | 22.54                | 87                 | 39         | 386                  |  |  |  |  |
| Smythye, Vincent                       | M      | 4                        | 4SL                     | 21.50                | 83                 | 39         | 386                  |  |  |  |  |

#### An example of the Summary report is provided in the following graphic.

| Persistent Absence Report - Student Threshold                  |                         |  |  |  |  |
|----------------------------------------------------------------|-------------------------|--|--|--|--|
| School Name WATERS EDGE PRIMARY SCHOOL                         |                         |  |  |  |  |
| Group(s)                                                       | Whole School            |  |  |  |  |
| Exclude last half term for Year 11 students?                   | No                      |  |  |  |  |
| Exclude all students who first enrolled during last half term? | Yes                     |  |  |  |  |
| Report Type                                                    | Summary                 |  |  |  |  |
| Absence Threshold                                              | 10%                     |  |  |  |  |
| Reporting Period                                               | 01/09/2015 - 23/08/2016 |  |  |  |  |

#### Summary figures for Whole School

| % of students who met<br>absence threshold | No. of students who met<br>absence threshold | No. of students in cohor |
|--------------------------------------------|----------------------------------------------|--------------------------|
| 1.36                                       | 6                                            | 440                      |

#### List of Students

Threshold\* refers to the number of sessions missed that would mean the student is 'persistently absent', based on the absence percentage threshold selected. Threshold sessions have all been rounded up to the nearest whole session.

For example: if the total number of possible sessions for a student in a term is 64, and the percentage threshold selected is 10%, the threshold number will show as 7 sessions.

| Name              | Gender | Current<br>Year<br>group | Current<br>Reg group | %<br>sessions<br>missed | Sessions<br>missed | Threshold* | Possible sessions |
|-------------------|--------|--------------------------|----------------------|-------------------------|--------------------|------------|-------------------|
| Clover, Frederick | M      | 3                        | 3CB                  | 21.50                   | 83                 | 39         | 386               |
| Haddon, Connor    | М      | 3                        | 3CB                  | 20.47                   | 79                 | 39         | 386               |
| McGormick, Joseph | М      | 2                        | 2GH                  | 20.47                   | 79                 | 39         | 386               |
| McKenzie, Joshua  | М      | 1                        | OAK                  | 22.28                   | 86                 | 39         | 386               |
| McKenzie, Lily    | F      | R                        | ASH                  | 22.54                   | 87                 | 39         | 386               |
| Smythye, Vincent  | М      | 4                        | 4SL                  | 21.50                   | 83                 | 39         | 386               |
#### Pupil/Student Analysis by Attendance Category Report

This report shows the number of times each category has been recorded for each <n the selected group for the chosen period. The report has the added benefit of listing, (on one line) all the information that a school is required to supply to parents about their child.

Totals for each category are shown at the end of the report.

1. Select Reports | Attendance | Whole Group Pupil (or Student) Reports | Pupil (or Student) Analysis by Attendance Category Report to display the Pupil (or Student) Analysis by Attendance Category Report browser.

| 🥎 Pu                            | pil Analysis By Attendanc                        | ce Category  |                                                                 |     |                          |
|---------------------------------|--------------------------------------------------|--------------|-----------------------------------------------------------------|-----|--------------------------|
| M Searc                         | ch 📥 Print   🖶 Next 🧁                            | Previous     |                                                                 |     | 🕘 Links 👻 🕜 Help 💢 Close |
| From<br>Title                   | 13/03/2008 🕵 to (<br>Pupil Analysis By Attendanc | 13/04/2008 🕵 | Group Type Reg Group<br>Show data as<br>© Numbers<br>© Percenta | ges |                          |
| Short Na<br>PM                  | ame Description                                  |              |                                                                 |     | <u> </u>                 |
| ELM<br>PINE<br>ASH              | AM<br>ELM<br>PINE<br>ASH                         |              |                                                                 |     |                          |
| OAK<br>2JB<br>2GH<br>3TO<br>2CB | 0AK<br>2JB<br>2GH<br>3T0<br>2CB                  |              |                                                                 |     |                          |
| 4ES<br>4SL<br>5BB               | 3LB<br>4ES<br>4SL<br>5BB                         |              |                                                                 |     | ×                        |
| Selec                           | ct All Deselect All                              |              |                                                                 |     |                          |

- 2. A default date range of 'from the start of the academic year or one month ago (whichever is the latest) to yesterday' is displayed. If a different date range is required, enter the appropriate dates in the **From** and **to** fields or click the **Calendar** buttons and select the required dates.
- 3. By default, the **Group Type** is displayed as **Reg Group**. If a different group type is required, select the required group from the drop-down list (please see *Selecting a Group Type* on page *96*) then click the **Search** button to refresh the display.
- 4. A default **Title** (i.e. **Pupil/Student Analysis by Attendance Category**) is displayed, which can be edited if required.
- 5. Specify whether you wish to **Show data as** numbers of sessions or percentage of sessions by selecting the **Numbers** or **Percentages** radio button.
- 6. Double-click the required group name, e.g. **ELM**, or highlight the group names then click the **Print** button to display the **Run a Screen Based Report** dialog.

To select more than one group, hold down the **Ctrl** key and click the required group names to highlight them. The **Select All** button and **Deselect All** button (located at the bottom left-hand side of the browser) can also be used, if required.

7. Select the required print criteria (please see *Running a Screen Based Report* on page *93*) and click the **OK** button to produce the report.

03/ Producing Whole Group Pupil/Student Reports

# **04**/Producing Selected Pupil/Student Reports

| 5 |
|---|
| 7 |
| ? |
|   |
| 3 |
| 5 |
| 7 |
|   |
| ļ |
| 5 |
| 3 |
| ) |
|   |
| 2 |
|   |

#### Percentage Attendance Report

This report displays the percentage attendance of pupil/students in the selected group.

The report can be filtered on percentage and ordered by percentage or name. Authorised education activity marks are included in this report.

1. Select Reports | Attendance | Selected Pupil (or Student) Reports | Percentage Attendance Report to display the Percentage Attendance Report browser.

| Devente an Aller devent              |              |            |                       |        |                    |    |
|--------------------------------------|--------------|------------|-----------------------|--------|--------------------|----|
| W Percentage Attendance Report       |              |            |                       |        |                    |    |
| 🙀 Search 📥 Print 🛛 🕂 Next 👚 Previous |              |            |                       | 🔚 Link | is 🔻 🕑 Help 💢 Clos | se |
| From 14/03/2008 🕵 to 14/04/2008      | 5            | Group Type | Reg Group             |        |                    |    |
| Value Range                          |              | Title      | Percentage Attendance |        |                    |    |
| Any                                  |              |            |                       |        |                    |    |
| C At Least percent                   |              |            |                       |        |                    |    |
| C Exactly percent                    | Order By     |            |                       |        |                    |    |
| C Less Than percent                  | Name         |            |                       |        |                    |    |
|                                      |              |            |                       |        |                    |    |
|                                      | O Percentage |            |                       |        |                    |    |
|                                      |              |            |                       |        |                    |    |
| Short Name Description               |              |            |                       |        |                    |    |
| PM PM                                |              |            |                       |        |                    |    |
| EIM EIM                              |              |            |                       |        |                    |    |
| PINE PINE                            |              |            |                       |        |                    |    |
| ASH ASH                              |              |            |                       |        |                    |    |
| DAK DAK                              |              |            |                       |        |                    |    |
| 2JB 2JB                              |              |            |                       |        |                    |    |
| 2GH 2GH                              |              |            |                       |        |                    |    |
| 3TO 3TO                              |              |            |                       |        |                    |    |
| 3CB 3CB                              |              |            |                       |        |                    |    |
| 4ES 4ES                              |              |            |                       |        |                    |    |
| 4SL 4SL                              |              |            |                       |        |                    |    |
| 588 588                              |              |            |                       |        |                    | ¥  |
|                                      |              |            |                       |        |                    |    |
| Select All Deselect All              |              |            |                       |        |                    |    |
|                                      |              |            |                       |        |                    |    |

2. A default date range of 'from one month ago to yesterday' is displayed. If a different date range is required, enter the appropriate dates in the **From** and **to** fields or click the **Calendar** buttons and select the required dates.

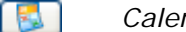

Calendar Button

- 3. By default, the **Group Type** is displayed as **Reg Group**. If a different group type is required, select the group from the drop-down list (please see *Selecting a Group Type* on page *96*), then click the **Search** button to refresh the display.
- 4. A default **Title** (i.e. **Percentage Attendance**) is displayed, which can be edited if required.
- 5. Specify the **Value Range** by selecting the required radio button and entering a value in the adjacent field.

Those pupil/students who have the specified percentage of attendance, within the selected date range, are included in the report.

- 6. Specify the order of the report data by selecting the required **Order By** radio button, i.e. **Name** or **Percentage**.
- 7. Double-click the required group name, e.g. **ELM**, or highlight the group name, then click the **Print** button to display the **Run a Screen Based Report** dialog.

To select more than one group, hold down the **Ctrl** key and click the required group names to highlight them. The **Select All** button and **Deselect All** button (located at the bottom left-hand side of the browser) can also be used, if required.

8. Select the required print criteria (please see *Running a Screen Based Report* on page *93*) then click the **OK** button to produce the report.

| Percentage Attendance |               |              |             |  |
|-----------------------|---------------|--------------|-------------|--|
| Period: 14/03/200     | 8 to 14/04/20 | 008          |             |  |
| Scope: Reg Group      | ELM V         | alue Range : | Any percent |  |
| Nam                   | e             | Reg          | % Attend    |  |
| Acton, Samantha       | •             | ELM          | 100         |  |
| Bradbury, Christina   |               | ELM          | 100         |  |
| Bradshaw Jonn         |               | ELM          | 100         |  |
| Cox. Toby             |               | ELM          | 57.1        |  |
| Flowers, Lilly        |               | ELM          | 100         |  |
| Freeman, Paul         |               | ELM          | 100         |  |
| Goulden, Joseph       |               | ELM          | 100         |  |
| Graham, George        |               | ELM          | 100         |  |
| Ishaque, Azair        |               | ELM          | 100         |  |
| James, Jonny          |               | ELM          | 100         |  |
| Kane, Jasmine         |               | ELM          | 100         |  |
| Karim, Jasmin         |               | ELM          | 100         |  |
| Kavanagh, Emma        |               | ELM          | 100         |  |
| Lawley, Alexander     |               | ELM          | 100         |  |
| Murray, Amber         |               | ELM          | 100         |  |
| Patel, Hansa          |               | ELM          | 100         |  |
| Phillips, Bethany     |               | ELM          | 100         |  |
| Russell, Joshua       |               | ELM          | 100         |  |
| Silva, Rui            |               | ELM          | 100         |  |
| Swift, Leah           |               | ELM          | 100         |  |
| Tate, Kathryn         |               | ELM          | 100         |  |
| Teal, Ryan            |               | ELM          | 100         |  |
| Thompson, Flora       |               | ELM          | 100         |  |
| Umbridge, Dolores     |               | ELM          | 100         |  |
| Ventour, Paris        |               | ELM          | 100         |  |
| Warner-Ewers, Jane    | et            | ELM          | 100         |  |
| Winsepear, Devon      |               | ELM          | 100         |  |
| Wise, Jake            |               | ELM          | 100         |  |
| Xavier, Francis       |               | ELM          | 100         |  |
| 29 pupils             |               |              |             |  |

### **Missing Session Marks Report**

There is a legal requirement to record missing marks for every school session. This missing marks report should be run periodically to allow missing marks to be monitored and to ensure that they have been dealt with.

The report lists the missing marks found for the selected criteria. Also shown on the report are names and years, and registration groups.

A missing mark is shown on this report (if it is within the criteria selected) each time the report is run, until a reason for the missing mark is found and an appropriate code entered.

 Select Reports | Attendance | Selected Pupil (or Student) Reports | Missing Session Marks Report to display the Missing Session Marks Report browser.

| Missing Session Marks Report                                          |                |
|-----------------------------------------------------------------------|----------------|
| 🛉 Search 📥 Print                                                      | 🥹 Help 💢 Close |
| From 02/09/2008 த 4M 👽 to 05/04/2009 த PM 👽 Group Type Whole School 💌 |                |
| Title Missing Session Marks                                           |                |
| Value Ranne                                                           |                |
|                                                                       |                |
| O At Least missing marks                                              |                |
| O Exactly missing marks                                               |                |
| O Less Than missing marks                                             |                |
|                                                                       |                |
| Short Name Description Group Type                                     |                |
|                                                                       |                |
|                                                                       |                |
|                                                                       |                |
|                                                                       |                |
|                                                                       |                |
|                                                                       |                |
| Select All Deselect All                                               |                |

- 2. By default, a date and session range of 'from the start of the academic year AM to yesterday PM' is displayed.
- 3. To change the date range, enter the required dates in the **From** and **to** fields or click the **Calendar** buttons and select the required dates.
- 4. The sessions can also be changed by selecting from the drop-down lists.
- 5. By default, the **Group Type** is displayed as **Whole School**. If a different group type is required, select the group from the drop-down list (please see *Selecting a Group Type* on page *96*), then click the **Search** button to refresh the display.
- 6. A default **Title** (i.e. **Missing Session Marks**) is displayed, which can be edited if required.
- 7. Specify the **Value Range** by selecting the required radio button and entering a value in the adjacent field.
- 8. Those pupil/students who have the specified missing mark (within the selected date range) are included in the report.
- 9. Double-click the required group name, e.g. **ELM**, or highlight the group name, then click the **Print** button to display the **Run a Screen Based Report** dialog.
- 10. To select more than one group, hold down the **Ctrl** key and click the required group names to highlight them. The **Select All** button and **Deselect All** button (located at the bottom left-hand side of the browser) can also be used, if required.

11. Select the required print criteria (please see *Running a Screen Based Report* on page *93*) then click the **OK** button to produce the report.

| Missing Session Marks |            |        |                      |  |  |
|-----------------------|------------|--------|----------------------|--|--|
| Period: 03/09/20      | 08 AM      | to 13/ | 04/2009 PM           |  |  |
| Scope: Whole S        | chool      |        |                      |  |  |
| Value Range: Any mis  | sing m     | arks   |                      |  |  |
| Name                  | Reg        | Total  | Session              |  |  |
| Araujo, Hitesh        | 3CB        | 2      | 11/01/2009 AM        |  |  |
|                       |            |        | 11/01/2009 PM        |  |  |
| Basra, Jilna          | 3TO        | 2      | 11/01/2009 AM        |  |  |
|                       |            |        | 11/01/2009 PM        |  |  |
| Littlewood, Jason     | 3CB        | 2      | 11/01/2009 AM        |  |  |
|                       |            |        | 11/01/2009 PM        |  |  |
| Lotterman, Daniel     | 3TO        | 2      | 11/01/2009 AM        |  |  |
|                       |            |        | 11/01/2009 PM        |  |  |
| Jones, Siân           | 3TO        | 2      | 08/01/2009 AM        |  |  |
|                       |            |        | 08/01/2009 PM        |  |  |
| Kim, Mark             | <u>3TO</u> | 2      | <u>11/01/2009 AM</u> |  |  |
|                       | 7          |        |                      |  |  |
| McColl, Kirsten       | 6VC        | 4      | 03/01/2009 AM        |  |  |
|                       |            |        | 03/01/2009 PM        |  |  |
|                       |            |        | 04/01/2009 AM        |  |  |
| 44 eusile             | _          | 2440   | 04/01/2003 PW        |  |  |
| 44 pupils             |            | 3112   |                      |  |  |

#### **Continuous Absence Report**

This report deals with cases of prolonged unauthorised absence. The purpose of the report is to list the full name and address of any pupil/student who has been continuously absent from school for ten days or more.

This information is required by the LA but can also be used by your school for its own management purposes. Since the report shows full name and address, it is a document that the Education Welfare Officer may also find useful.

In addition to names and addresses, the report also shows admission number, year and registration group, and the number of unauthorised absences recorded for sessions within the selected date range.

A pupil/student is shown once on the report for each period of continuous absence recorded during the selected date range.

1. Select Reports | Attendance | Selected Pupil (or Student) Reports | Continuous Absence Report to display the Continuous Absence Report browser.

| Continuous Abeance Benet          |                         |
|-----------------------------------|-------------------------|
|                                   | 🔊 Helo 义 Close          |
|                                   |                         |
| From 03/09/2007 5 to 01/06/2008 5 | Group Type Whole School |
| Title Continuous Absence          |                         |
|                                   |                         |
| Value Range                       |                         |
| O Any absences                    |                         |
| At least                          |                         |
| O Exactly absences                |                         |
| O Less than absences              |                         |
|                                   |                         |
| Short Name Description Group Type |                         |
| Whole School Selected             |                         |
|                                   |                         |
|                                   |                         |
|                                   |                         |
|                                   |                         |
|                                   |                         |
|                                   |                         |
|                                   |                         |
|                                   |                         |

- 2. A default date range of 'from the start of the academic year to yesterday' is displayed. If a different date range is required, enter the appropriate dates in the **From** and **to** fields or click the **Calendar** buttons and select the required dates.
- 3. By default, the **Group Type** is displayed as **Whole School**. If a different group type is required, select the group from the drop-down list (please see *Selecting a Group Type* on page *96*), then click the **Search** button to refresh the display.
- 4. A default **Title** (i.e. **Continuous Absence**) is displayed, which can be edited if required.
- 5. Specify the **Value Range** by selecting the required radio button and entering a value in the adjacent field.
- 6. Those pupil/students who have the specified number of continuous absence marks, e.g. At Least **20** absences, within the selected date range are included in the report.
- 7. Double-click the required group name, e.g. **ELM**, or highlight the group name, then click the **Print** button to display the **Run a Screen Based Report** dialog.
- 8. To select more than one group, hold down the **Ctrl** key and click the required group names to highlight them. The **Select All** button and **Deselect All** button (located at the bottom left-hand side of the browser) can also be used, if required.

9. Select the required print criteria (please see *Running a Screen Based Report* on page *93*) then click the **OK** button to produce the report.

| Period         | : 03/09/2007 to 01/06/2008 |          |                                                             |                |  |  |
|----------------|----------------------------|----------|-------------------------------------------------------------|----------------|--|--|
| Scope          | :                          | Whole    | School                                                      |                |  |  |
| Value Range    | :                          | At least | 20 sessions of conti                                        | nuous absences |  |  |
| Name           | Reg                        | Sessions | Address                                                     | ]              |  |  |
| Bellini, James | 6KH                        | 20       | 14 West Way<br>Waysford<br>Wayshire<br>≫1 WW4               |                |  |  |
| Cairns, Katy   | 6KH                        | 20       | 14 The Street<br>Waysford<br>Wayshire<br>XX1 WW3            | •              |  |  |
|                | 300                        |          |                                                             | 1_             |  |  |
|                | $\square$                  |          | Waysford<br>Wayshire<br>≫1 WW3                              | <b>—</b>       |  |  |
| Cleaver, Julie | 2JB                        | 20       | 22 Short Way<br>Lesstown<br>Waysford<br>Wayshire<br>XX1 WW2 |                |  |  |
| Trunley, Wendy | 6KH                        | 20       | 22 The Road<br>Waysford<br>Wayshire<br>≫1 WW3               |                |  |  |
| Total          |                            | 160      |                                                             | 1              |  |  |

# **Session Absences Report**

This report can be used to monitor the levels of absence in year groups on a weekly or fortnightly basis, and to monitor the sort of reasons being recorded for absence.

It shows pupil/students who have authorised or unauthorised absence marks within the selected date range. If the **Value Range** is set to **Any**, totals for the group (broken down by code) are shown at the end of the report.

Options are available to include additional information: **Show Phone and Address Details** (telephone and address) and **Show Parental Contacts** (contact name, contact relationship and contact telephone number).

 Select Reports | Attendance | Selected Pupil (or Student) Reports | Session Absences Report to display the Session Absences Report browser.

| Session Absences Report                                                                           | <b>_</b> 6                                                                                                 | Group Type Whole School 💽 | ❷ Help 💢 Close |
|---------------------------------------------------------------------------------------------------|----------------------------------------------------------------------------------------------------|---------------------------|----------------|
| Value Range            • Any             • At least             • Exactly             • Less than | Report Content<br>✓ Show Session & Marks Details<br>Show Phone & Address Details<br>Show Parental Contacts |                           |                |
| Short Name Description Group Type<br>Whole School Selected                                        |                                                                                                    |                           |                |
| Select All Deselect All                                                                           |                                                                                                    |                           |                |

- 2. A date and session range of 'from the start of the academic year AM to yesterday PM' is displayed by default.
- 3. To change the date range, enter the required dates in the **From** and **to** fields or click the **Calendar** buttons and select the required dates.
- 4. The sessions can also be changed by selecting from the drop-down lists.
- 5. By default, the **Group Type** is displayed as **Whole School**. If a different group type is required, select the group from the drop-down list (please see *Selecting a Group Type* on page *96*), then click the **Search** button to refresh the display.
- 6. A default **Title** (i.e. **Session Absences**) is displayed, which can be edited if required.
- 7. Specify the **Value Range** by selecting the required radio button and entering a value in the adjacent field.
- 8. Those pupil/students who have the specified number of absences (within the selected date range) are included in the report.
- 9. Double-click the required group name, e.g. **ELM**, or highlight the group name, then click the **Print** button to display the **Run a Screen Based Report** dialog.

To select more than one group, hold down the **Ctrl** key and click the required group names to highlight them. The **Select All** button and **Deselect All** button (located at the bottom left-hand side of the browser) can also be used, if required.

10. Select the required print criteria (please see *Running a Screen Based Report* on page *93*) then click the **OK** button to produce the report.

| Session Absences           |                                         |           |                |          |  |  |  |
|----------------------------|-----------------------------------------|-----------|----------------|----------|--|--|--|
| Period:                    | iod: 03/09/2007 AM to 16/04/2008 PM     |           |                |          |  |  |  |
| Scope:                     | Whole Scho                              | ol        |                |          |  |  |  |
| Value Range:               | Any Absenc                              | es        |                |          |  |  |  |
| Name                       | Reg                                     | Total     | Session        | Mark     |  |  |  |
| Abu-Koash, Fre             | derik 6VC                               | 48        | 04/09/2007 AM  | 1 H      |  |  |  |
|                            |                                         |           | 04/09/2007 PN  | 1 Н      |  |  |  |
|                            |                                         |           | 05/09/2007 AN  | A H      |  |  |  |
|                            |                                         |           | 05/09/2007 PN  |          |  |  |  |
|                            |                                         | J         |                |          |  |  |  |
| Yoo, Li Sung               | 3TO                                     | 4         | 30/10/2007 AM  |          |  |  |  |
|                            |                                         |           | 17/12/2007 AM  | ίŭΙ      |  |  |  |
|                            |                                         |           | 18/12/2007 AM  | 1 U      |  |  |  |
|                            |                                         |           | 19/12/2007 AM  | 1 U      |  |  |  |
| Young, Kathryn             | 6KH                                     | 3         | 30/10/2007 AM  | 1 U      |  |  |  |
|                            |                                         |           | 18/12/2007 AN  | IU       |  |  |  |
|                            |                                         |           | 19/12/2007 AN  |          |  |  |  |
| Zabidi, Mohome             | d 2GH                                   | 3         | 30/10/2007 AN  |          |  |  |  |
|                            |                                         |           | 10/12/2007 AN  |          |  |  |  |
| Ziglio Emily               | 4ES                                     | 2         | 30/10/2007 AM  |          |  |  |  |
| Zigilo, Entity             | 420                                     | -         | 19/12/2007 AM  |          |  |  |  |
| 146 pupils                 |                                         | 5925      | 13/12/2001 / 4 | <u> </u> |  |  |  |
| 13 Missing ma              | rks have bee                            | n ignored | 1              |          |  |  |  |
| Totals for Who             | le School                               |           |                |          |  |  |  |
| c Other a                  | uthorised cir                           | cumstand  | ces 160        |          |  |  |  |
| E Exclude                  | ed (no alt pro                          | vision m  | ade) 14        |          |  |  |  |
| F Extende                  | ed family holi                          | day (agr  | eed) 36        |          |  |  |  |
| G Family                   | Holiday (not                            | agreed)   | 144            |          |  |  |  |
| H Annual                   | H Annual family holiday (agreed) 140    |           |                |          |  |  |  |
| I Illness (                | Illness (not med/dental appoints.) 4992 |           |                |          |  |  |  |
| M Medica                   | Medical/Dental appointments 72          |           |                |          |  |  |  |
| N No reas                  | No reason yet provided for absence 281  |           |                |          |  |  |  |
| <ul> <li>Unauth</li> </ul> | Unauthorised circumstances 2            |           |                |          |  |  |  |
| R Religiou                 | ıs observanc                            | e         | 12             |          |  |  |  |
| ∪ Late (at                 | fter registers                          | closed)   | 72             |          |  |  |  |
|                            |                                         |           |                |          |  |  |  |

# First Day of Absence Report

The purpose of this report is to find pupil/students who have started an unexplained absence today. This information enables the absence to be investigated immediately, to ensure the safety of pupil/students and to help combat truancy. Although other reports list pupil/students who are absent today, this report has the specific functionality to show new unexplained absence.

If a reason for absence, e.g. sickness, has been recorded for today, it is not shown on this report. The report is only for unexplained absence that started today, i.e. the pupil/student was either in school yesterday or absent from school yesterday but with a known reason, e.g. holiday.

If a pupil/student has been away from school, e.g. on holiday or due to illness, and is due back today but has not returned, they are shown on this report.

The pupil/student's home telephone number and address, and parental contact details can be shown on the report, if required.

 Select Reports | Attendance | Selected Pupil (or Student) Reports | First Day of Absence Report to display the First Day of Absence Report browser.

| So Firs | st Day of / | Absence Heport              |            |     |         |                   |   |        |         |
|---------|-------------|-----------------------------|------------|-----|---------|-------------------|---|--------|---------|
| 🎽 Searc | ch 📥 Prin   | nt                          |            |     |         |                   |   | 📀 Help | 💢 Close |
| Tèle    | Einst Daw.  | -( Abaanaa                  | _          | Gro | up Tupo | with the Contract |   |        |         |
| The     | First Day   | or Absence                  |            | aio | up rype | Whole School      | * |        |         |
| Repor   | t Content   |                             |            |     |         |                   |   |        |         |
| перы    | CONGIL      |                             |            |     |         |                   |   |        |         |
| 🖌 S     | how Home    | e Phone and Address Columns |            |     |         |                   |   |        |         |
| e       | how Porce   | tal Contanto                |            |     |         |                   |   |        |         |
|         | now rater   | Rai Curkacis                |            |     |         |                   |   |        |         |
|         |             |                             |            |     |         |                   |   |        |         |
| Short N | ame         | Description                 | Group Type |     |         |                   |   |        |         |
|         |             | Whole School Selected       |            |     |         |                   |   |        |         |
|         |             |                             |            |     |         |                   |   |        |         |
|         |             |                             |            |     |         |                   |   |        |         |
|         |             |                             |            |     |         |                   |   |        |         |
|         |             |                             |            |     |         |                   |   |        |         |
|         |             |                             |            |     |         |                   |   |        |         |
|         |             |                             |            |     |         |                   |   |        |         |
|         |             |                             |            |     |         |                   |   |        |         |
|         |             |                             |            |     |         |                   |   |        |         |
|         |             |                             |            |     |         |                   |   |        |         |
|         |             |                             |            |     |         |                   |   |        |         |
|         |             |                             |            |     |         |                   |   |        |         |
|         |             |                             |            |     |         |                   |   |        |         |
|         |             |                             |            |     |         |                   |   |        |         |
|         |             |                             |            |     |         |                   |   |        |         |
| Selec   | ct All      | Deselect All                |            |     |         |                   |   |        |         |

- 2. By default, the **Group Type** is displayed as **Whole School**. If a different group type is required, select the group from the drop-down list (please see *Selecting a Group Type* on page *96*), then click the **Search** button to refresh the display.
- 3. A default **Title** (i.e. **First Day of Absence**) is displayed, which can be edited if required.
- 4. To **Show Home Phone** and **Address Columns**, select the associated check box.
- 5. To Show Parental Contacts, select the associated check box.
- 6. Double-click the required group name, e.g. **ELM**, or highlight the group name, then click the **Print** button to display the **Run a Screen Based Report** dialog.

To select more than one group, hold down the **Ctrl** key and click the required group names to highlight them. The **Select All** button and **Deselect All** button (located at the bottom left-hand side of the browser) can also be used, if required.

7. Select the required print criteria (please see *Running a Screen Based Report* on page *93*) then click the **OK** button to produce the report.

| First Day of Absence                 |           |              |                                                             |  |
|--------------------------------------|-----------|--------------|-------------------------------------------------------------|--|
| Date: 02/06/2009<br>Scope: Whole Sci | B<br>100l |              |                                                             |  |
| Name                                 | Reg       | Home Phone   | Address                                                     |  |
| Agathocleous, Stelios                | 2GH       | 004340013091 | 91 Long Way<br>Lesstown<br>Waysford<br>Wayshire<br>XX1 WW2  |  |
| Estrada, Eric                        | 2GH       |              | 22 Short Way<br>Lesstown<br>Waysford<br>Wayshire<br>XX1 WW2 |  |
| 2 pupils                             |           |              |                                                             |  |
| 408 pupils have missing              | marks     |              |                                                             |  |

#### **Unexplained Absence Report**

This report shows pupil/students who have unexplained absences (code N) within the selected date range. Like the **Session Absences** report, this report can be used by school staff and Education Welfare Officers when following up reasons for absence. It can also to useful when monitoring levels of unexplained absence before the code is changed to **O** (Unauthorised Absence).

By default, a column showing session details, e.g. 07/01/2008 PM, is included in the report. However, it can be deselected, if not required.

Options are also available to include additional information: **Show Phone and Address Columns** (telephone and address) and **Show Parental Contacts** (contact name, contact relationship and contact day telephone number).

 Select Reports | Attendance | Selected Pupil (or Student) Reports | Unexplained Absence Report to display the Unexplained Absence Report browser.

| 💖 Unexplained Absences Report               |                                |
|---------------------------------------------|--------------------------------|
| Mi Search 🚘 Print                           | 🕑 Help 💥 Close                 |
| From 03/09/2007 🕵 AM 💌 to 16/04/2008 😴 PM 💌 | Group Type Whole School        |
| Title Unexplained Absences                  | Report Content                 |
| Value Range                                 | Show Session Column            |
| Any absences                                | Show Phone and Address Columns |
| C At least absences                         | Show Parental Contacts         |
| C Exactly absences                          |                                |
| C Less than absences                        |                                |
| Short Name Description Group Type           |                                |
| Whole School Selected                       |                                |
|                                             |                                |
|                                             |                                |
|                                             |                                |
|                                             |                                |
|                                             |                                |
|                                             |                                |
|                                             |                                |
| Select All Deselect All                     |                                |

- 2. A date and session range of 'from the start of the academic year AM to yesterday PM' is displayed by default.
- 3. To change the date range, enter the required dates in the **From** and **to** fields or click the **Calendar** buttons and select the required dates.
- 4. The sessions can also be changed by selecting from the drop-down lists.
- 5. By default, the **Group Type** is displayed as **Whole School**. If a different group type is required, select the group from the drop-down list (please see *Selecting a Group Type* on page *96*), then click the **Search** button to refresh the display.
- 6. A default **Title** (i.e. **Unexplained Absences**) is displayed, which can be edited if required.
- 7. Deselect the **Show Session Column**, if <u>not</u> required.
- 8. To **Show Home Phone** and **Address Columns**, select the associated check box.
- 9. To **Show Parental Contacts**, select the associated check box.

- 10. Specify the **Value Range** by selecting the required radio button and entering a value in the adjacent field.
- 11. Those pupil/students who have the specified number of absences, within the selected date range, are included in the report.
- 12. Double-click the required group name, e.g. **ELM**, or highlight the group name, then click the **Print** button to display the **Run a Screen Based Report** dialog.

To select more than one group, hold down the **Ctrl** key and click the required group names to highlight them. The **Select All** button and **Deselect All** button (located at the bottom left-hand side of the browser) can also be used, if required.

13. Select the required print criteria (please see *Running a Screen Based Report* on page *93*) then click the **OK** button to produce the report.

| Scope:              | Whole School |       |                                |  |  |  |  |
|---------------------|--------------|-------|--------------------------------|--|--|--|--|
| Value Range:        | Any absenc   | es    |                                |  |  |  |  |
| Name                | Reg          | Total | Session                        |  |  |  |  |
| Ackton, Stanley     | ASH          | 2     | 07/01/2008 PI                  |  |  |  |  |
| Add a star Allowing | DINE         |       | 07/01/2008 A                   |  |  |  |  |
| ATTIECK, AIEXIS     | PINE         | 2     | 07/01/2008 PI<br>07/01/2008 AI |  |  |  |  |
| Aldridge, Courtney  | 2GH          | 4     | 17/01/2008 A                   |  |  |  |  |
|                     |              |       | 18/01/2008 A                   |  |  |  |  |
|                     |              |       | 17/01/2008 PI                  |  |  |  |  |
|                     |              |       | 18/01/2008 P                   |  |  |  |  |
| Aloia, Paolo        | ASH          | 2     | 07/01/2008 A                   |  |  |  |  |
|                     |              |       | 07/01/2008 PI                  |  |  |  |  |
| Aperen, Alexandra   | 4ES          | 2     | 03/03/2008 A                   |  |  |  |  |
|                     |              |       | 03/03/2008 P                   |  |  |  |  |
| Bagnall, Keith      | OAK          | 2     | 07/01/2008 A                   |  |  |  |  |
|                     |              |       | 07/01/2008 P                   |  |  |  |  |
| Bellini, James      | 6KH          | 10    | 07/01/2008 A                   |  |  |  |  |
|                     |              |       | 08/01/2008 A                   |  |  |  |  |
|                     |              |       | 09/01/2008 A                   |  |  |  |  |
|                     |              |       | 10/01/2008 A                   |  |  |  |  |
|                     |              |       | 11/01/2008 A                   |  |  |  |  |
|                     |              |       | 07/01/2008 PI                  |  |  |  |  |
|                     |              |       | 08/01/2008 PI                  |  |  |  |  |
|                     |              |       | 09/01/2008 PI                  |  |  |  |  |
|                     |              |       | 10/01/2008 P                   |  |  |  |  |
|                     |              | -     | 11/01/2008 PI                  |  |  |  |  |
| Bond, Gloria        | 4 <u>ES</u>  | 2     | 04/03/2008 P                   |  |  |  |  |
| Winner Daver        |              |       |                                |  |  |  |  |
| winsepear, Devon    | ELM          | 2     | 07/01/2008 A                   |  |  |  |  |
| Wice Joke           | ELM          | 0     | 07/01/2008 PI                  |  |  |  |  |
| wise, Jake          | ELM          | 2     | 07/01/2008 PI                  |  |  |  |  |
| Weight Object       | 4.011        | -     | 07/01/2008 A                   |  |  |  |  |
| wright, Sharna      | ASH          | 2     | 07/01/2008 A                   |  |  |  |  |
|                     |              | -     | 07/01/2008 PI                  |  |  |  |  |

#### **Joint Absence Detection Report**

The aim of this report is to detect pairs or groups of pupil/students who are often away from school for the same sessions.

For example, it is possible to compare Year 3 against the whole school, Year 3 against Year 3 or selected individuals against Year 3.

The pupil/students to be checked (the Leaders) must be selected first before selecting the pupil/students to be matched against (the Follower). The number of sessions of absence they must have in common should also be specified.

The report is produced in five stages:

- Select the Leader(s) from a selected Group Type. The date range is also selected at this stage.
- Select the Follower(s) from a selected Group Type. This Group Type can be different from that chosen for the Leader(s).
- Select the report criteria (the value range, the report title (if different to the default) and whether authorised and/or unauthorised absences should be included).
- Generate a list of Leaders with number of Followers. A report can be printed at this stage.
- Generate a list of selected Leaders with names of the Followers. A report, with or without session details, can be printed at this stage.
- 1. Select **Reports | Attendance | Selected Pupil** (or **Student**) **Reports | Joint Absence Detection Report** to display the **Select Leaders** page of the **Joint Absence Detection** wizard.

| Joint Absence Detection | n         |             |           |                     | ? 🗙   |
|-------------------------|-----------|-------------|-----------|---------------------|-------|
| 💖 Select Leaders        |           |             |           |                     |       |
| M Search                |           |             |           |                     |       |
| From 03/09/2007 🕵       | to 21/0   | 4/2008 💈    | Group Typ | e Individual Studen | its 💌 |
| Name                    | Year Grou | up Reg. Gro | up Hou    | se Gender           | 4 A   |
| Barr, Wendy             | 1         | ASH         |           | Female              | (     |
| Bartlett, Katie         | 6         | 6KH         |           | Female              | . C   |
| Bashir, Karina          | 6         | 6KH         |           | Female              | C     |
| Basra, Jilna            | 3         | 3TO         |           | Female              | Q     |
| Bauer, Edwin            | 6         | 6VC         |           | Male                | C     |
| Beede, Karl             | 6         | 6KH         |           | Male                | C     |
| Begum, Raghbir          | 6         | 6VC         |           | Male                | C     |
| Bellini, James          | 6         | 6KH         |           | Male                | C     |
| Benito, Eduardo         | 5         | 5DT         |           | Male                | C     |
| Bland, Rodney           | 3         | 310         |           | Male                | ×     |
| <                       |           |             |           |                     | >     |
| Select All Deselect A   | dl        |             |           |                     |       |
|                         |           | < Back      | Nex       | t> Ca               | incel |

- A default date range of 'from the start of the academic year to yesterday' is displayed. If a different date range is required, enter the appropriate dates in the From and to fields or click the Calendar buttons and select the required dates.
- 3. By default, the **Group Type** is displayed as **Individual Students**. If a different group type is required, select the group from the drop-down list (please see *Selecting a Group Type* on page *96*), then click the **Search** button to refresh the display.

4. Highlight the required names or group name.

To select more than one group, hold down the **Ctrl** key and click the required group names to highlight them. The **Select All** button and **Deselect All** button can also be used if required.

5. Click the **Next** button to display the **Select Followers** page.

| Joint Absence               | Joint Absence Detection                                                                 |        |        |        |  |
|-----------------------------|-----------------------------------------------------------------------------------------|--------|--------|--------|--|
| 懒 Select Follo              | wers                                                                                    |        |        |        |  |
| 🌺 Search                    |                                                                                         |        |        |        |  |
| Group Type                  | Year Group                                                                              | •      |        |        |  |
|                             |                                                                                         |        |        |        |  |
| Short Name                  | Description                                                                             |        |        |        |  |
| N2<br>R<br>2<br>3<br>5<br>6 | Year N2<br>Year R<br>Year 1<br>Year 2<br>Year 3<br>Year 3<br>Year 4<br>Year 5<br>Year 6 |        | •      |        |  |
| Select All                  | Deselect All                                                                            |        |        |        |  |
|                             |                                                                                         | < Back | Next > | Cancel |  |

- 6. By default, **Year Group** is displayed as the **Group Type**. If a different group type is required, select the group from the drop-down list (please see *Selecting a Group Type* on page *96*), then click the **Search** button to refresh the display.
- 7. Highlight the required group name(s).

To select more than one group, hold down the **Ctrl** key and click the required group names to highlight them. The **Select All** button and **Deselect All** button can also be used if required.

8. Click the **Next** button to display the **Criteria** page.

| Joint Absence Detection                            |        |       | ? 🛛    |
|----------------------------------------------------|--------|-------|--------|
| Criteria                                           |        |       |        |
| Value Range                                        |        |       |        |
| Any                                                |        |       |        |
| C At Least se                                      | ssions |       |        |
| C Exactly se                                       | ssions |       |        |
| C Less Than se                                     | ssions |       |        |
| Edit Report Title<br>Title Joint Absence Detection | on     |       |        |
| Include                                            |        |       |        |
| Authorised Absences                                |        |       |        |
| Unauthorised Absences                              |        |       |        |
|                                                    |        |       |        |
|                                                    | < Back | Print | Cancel |

9. Specify the **Value Range** by selecting the required radio button and entering a value in the adjacent field.

The selected Leaders who have been absent, at the same time as the selected Followers, for the specified number of sessions, within the selected date range, will be included in the report.

- 10. A default **Title** (i.e. **Joint Absence Detection**) is displayed, which can be edited if required.
- 11. Deselect the **Authorised Absences** or **Unauthorised Absences** check box, if not required. One type of absence must be selected.

By default, authorised and unauthorised absences are included in the report.

12. Click the **Print** button to display the **List of "leaders" with number of "followers"** page.

Displayed is a list of the selected Leaders, their registration group, the total number of absences the Leader has in common with the Followers, the number of pupil/students who have absences in common with the Leader and the maximum number of sessions in common with the Leader.

| Stage 1: List of "leaders" with number of "followers" |     |          |                 |              |                    |  |
|-------------------------------------------------------|-----|----------|-----------------|--------------|--------------------|--|
| Name                                                  | Reg | Absences | Names in Common | Max no. of s | sessions in common |  |
| Bland, Rodney                                         | 3TO | 75       | 11              | 61           |                    |  |
|                                                       |     |          |                 |              |                    |  |
|                                                       |     |          |                 |              |                    |  |
|                                                       |     |          |                 |              |                    |  |
|                                                       |     |          |                 |              |                    |  |
|                                                       |     |          |                 |              |                    |  |
|                                                       |     |          |                 |              |                    |  |
|                                                       |     |          |                 |              |                    |  |
|                                                       |     |          |                 |              |                    |  |
|                                                       |     |          |                 |              |                    |  |
|                                                       |     |          |                 |              |                    |  |
|                                                       |     |          |                 |              |                    |  |
|                                                       |     |          |                 |              |                    |  |
|                                                       |     |          |                 |              |                    |  |
|                                                       |     |          |                 |              |                    |  |
| <                                                     |     |          |                 |              | >                  |  |
|                                                       |     |          |                 |              |                    |  |
| Print                                                 | 1   | < B      | ack Show        | Matches      | Cancel             |  |

13. To generate a report based on all records displayed, click the **Print** button to display the **Run a Screen Based Report** dialog.

Select the required print criteria (please see *Running a Screen Based Report* on page *93*) then click the **OK** button to produce the report.

| Joint Absence Detection                                 |                    |              |                       |                                           |  |  |  |
|---------------------------------------------------------|--------------------|--------------|-----------------------|-------------------------------------------|--|--|--|
| Stage 1 : List of "leaders" with number of "followers". |                    |              |                       |                                           |  |  |  |
| Period: 03/09/2007 AM                                   | 21/04/2008 PM      |              |                       |                                           |  |  |  |
| Value Range : Any numb                                  | per of sessions    |              |                       |                                           |  |  |  |
| Scope : "Leaders" grou                                  | p Individual Stude | ents "Follow | wers" gro             | up 3                                      |  |  |  |
| Including Authorised an                                 | d Unauthorised A   | bsences      |                       |                                           |  |  |  |
| Name                                                    | Reg                | Absences     | Names<br>in<br>common | Max no.<br>of<br>sessions<br>in<br>common |  |  |  |
| Bland, Rodney                                           | 3T0                | 75           | 11                    | 61                                        |  |  |  |

14. Alternatively, highlight the required Leaders you want to see matches for, then click the **Show Matches** button to display the **Selected "leaders" with names of "followers"** page.

Displayed is a list of selected Leaders and the names of pupil/students who are deemed to be Followers. Registration group and the number of sessions that each Follower has in common with the Leader are also displayed.

| Stage 2: Selected   | "leaders' | with names of "follow     | vers"             | ?× |
|---------------------|-----------|---------------------------|-------------------|----|
| Name                | Reg       | No. of sessions in common |                   |    |
| Bland, Rodney       | 3TO       | 75 Absences               |                   |    |
| Burlison, Angus     | 3CB       | 61                        |                   |    |
| Burnside, Francesca | 3CB       | 57                        |                   |    |
| Candy, Milly        | 3CB       | 30                        |                   |    |
| Candy, Molly        | 3TO       | 30                        |                   |    |
| Araujo, Hitesh      | 3CB       | 25                        |                   |    |
| Dawson, Leigh       | 3TO       | 24                        |                   |    |
| Candy, Mandy        | 3CB       | 20                        |                   |    |
| Amiel, Tanzeel      | 3TO       | 10                        |                   |    |
| Caldwell, Ley       | 3CB       | 9                         |                   |    |
| Sattar, Abdul       | 3CB       | 1                         |                   |    |
| Yoo, Li Sung        | 3TO       | 1                         |                   |    |
|                     |           |                           |                   |    |
|                     |           |                           |                   |    |
|                     |           |                           |                   |    |
|                     |           |                           |                   |    |
|                     |           |                           |                   |    |
|                     |           |                           |                   |    |
|                     |           |                           |                   |    |
|                     |           |                           |                   |    |
|                     |           |                           |                   |    |
|                     | _         |                           |                   |    |
| Print               |           | < Back Sh                 | now Sessions Canc | el |
|                     |           |                           |                   |    |

15. To generate a report based on all records displayed, click the **Print** button. Select the required print criteria (please see *Running a Screen Based Report* on page *93*) then click the **OK** button to produce the report.

| Joint Absence Detection                                         |                       |                              |    |  |  |  |
|-----------------------------------------------------------------|-----------------------|------------------------------|----|--|--|--|
| Stage 2 : Selected "leader                                      | rs" with names of "fo | lowers".                     |    |  |  |  |
| Period : 03/09/2007 AM 21                                       | /04/2008 PM           |                              |    |  |  |  |
| Value Range : Any number                                        | r of sessions         |                              |    |  |  |  |
| Scope : "Leaders" group Individual Students "Followers" group 3 |                       |                              |    |  |  |  |
| Including Authorised and                                        | Unauthorised Absenc   | es                           |    |  |  |  |
|                                                                 |                       |                              |    |  |  |  |
|                                                                 |                       |                              |    |  |  |  |
| Bland, Rodney                                                   | 3TO                   | 75 Absences                  |    |  |  |  |
| Name                                                            | Reg                   | No. of sessions in<br>common |    |  |  |  |
| Burlison, Angus                                                 | 3CB                   |                              | 61 |  |  |  |
| Burnside, Francesca                                             | 3CB                   |                              | 57 |  |  |  |
| Candy, Milly                                                    | 3CB                   |                              | 30 |  |  |  |
| Candy, Molly                                                    | 3TO                   |                              | 30 |  |  |  |
| Araujo, Hitesh                                                  | 3CB                   |                              | 25 |  |  |  |
| Dawson, Leigh                                                   | 3TO                   |                              | 24 |  |  |  |
| Candy, Mandy                                                    | 3CB                   |                              | 20 |  |  |  |
| Amiel, Tanzeel                                                  | 3TO                   |                              | 10 |  |  |  |
| Caldwell, Ley                                                   | 3CB                   |                              | 9  |  |  |  |
| Sattar, Abdul                                                   | 3CB                   |                              | 1  |  |  |  |
|                                                                 |                       |                              |    |  |  |  |

16. To generate a report that includes session details (day, session and date, mark and Leader's mark), highlight one or more Followers, then click the **Show Sessions** button.

| "Leader" Bland, Rodney | 3TO | 75 A                         | bsences           |      |                  |
|------------------------|-----|------------------------------|-------------------|------|------------------|
| Name                   | Reg | No. of sessions in<br>common |                   | Mark | Leader's<br>Mark |
| Burlison, Angus        | 3CB | 61                           | Tue AM 04/09/2007 | 1    | 1                |
|                        |     |                              | Tue PM 04/09/2007 | 1    | 1                |
|                        |     |                              | Wed AM 05/09/2007 | 1    | 1                |
|                        |     |                              | Wed PM 05/09/2007 | 1    | 1                |
|                        |     |                              | Thu AM 13/09/2007 | 1    | 1                |
|                        |     |                              | Thu PM 13/09/2007 | 1    | 1                |
|                        |     |                              | Fri AM 14/09/2007 | 1    | 1                |
|                        |     |                              | Fri PM 14/09/2007 | 1    | 1                |
|                        |     |                              | Wed AM 26/09/2007 | 1    | 1                |

## **Sibling Absence Detection Report**

For this report, SIMS searches for any siblings of the selected pupil/student(s) and checks for any absences they have in common. The report is particularly useful for highlighting parentally condoned absences.

The report is produced in three stages:

- Select the Leader(s) from a selected Group Type. The date range is also selected at this stage.
- Select the report criteria (the value range, the report title (if different to the default) and whether authorised and/or unauthorised absences should be included).
- Run the report. One or more records, with or without session details can be printed.
- 1. Select **Reports | Attendance | Selected Pupil** (or **Student**) **Reports | Sibling Absence Detection Report** to display the **Select Leaders** page of the **Sibling Absence Detection** wizard.

| Sibling Absence | Detection    |              |                  | ? 🗙      |
|-----------------|--------------|--------------|------------------|----------|
| 💖 Select Lead   | ers          |              |                  |          |
| 🙌 Search        |              |              |                  |          |
| From 03/09/20   | 07 🕵 to      | 21/04/2008 🕵 | Group Type Whole | School 🗾 |
| Short Name      | Description  |              | Group Type       |          |
|                 | Whole Schoo  | Selected     |                  |          |
|                 |              |              |                  |          |
|                 |              |              |                  |          |
|                 |              |              |                  |          |
|                 |              |              |                  |          |
|                 |              |              |                  |          |
|                 |              |              |                  |          |
| Select All      | Deselect All |              |                  |          |
|                 |              | Z Back       | Nout             | Canaal   |
|                 |              | N D BOK      | INEX()           | Cancel   |

- 2. A default date range of 'from the start of the academic year to yesterday' is displayed. If a different date range is required, enter the appropriate dates in the **From** and **to** fields or click the **Calendar** buttons and select the required dates.
- 3. By default, the **Group Type** is displayed as **Whole School**. If a different group type is required, select the group from the drop-down list (please see *Selecting a Group Type* on page *96*), then click the **Search** button to refresh the display.
- 4. Highlight the required group name or names.

To select more than one group, hold down the **Ctrl** key and click the required group names to highlight them. The **Select All** button and **Deselect All** button can also be used if required.

| 5. | Click the Next | button | to display | the ( | Criteria | page. |
|----|----------------|--------|------------|-------|----------|-------|
|    |                |        |            |       |          |       |

| Sibling Absence Detection       | ? 🛛         |
|---------------------------------|-------------|
| Criteria                        |             |
| Value Range                     |             |
| Any                             |             |
| C At Least sessions             |             |
| C Exactly sessions              |             |
| C Less Than sessions            |             |
|                                 |             |
| Edit Report Title               |             |
| Title Sibling Absence Detection |             |
|                                 |             |
| Include                         |             |
| Authorised Absences             |             |
| Unauthorised Absences           |             |
|                                 |             |
| < Back Ne                       | xt > Cancel |
|                                 |             |

6. Specify the **Value Range** by selecting the required radio button and entering a value in the adjacent field.

The selected Leaders who have been absent at the same time as their siblings, for the specified number of sessions and within the selected date range, will be included in the report.

7. A default **Title** (i.e. **Sibling Absence Detection**) is displayed, which can be edited if required.

Deselect the **Authorised Absences** or **Unauthorised Absences** check box, if not required. One type of absence must be selected.

By default, authorised and unauthorised absences are included in the report.

8. Click the **Next** button.

SIMS searches the whole school for siblings who have the same absences as the selected Leader(s). The results are displayed in the third page of the wizard. Leaders can be identified by the word **Absences** in the **No. of sessions in common** column.

| Sibling Absence D | etection |                                       | ? 🗙    |
|-------------------|----------|---------------------------------------|--------|
| Name              | Reg      | No. of sessions in common             | ^      |
| Amiel, Tanzeel    | 3TO      | 88 Absences                           |        |
| Adedeji, Payal    | 2JB      | 72                                    |        |
| Andrews, Josh     | 5BB      | 88 Absences                           |        |
| Andrews, Paul     | OAK      | 58                                    |        |
| Andrews, Paul     | OAK      | 65 Absences                           |        |
| Andrews, Josh     | 5BB      | 58                                    |        |
| Candy, Mandy      | 3CB      | 62 Absences                           |        |
| Candy, Milly      | 3CB      | 62                                    |        |
| Candy, Molly      | 3TO      | 62                                    | -      |
| Candy, Milly      | 3CB      | 94 Absences                           | =      |
| Candy, Molly      | 3TO      | 94                                    |        |
| Candy, Mandy      | 3CB      | 62                                    |        |
| Candy, Molly      | 3TO      | 94 Absences                           |        |
| Candy, Milly      | 3CB      | 94                                    |        |
| Candy, Mandy      | 3CB      | 62                                    |        |
| Harvey, Emma      | 4ES      | 12 Absences                           |        |
| Harris, John      | 4ES      | 4                                     |        |
| Williams, Jake    | 3CB      | 1 Absences                            |        |
| Williams, Robert  | 4SL      | 1                                     |        |
| Williams, Robert  | 4SL      | 2 Absences                            | ~      |
| L                 |          | · · · · · · · · · · · · · · · · · · · |        |
| Print             |          | < Back Show Sessions                  | Cancel |
|                   |          |                                       |        |

To generate a report based on all records found, click the **Print** button.
 Select the required print criteria (please see *Running a Screen Based Report* on page *93*) then click the **OK** button to produce the report.

| Sibling Absence Detection      |                          |                              |  |  |  |  |
|--------------------------------|--------------------------|------------------------------|--|--|--|--|
| Selected "leaders" with name   | s of "siblings".         |                              |  |  |  |  |
| Period : 03/09/2007 AM 21/04/2 | 2008 PM                  |                              |  |  |  |  |
| Value Range : Any number of s  | sessions                 |                              |  |  |  |  |
| Including Authorised and Unau  | uthorised Absences       |                              |  |  |  |  |
|                                |                          |                              |  |  |  |  |
| Candy, Molly                   | зто                      | 94 Absences                  |  |  |  |  |
| Name                           | Reg                      | No. of sessions in<br>common |  |  |  |  |
| Candy, Milly                   | 3CB                      | 94                           |  |  |  |  |
| Candy, Mandy                   | 3CB                      | 62                           |  |  |  |  |
| Sibling Absence Detec          | tion<br>s of "siblings". |                              |  |  |  |  |
| Period : 03/09/2007 AM 21/04/2 | 2008 PM                  |                              |  |  |  |  |
| Value Range : Any number of s  | sessions                 |                              |  |  |  |  |
| Including Authorised and Unau  | uthorised Absences       |                              |  |  |  |  |
|                                |                          |                              |  |  |  |  |
| Harvey, Emma                   | 4ES                      | 12 Absences                  |  |  |  |  |
| Name                           | Reg                      | No. of sessions in<br>common |  |  |  |  |
| Harris, John                   | 4ES                      | 4                            |  |  |  |  |

10. To generate a report that includes session details (day, session and date, mark and Leader's mark), highlight one or more siblings, then click the **Show Sessions** button.

| "Leader"     | Candy, Mandy | 3CE | 62 A                         | bsences           |      |                  |
|--------------|--------------|-----|------------------------------|-------------------|------|------------------|
| Name         |              | Reg | No. of sessions in<br>common |                   | Mark | Leader's<br>Mark |
| Candy, Milly |              | 3CB | 62                           | Tue AM 04/09/2007 | G    | G                |
|              |              |     |                              | Tue PM 04/09/2007 | G    | G                |
|              |              |     |                              | Wed AM 05/09/2007 | G    | G                |
|              |              |     |                              | Wed PM 05/09/2007 | G    | G                |
|              |              |     |                              | Thu AM 06/09/2007 | G    | G                |
|              |              |     |                              | Thu PM 06/09/2007 | G    | G                |
|              |              |     |                              | Fri AM 07/09/2007 | G    | G                |
|              |              |     |                              | Fri PM 07/09/2007 | G    | G                |
|              |              |     |                              | Mon AM 10/09/2007 | 1    | 1                |
|              |              |     |                              | Mon PM 10/09/2007 | 1    | 1                |
|              |              |     |                              | Tuo AM 11/00/2007 | 1    | 1                |

#### **Broken Weeks Report**

This report lists pupil/students who have absence codes (authorised or unauthorised) for one or more sessions in a school week. Sufficient information is shown on the report to alert the Head of Year, Education Welfare Officer, etc. to pupil/students who may need closer monitoring.

For those pupil/students causing concern, a **Registration Certificate** can be printed. This comprehensive report shows all attendance marks and includes an option to show pupil/student's details (please see *Registration Certificate Report* on page *5*).

The Broken Weeks report lists the number of broken weeks along with the pupil/student's name and registration group.

NOTE: Approved Educational Activity codes are ignored in this report, because although not at school, the pupil/student was in the intended location.

 Select Reports | Attendance | Selected Pupil (or Student) Reports | Broken Weeks Report to display the Broken Weeks Report browser.

| 🐆 Broken Weeks Report                     |                           |         |
|-------------------------------------------|---------------------------|---------|
| 👬 Search 🚘 Print                          | 📀 Help                    | 💢 Close |
| From w/b 03/09/2007 🛃 to w/b 02/06/2008 🛃 | Group Type Whole School 🗸 |         |
| Title Broken Weeks                        |                           |         |
| Value Range                               |                           |         |
| O At least broken weeks                   |                           |         |
| O Exactly broken weeks                    |                           |         |
| O Less than broken weeks                  |                           |         |
|                                           |                           |         |
| Short Name Description Group Type         |                           |         |
| whole school selected                     |                           |         |
|                                           |                           |         |
|                                           |                           |         |
|                                           |                           |         |
|                                           |                           |         |
|                                           |                           |         |
|                                           |                           |         |
| Select All Deselect All                   |                           |         |
|                                           |                           |         |

- 2. A default date range of 'from first week of school year to last complete week is displayed. If a different date range is required, enter the appropriate dates in the **From** and **to** fields or click the Calendar **buttons** and select the required dates.
- 3. By default, the **Group Type** is displayed as **Whole School**. If a different group type is required, select the group from the drop-down list (please see *Selecting a Group Type* on page *96*), then click the **Search** button to refresh the display.
- 4. A default **Title** (i.e. **Broken Weeks**) is displayed, which can be edited if required.
- 5. Specify the **Value Range** by selecting the required radio button and entering a value in the adjacent field.

Those pupil/students who have the specified number of broken weeks, within the selected date range, are included in the report.

6. Double-click the required group name, e.g. **ELM**, or highlight the group name, then click the **Print** button to display the **Run a Screen Based Report** dialog.

To select more than one group, hold down the **Ctrl** key and click the required group names to highlight them. The **Select All** button and **Deselect All** button (located at the bottom left-hand side of the browser) can also be used, if required.

#### 04 | Producing Selected Pupil/Student Reports

7. Select the required print criteria (please see *Running a Screen Based Report* on page *93*) then click the **OK** button to produce the report.

| o w/b 02/06/2 | 008 (40 weeks)                                                                                                    |                                                                                                    |
|---------------|----------------------------------------------------------------------------------------------------|----------------------------------------------------------------------------------------------------|
| Val           | ue Range: Any broken we                                                                                                    | ee                                                                                                    |
| Reg           | Broken<br>Weeks                                                                                                    |                                                                                                    |
| 6VC           | 15                                                                                                    |                                                                                                    |
| ASH           | 27                                                                                                    |                                                                                                    |
| 2JB           | 26                                                                                                    |                                                                                                    |
| PINE          | 1                                                                                                    |                                                                                                    |
| 2GH           | 1                                                                                                    |                                                                                                    |
| 4ES           | 27                                                                                                    |                                                                                                    |
| 2GH           | 27                                                                                                    |                                                                                                    |
| 6KH           | 27                                                                                                    |                                                                                                    |
| 6VC           | 16                                                                                                    |                                                                                                    |
| ASH           | 28                                                                                                    |                                                                                                    |
| 3TO           | 27                                                                                                    |                                                                                                    |
| 6KH           | 25                                                                                                    |                                                                                                    |
| 5BB           | 25                                                                                                    |                                                                                                    |
| OAK           | 25                                                                                                    |                                                                                                    |
| 4ES           | 26                                                                                                    |                                                                                                    |
| 3CB           | 26                                                                                                    |                                                                                                    |
|               |                                                                                                    |                                                                                                    |
| ELM           | 1                                                                                                    |                                                                                                    |
| 4ES           | 1                                                                                                    |                                                                                                    |
| 3CB           | 1                                                                                                    |                                                                                                    |
| 4SL           | 2                                                                                                    |                                                                                                    |
| OAK           | 1                                                                                                    |                                                                                                    |
| ELM           | 3                                                                                                    |                                                                                                    |
| 6VC           | 2                                                                                                    |                                                                                                    |
| ELM           | 1                                                                                                    |                                                                                                    |
| ASH           | 1                                                                                                    |                                                                                                    |
| OAK           | 3                                                                                                    |                                                                                                    |
| 5BB           | 3                                                                                                    |                                                                                                    |
| 2GH           | 3                                                                                                    |                                                                                                    |
| 3TO           | 2                                                                                                    |                                                                                                    |
| 6KH           | 2                                                                                                    |                                                                                                    |
| 2GH           | 2                                                                                                    |                                                                                                    |
| 4ES           | 2                                                                                                    |                                                                                                    |
|               | 1852                                                                                                    |                                                                                                    |
|               | keg           6VC           ASH           2JB           PINE           2GH           4ES           2GH           6KH           6VC           ASH           3TO           6KH           5BB           OAK           4ES           3CB           4SL           OAK           4ES           3CB           4SL           OAK           ELM           6VC           ELM           6XB           3CB           4SL           OAK           5BB           3CB           4SL           OAK           5BB           3CB           4SL           OAK           5BB           2GH           3TO           6KH           2GH           3TO           6KH           2GH           3TO           6KH           2GH           3TO           6KH | ASH         27           2GH         27           6KH         27           6KH         27           6KH         27           6KH         27           6KH         27           6KH         27           6KH         27           6KH         27           6KH         27           6KH         27           6KH         25           5BB         25           0AK         25           4ES         26           3CB         28           0AK         25           4ES         1           4SL         2           0AK         1           4SL         2           0AK         1           ASH         1           0AK         3           5BB         3           20H         3           30VC         2           ELM         1           ASH         1           0AK         3           5BB         3           20H         3           3TO         2 <t< td=""></t<> |

#### **Missed Curriculum Report**

The purpose of this report is to assist staff in monitoring the number of sessions missed by pupil/students. It does not include pupil/students who were late before registration closed.

For each period shown on the report a subject code and teacher code are shown.

*NOTE:* To ensure that classes are available for selection, the Timetable must be applied.

1. Select Reports | Attendance | Selected Pupil (or Student) Reports | Missed Curriculum Report to display the Missed Curriculum Report browser.

| 🐆 Missed Curri  | culum Report   |              |            |  |            |              |   |        |         |
|-----------------|----------------|--------------|------------|--|------------|--------------|---|--------|---------|
| 🕺 Search 📥 Pri  | nt             |              |            |  |            |              |   | 📀 Help | 💢 Close |
| From 03/09/20   | 07 🕵 to        | 16/04/2008 💈 |            |  | Group Type | Whole School | • |        |         |
| Title Missed Co | urriculum      |              |            |  |            |              |   |        |         |
| Value Range     |                |              |            |  |            |              |   |        |         |
| Any session     | IS             |              |            |  |            |              |   |        |         |
| C At least      |                | sessions     |            |  |            |              |   |        |         |
| C Exactly       |                | sessions     |            |  |            |              |   |        |         |
| C Less than     |                | sessions     |            |  |            |              |   |        |         |
|                 |                |              |            |  |            |              |   |        |         |
| Short Name      | Description    |              | Group Type |  |            |              |   |        |         |
|                 | Whole School S | Selected     |            |  |            |              |   |        |         |
|                 |                |              |            |  |            |              |   |        |         |
|                 |                |              |            |  |            |              |   |        |         |
|                 |                |              |            |  |            |              |   |        |         |
|                 |                |              |            |  |            |              |   |        |         |
|                 |                |              |            |  |            |              |   |        |         |
|                 |                |              |            |  |            |              |   |        |         |
|                 |                |              |            |  |            |              |   |        |         |
| Select All      | Deselect All   |              |            |  |            |              |   |        |         |

- 2. A default date range of 'from the start of the academic year to yesterday' is displayed. If a different date range is required, enter the appropriate dates in the **From** and **to** fields or click the **Calendar** buttons and select the required dates.
- 3. By default, the **Group Type** is displayed as **Whole School**. If a different group type is required, select the group from the drop-down list (please see *Selecting a Group Type* on page *96*), then click the **Search** button to refresh the display.
- 4. A default **Title** (i.e. **Missed Curriculum**) is displayed, which can be edited if required.
- 5. Specify the **Value Range** by selecting the required radio button and entering a value in the adjacent field.

Those pupil/students who have the specified number of missed sessions, within the selected date range, are included in the report.

6. Double-click the required group name, e.g. **ELM**, or highlight the group name, then click the **Print** button to display the **Run a Screen Based Report** dialog.

To select more than one group, hold down the **Ctrl** key and click the required group names to highlight them. The **Select All** button and **Deselect All** button (located at the bottom left-hand side of the browser) can also be used, if required.

7. Select the required print criteria (please see *Running a Screen Based Report* on page *93*) and click the **OK** button to produce the report.

#### Pupils/Students with Chosen Code Report

This report lists all the pupil/students in the selected group type and date range for the selected code(s).

1. Select Reports | Attendance | Selected Pupil (or Student) Reports | Pupil (or Student) with Chosen Code Report to display the Pupils/Students with Chosen Code Report browser.

| Pupils with Chosen Code Report M Search                                                                                                    | 🕑 Help 💥 Clase          |
|----------------------------------------------------------------------------------------------------|-------------------------|
| From 03/09/2007 to 13/04/2008 to 13/04/2008 | Group Type Whole School |
| Short Name Description Group Type<br>Whole School Selected                                                                                                    |                         |
| Select All Deselect All                                                                                                    |                         |

- 2. A default date range of 'from the start of the academic year to yesterday' is displayed. If a different date range is required, enter the appropriate dates in the **From** and **to** fields or click the **Calendar** buttons and select the required dates.
- 3. By default, the **Group Type** is displayed as **Whole School**. If a different group type is required, select the group from the drop-down list (please see *Selecting a Group Type* on page *96*), then click the **Search** button to refresh the display.
- 4. A default **Title** (i.e. **Pupil/Student with Chosen Code**) is displayed, which can be edited if required.
- 5. Specify the **Value Range** by selecting the required radio button and entering a value in the adjacent field.

Those pupil/students who have the specified number of sessions where the specified code(s) have been recorded, within the selected date range, are included in the report.

| Value Range                      |                      |
|----------------------------------|----------------------|
| <ul> <li>Any sessions</li> </ul> |                      |
| C At least sessions              | Order by             |
| C Exactly sessions               | Name                 |
| C Less than sessions             | O Number of Sessions |

6. In the **Order By** panel, specify the required order of the report data by selecting either the **Name** or **Number of Sessions** radio button.

7. In the **Codes** panel, select either the **Group Codes** or **Individual Codes** radio button.

By default, the report shows **Individual Codes**. If this is appropriate to the report being produced, select one or more codes from the **Codes** panel by selecting the check box(s) adjacent to the required code(s).

| Codes                                                                                           |
|-------------------------------------------------------------------------------------------------|
| C Group Codes 📀 Individual Codes                                                                |
| ✓ / Present (AM)                                                                                |
| <ul> <li>B Educated off site(not dual reg)</li> <li>C Other authorised circumstances</li> </ul> |
| D Dual Reg (attending other estab.)                                                             |

If group codes, i.e. present, approved educational activity, authorised absence or unauthorised absences, are required on the report, select the **Group Codes** radio button. A list of options is displayed. Select one or more of the options by selecting the check box(s) adjacent to the required group code.

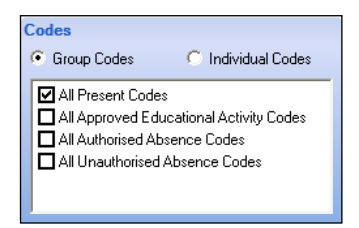

8. Double-click the required group name, e.g. **ELM**, or highlight the group name, then click the **Print** button to display the **Run a Screen Based Report** dialog.

To select more than one group, hold down the **Ctrl** key and click the required group names to highlight them. The **Select All** button and **Deselect All** button (located at the bottom left-hand side of the browser) can also be used, if required.

9. Select the required print criteria (please see *Running a Screen Based Report* on page *93*) then click the **OK** button to produce the report.

| Code:<br>Period:<br>Scope: | / Presi<br>03/09/200<br>Whole Sc | / Present (AM)<br>03/09/2008 to 13/04/2009<br>Whole School Value Range: Any se |          |          |  |
|----------------------------|----------------------------------|--------------------------------------------------------------------------------|----------|----------|--|
|                            | Name                             | Reg                                                                            | Sessions | ]        |  |
| Abu-Koash                  | , Frederik                       | 6VC                                                                            | 50       |          |  |
| Ackton, Sta                | nley                             | ASH                                                                            | 86       |          |  |
| Ackton, Will               | iam                              | 3TO                                                                            | 128      |          |  |
| Acton, Jord                | an                               | AM                                                                             | 129      |          |  |
| Acton, Sam                 | antha                            | ELM                                                                            | 129      | 1        |  |
| Adedeji, Pa                | yal                              | 2JB                                                                            | 87       | 1        |  |
| Affleck, Alex              | dis                              | PINE                                                                           | 128      |          |  |
| Agathocleo                 | us, Stelios                      | 2GH                                                                            | 129      |          |  |
| Anderson                   |                                  | L <u>6KH</u>                                                                   | 1        | <u> </u> |  |
|                            | aine                             | ~~~~~                                                                          | T        | Γ        |  |
| Wise, Jake                 |                                  | ELM                                                                            | 128      |          |  |
| Woods, Joo                 | li                               | PM                                                                             | 129      |          |  |
| Wright, Sco                | tt                               | OAK                                                                            | 129      |          |  |
| Wright, Sha                | irna                             | ASH                                                                            | 128      |          |  |
| Xavier, Fran               | ncis                             | ELM                                                                            | 129      |          |  |
| Yates, Paul                |                                  | OAK                                                                            | 83       |          |  |
| Yates, Petra               | а                                | 5BB                                                                            | 84       |          |  |
| Yetingcoff,                | Hetty                            | ASH                                                                            | 129      |          |  |
| Yip, Sang                  |                                  | 2GH                                                                            | 84       |          |  |
| Yoo, Li Sun                | g                                | 3TO                                                                            | 88       |          |  |
| Zabidi, Moh                | iomed                            | 2GH                                                                            | 96       |          |  |
| Zabriski, Pe               | enny                             | OAK                                                                            | 129      |          |  |
| Ziglio, Emil               | у                                | 4ES                                                                            | 105      |          |  |
| 439 pupils                 |                                  |                                                                                | 50855    |          |  |

#### **Minutes Late Report**

This report lists the recorded incidents when the selected pupil/students arrived late for registration within the specified date range.

The total minutes late for each pupil/student are also shown.

1. Select Reports | Attendance | Selected Pupil (or Student) Reports | Minutes Late Report to display the Late Minutes Report browser.

| 畅 Minutes Late R   | eport                 |            |            |              |                  |         |
|--------------------|-----------------------|------------|------------|--------------|------------------|---------|
| 📫 Search 📥 Print   | Rext Previous         |            |            |              | 🕘 Links 🔻 😨 Help | 💢 Close |
| From 07/03/2008    | 📕 to 07/04/2008 🕵     |            | Group Type | Whole School | •                |         |
| Title Minutes Late | Report                |            |            |              |                  |         |
|                    |                       |            |            |              |                  |         |
|                    |                       |            |            |              |                  |         |
|                    |                       |            |            |              |                  |         |
|                    |                       |            |            |              |                  |         |
| Short Name D       | Description           | Group Type |            |              |                  |         |
| V                  | Whole School Selected |            |            |              |                  |         |
|                    |                       |            |            |              |                  |         |
|                    |                       |            |            |              |                  |         |
|                    |                       |            |            |              |                  |         |
|                    |                       |            |            |              |                  |         |
|                    |                       |            |            |              |                  |         |
|                    |                       |            |            |              |                  |         |
|                    | 1                     |            |            |              |                  |         |

- 2. A default date range of 'from one month ago to yesterday' is displayed. If a different date range is required, enter the appropriate dates in the **From** and **to** fields or click the **Calendar** buttons and select the required dates.
- 3. By default, the **Group Type** is displayed as **Whole School**. If a different group type is required, select the required group from the drop-down list (please see *Selecting a Group Type* on page *96*) then click the **Search** button to refresh the display.
- 4. A default **Title** (i.e. **Minutes Late Report**) is displayed, which can be edited if required.
- 5. Double-click the required group, or highlight the group, then click the **Print** button to display the **Run a Screen Based Report** dialog.
- 6. To select more than one group, hold down the **Ctrl** key and click the required group names to highlight them. The **Select All** button and **Deselect All** button (located at the bottom left-hand side of the browser) can also be used, if required.
- 7. Select the required print criteria (please see *Running a Screen Based Report* on page *93*) then click the **OK** button to produce the report.

| Minutes Late Report                           |     |             |                       |                             |           |  |  |  |
|-----------------------------------------------|-----|-------------|-----------------------|-----------------------------|-----------|--|--|--|
| Date Range: 01/05/2008 to 02/06/2008 Sessions |     |             |                       |                             |           |  |  |  |
| Scope:Whole School Selected                   |     |             |                       |                             |           |  |  |  |
| Subjects : All                                |     |             |                       |                             |           |  |  |  |
|                                               |     |             |                       |                             |           |  |  |  |
| Name                                          | Reg | Total       | Date                  | Description                 | Mins      |  |  |  |
| Name<br>Bandaras, Jose                        | 2GH | Total<br>10 | Date<br>02/06/2008 AM | Description<br>Registration | Mins<br>1 |  |  |  |

#### **Comments Report**

This report lists comments recorded in the attendance register for a group of pupil/students over a date range.

The following are examples of how the report can be used:

 Any member of staff, who has appropriate permissions (i.e. read-right access to the attendance register), can use the report to view comments entered by themselves and others (All Staff).

*NOTE:* The definition of **All Staff** is all members of staff who have permission to enter comments into the attendance register.

- Registration tutors can use the report to view all the comments entered in all session registers for pupil/students in their group.
- Any member of staff, who has appropriate permissions, can use the report to view all comments entered for all sessions by a particular registration tutor.
- Any member of staff, who has appropriate permissions, can use the report to view all comments for all sessions for an individual pupil/student.
- 1. Select **Reports | Attendance | Selected Pupil** (or **Student**) **Reports | Comments Report** to display the **Comments Report** browser.

| 늇 Ca    | omments Re  | port         |            |
|---------|-------------|--------------|------------|
| M Sea   | rch 📥 Print | - Next       | Previous   |
|         |             |              |            |
| From    | 11/07/201   | to 🔝         | 11/08/2011 |
| Tale    | Comments    | Benot        |            |
| ride    | Commoniko   | roport       |            |
| Comme   | ents by 🛛 🛛 | ll Staff     | *          |
|         | L           |              |            |
|         |             |              |            |
|         |             |              |            |
| Short M | Name        | Description  |            |
| PM      |             | PM           |            |
| AM      |             | AM           |            |
| ELM     |             | ELM          |            |
| ASH     |             | ASH          |            |
| OAK     |             | OAK          |            |
| 2JB     |             | 2JB          |            |
| 2GH     |             | 2GH          |            |
| 310     |             | 310          |            |
| 4ES     |             | 4ES          |            |
| 4SL     |             | 4SL          |            |
| 5BB     |             | 5BB          |            |
| 5DT     |             | 5D T         |            |
| Sele    |             | eselect àll  |            |
|         |             | COLOCION MIL |            |

- 2. A default date range of 'from one month ago to yesterday' is displayed. If a different date range is required, enter the appropriate dates in the **From** and **to** fields or click the **Calendar** buttons and select the required dates.
- 3. By default, the **Group Type** is displayed as **Reg Group**. If a different group type is required, select the required group from the drop-down list (please see *Selecting a Group Type* on page *96*).
- 4. Click the **Search** button to refresh the display. This ensures that the correct data for the specified date range is included in the report.
- 5. A default **Title** (i.e. **Comments Report**) is displayed, which can be edited if required.
- 6. By default, comments by **All Staff** are included in the report. To produce a report that lists comments entered by an individual member of staff only, select their name from the **Comments by** drop-down list.

 Double-click the required group name, e.g. ELM, or highlight the group name, then click the Print button to display the Run a Screen Based Report dialog.

To select more than one group, hold down the **Ctrl** key and click the required group names to highlight them. The **Select All** button and **Deselect All** button (located at the bottom left-hand side of the browser) can also be used, if required.

8. Select the required print criteria (please see *Running a Screen Based Report* on page *93*) then click the **OK** button to produce the report.

| Comments Report                               |     |               |       |         |                                                                                             |  |  |
|-----------------------------------------------|-----|---------------|-------|---------|---------------------------------------------------------------------------------------------|--|--|
| Date Range: 11/07/2011 to 11/08/2011 Sessions |     |               |       |         |                                                                                             |  |  |
| Scope: Reg Group 2JB Comments by: All Staff   |     |               |       |         | r: All Staff                                                                                |  |  |
| Name                                          | Reg | Period        | Class | Teacher | Comment                                                                                     |  |  |
| Andrews, Jasmine                              | 2JB | 15/07/2011 PM |       | U two   | Jasmine will be leaving school 30 mins early today.<br>Mrs Andrews (mother) to pick her up. |  |  |
| Baker, Jade                                   | 2JB | 11/07/2011 AM |       | U two   | School bus was late.                                                                        |  |  |
| Chapman, Susan                                | 2JB | 14/07/2011 AM |       | U two   | Susan forgot here homework again.                                                           |  |  |
| Freewater, John                               | 2JB | 11/07/2011 AM |       | U two   | School bus was late.                                                                        |  |  |
| Smith, Trinity                                | 2JB | 11/07/2011 AM |       | U two   | Mr Smith's car would not start.                                                             |  |  |
| Torres, Fernando                              | 2JB | 13/07/2011 AM |       | U two   | Fernando forgot his sports kit.                                                             |  |  |

#### **Meal List Report**

This report enables schools to provide the school kitchen with the number of pupil/students who require school meals for that day. It is also possible to include other meal types in the report such as **Packed Lunches** or **Home**.

The report is normally based on today's AM attendance marks (/,  $\land$  and L) but can be run for any date or session.

There are two versions of the report; Summary and Detailed.

The Summary report displays the all possible Meal Codes, Meal Descriptions, number of pupil/students Present and the number of pupil/students eligible for Free School Meals.

The Detailed report displays the Summary, based on the selected Meal Types, at the top of the report. This is followed by a list of pupil/student's names, their Year and Registration Group, Meal Code, Attendance Mark and eligibility for Free School Meals.

1. Select **Reports | Attendance | Selected Pupil** (or **Student**) **Reports | Meal List Report** to display the **Meal List Report** browser.

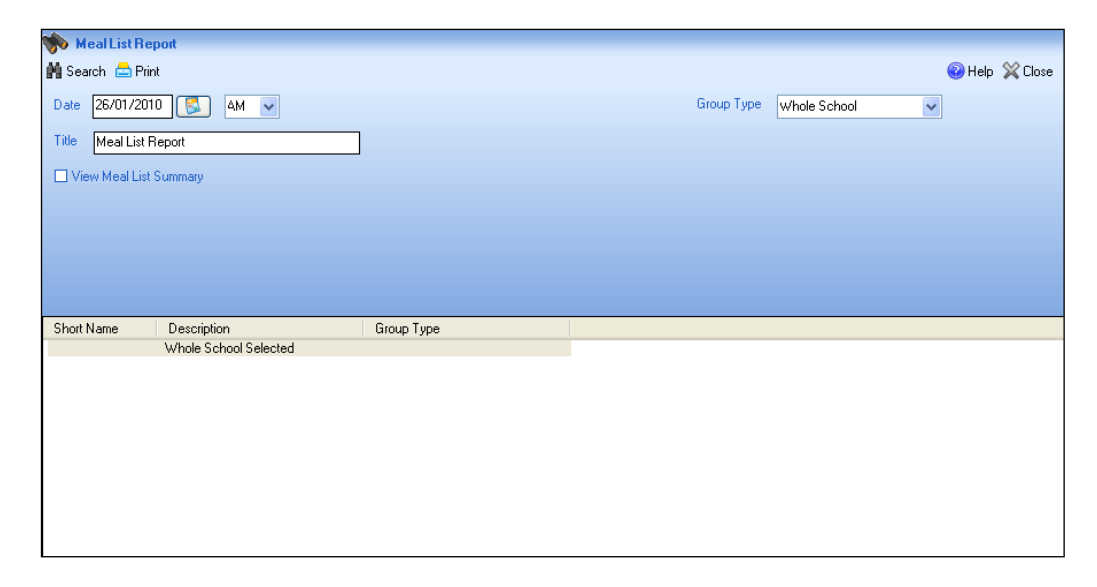

- 2. Today's date is displayed by default. If a different date is required, enter the appropriate date in the **Date** field or click the **Calendar** button and select the required date.
- 3. The **AM** session is displayed by default. If you wish to run a report based on PM sessions, select **PM** from the drop-down list.
- 4. By default, the **Group Type** is displayed as **Whole School**. If a different group type is required, select the required group from the drop-down list (please see *Selecting a Group Type* on page *96*).
- 5. Click the **Search** button to refresh the display.
- 6. A default Title is displayed, which can be edited if required.
  - The method used to complete the report now varies depending on whether a Summary or Detailed report is required.

#### Meal List Summary Report

1. Double-click the required group name, e.g. **Whole School**, or highlight the group name, then click the **Print** button to display the **Run a Screen Based Report** dialog.

To select more than one group, hold down the **Ctrl** key and click the required group names to highlight them. The **Select All** button and **Deselect All** button (located at the bottom left-hand side of the browser) can also be used, if required.

#### 04 | Producing Selected Pupil/Student Reports

2. Select the required print criteria (please see *Running a Screen Based Report* on page *93*) and click the **OK** button to produce the report.

| Meal List Report                                                                      |                           |                                    |                  |  |  |  |  |  |  |
|---------------------------------------------------------------------------------------|---------------------------|------------------------------------|------------------|--|--|--|--|--|--|
| Session: 26/01/2010 AM<br>Scope: Whole School<br>Number of Pupils/Students with / \ L |                           |                                    |                  |  |  |  |  |  |  |
| Meal<br>Code                                                                          | Meal Description          | Present                            | Free School Meal |  |  |  |  |  |  |
|                                                                                       | No Meal Code              | 89                                 | 27               |  |  |  |  |  |  |
| SM                                                                                    | School Meal               | 174                                | 43               |  |  |  |  |  |  |
| PL                                                                                    | Packed Lunch              | 36                                 | 12               |  |  |  |  |  |  |
| HO                                                                                    | Home                      | 63                                 | 17               |  |  |  |  |  |  |
| AB                                                                                    | Absent                    | 0                                  | 0                |  |  |  |  |  |  |
| OS                                                                                    | Other School              | 0                                  | 0                |  |  |  |  |  |  |
| CC                                                                                    | Cash Cafeteria            | 0                                  | 0                |  |  |  |  |  |  |
| 28 Missing                                                                            | g marks have been ignored | 28 Missing marks have been ignored |                  |  |  |  |  |  |  |

#### Meal List Detailed Report

1. To print the Meal List Detailed report, select the **View Meal List Summary** check box. Additional options are displayed.

| 🐞 MealList Report                                               |                                                                                                    |
|-----------------------------------------------------------------|----------------------------------------------------------------------------------------------------|
| 💏 Search 🚔 Print                                                | 🕲 Help 💥 Close                                                                                                    |
| Date 26/01/2010 🔂 4M 🗸                                          | Group Type Whole School 🗸                                                                                                    |
| Title Meal List Report                                          | Student Meal Types                                                                                                    |
| ✓ View Meal List Summary      Order by      Name      Meal Code | V     No Meal Code       V     School Meal       V     Packed Lunch       V     Home       V     Absent       V     Other School |
| Short Name Description Group Type                               |                                                                                                    |
| Whole School Selected                                           |                                                                                                    |
|                                                                 |                                                                                                    |
|                                                                 |                                                                                                    |

- 2. Select either the **Name** or **Meal Code** radio button depending on the order in which you wish the content of the report to be displayed.
- 3. The meal types that you wish to be included in the report can be specified by ensuring that the appropriate **Student Meal Types** check boxes are selected.
- 4. Double-click the required group name, e.g. **Whole School**, or highlight the group name, then click the **Print** button to display the **Run a Screen Based Report** dialog.

To select more than one group, hold down the **Ctrl** key and click the required group names to highlight them. The **Select All** button and **Deselect All** button (located at the bottom left-hand side of the browser) can also be used, if required.

5. Select the required print criteria (please see *Running a Screen Based Report* on page *93*) and click the **OK** button to produce the report.

| Meal List Report                     |                  |         |            |            |              |  |  |  |  |
|--------------------------------------|------------------|---------|------------|------------|--------------|--|--|--|--|
| Session: 2                           | 26/01/2010 AM    |         |            |            |              |  |  |  |  |
| Scope: Whole School                  |                  |         |            |            |              |  |  |  |  |
| Number of Pupils/Students with / \ L |                  |         |            |            |              |  |  |  |  |
|                                      |                  |         |            |            |              |  |  |  |  |
| Meal<br>Code                         | Meal Description | Present | Free Schoo | l Meal     |              |  |  |  |  |
|                                      | No Meal Code     | 89      |            | 27         |              |  |  |  |  |
| SM                                   | School Meal      | 174     |            | 43         |              |  |  |  |  |
| PL                                   | Packed Lunch     | 36      |            | 12         |              |  |  |  |  |
| HO                                   | Home             | 63      |            | 17         |              |  |  |  |  |
| AB                                   | Absent           | 0       |            | 0          |              |  |  |  |  |
| OS                                   | Other School     | 0       |            | 0          |              |  |  |  |  |
| CC                                   | Cash Cafeteria   | 0       |            | 0          |              |  |  |  |  |
| [                                    | Nama             | VarDag  | Meal       | Attendance | Eligible for |  |  |  |  |
|                                      | Name             | п+кед   | Code       | Mark       | FSM          |  |  |  |  |
| Abraham, Ja                          | ane              | PINE    |            | /          | Y            |  |  |  |  |
| Ackton, Willia                       | am               | 5BB     |            | /          | N            |  |  |  |  |
| Adams, Ada                           | m                | ASH     |            | /          | Y            |  |  |  |  |
| Affleck, Alexis                      | S                | 3CB     | SM         | /          | Y            |  |  |  |  |
| Ahmad, Arfa                          |                  | 6VC     | SM         | /          | N            |  |  |  |  |
| Ahmad, Cari                          | ina              | 4ES     | SM         | /          | Y            |  |  |  |  |
| Ahmed, Moh                           | ian              | 6KH     | SM         | L          | Y            |  |  |  |  |
| Allim, Farah                         |                  | 4SL     | SM         | /          | Y            |  |  |  |  |
| Amos, Silv                           |                  | 2GH     | HO         | /          | N            |  |  |  |  |
| Amos, Steph                          | nanie            | 2GH     | SM         | /          | Υ            |  |  |  |  |
| Anderson, Ja                         | acob             | 6VC     | SM         | L          | N            |  |  |  |  |
| Anderson, N                          | leo              | PINE    |            | /          | Y            |  |  |  |  |
| Andrews, Ja                          | smine            | ELM     |            | /          | Y            |  |  |  |  |
|                                      |                  |         |            |            |              |  |  |  |  |

04/ Producing Selected Pupil/Student Reports

# **05**/Producing Group Reports

| Group Analysis by Attendance Category Report | 67 |
|----------------------------------------------|----|
| School Prospectus Analysis Report            | 69 |
| Group Analysis by Code Report                | 70 |
| Welsh School Performance Information Report  | 72 |
| Group Session Summary Report                 | 74 |
| Group Weekly Analysis Report                 | 76 |
| Group Analysis by AM/PM Report               | 78 |
| Group Analysis by Session in Week Report     | 79 |
| Group Analysis by STAR Field Report          | 81 |
| Group Analysis by Vulnerability Report       | 84 |

### **Group Analysis by Attendance Category Report**

This report is primarily for senior and pastoral managers, e.g. registration tutors, Heads of Year, etc.

Each group analysis is shown on a separate line. The analysis includes total sessions are shown for **Presents**, **AEA** (Approved Educational Activity), **Authorised Absences**, **Unauthorised Absences**, **Possible** and **% Attendance**.

The data contained in the report can be restricted by specifying a date of birth range. Options to show girls and boys separately in two separate tables, and show data as number of sessions or percentage of sessions are available.

1. Select **Reports | Attendance | Group Reports | Group Analysis by Attendance Category Report** to display the **Group Analysis by Attendance Category** browser.

| 🤝 Group Analy:<br>∰ Search 📥 Prin | sis by Attendance Category<br>tt │ | 🚪 Links 👻 🥹 Help 💥 Close                |
|-----------------------------------|------------------------------------|-----------------------------------------|
| From 01/09/200                    | 09 🐻 to 23/09/2009 통               | Group Type Reg Group                    |
| Title Group Ana                   | alysis by Attendance Category      | Show Girls and Boys Separately          |
| Show data as                      |                                    | Restrict by DOB Range                   |
| <ul> <li>Numbers</li> </ul>       | O Percentages                      | From 01/09/1993 💽 To 31/08/2004 💽       |
|                                   |                                    |                                         |
| Short Name                        | Description                        | A 1 1 1 1 1 1 1 1 1 1 1 1 1 1 1 1 1 1 1 |
| PM                                | PM                                 |                                         |
| AM                                | AM<br>ELM                          |                                         |
| PINE                              | PINE                               |                                         |
| ASH                               | ASH                                |                                         |
| OAK                               | OAK                                |                                         |
| 2JB<br>2GH                        | 2JB<br>2GH                         |                                         |
| 3TO                               | 3TO                                |                                         |
| 308                               | 3C8                                | <u>⊻</u>                                |
| Select All                        | Deselect All                       |                                         |

 A default date range of 'from one month ago to yesterday' is displayed. If a different date range is required, enter the appropriate dates in the From and to fields or click the Calendar buttons and select the required dates.

Calendar Button

- 3. By default, the **Group Type** is displayed as **Reg Group**. If a different group type is required, select the required group from the drop-down list (please see *Selecting a Group Type* on page *96*) then click the **Search** button to refresh the display.
- 4. A default **Title** (i.e. **Group Analysis by Attendance Category**) is displayed, which can be edited if required.
- Specify whether you wish to Show data as numbers of sessions or percentage of sessions by selecting the Numbers or Percentages radio button.
- 6. To **Show Girls and Boys Separately** on the report, select the associated check box.
- 7. By default, only pupil/students of compulsory school age are included in this report. Therefore, the default date of birth range is:

**From** 01/09/yyyy (where yyyy is the year of the 31 August preceding the end date of the report minus 16)

**To** 31/08/zzzz (where zzzz is the year of the 31 August preceding the end date of the report minus 5)

For example, if the end date of the report is 23/09/2009, then the preceding 31 August is 31/08/2009 and so the date of birth range is 01/09/1993 to 31/08/2004.

To change the date of birth range for pupil/students displayed in the report, ensure that the **Restrict by DOB Range** check box is selected, then enter the required dates in the **From** and **To** fields or click the **Calendar** buttons and select the required dates.

| Restrict by DOB Range |                  |    |                  |  |  |  |  |
|-----------------------|------------------|----|------------------|--|--|--|--|
| From                  | 01/09/1993 [ 🕵 🤇 | То | 31/08/2004 [ 🕵 🛛 |  |  |  |  |

The **Restrict by DOB Range** check box can be deselected if this option is not required.

8. Double-click the required group name, e.g. **ASH**, or highlight the group names, then click the **Print** button to display the **Run a Screen Based Report** dialog.

To select more than one group, hold down the **Ctrl** key and click the required group names to highlight them. The **Select All** button and **Deselect All** button (located at the bottom left-hand side of the browser) can also be used, if required.

9. Select the required print criteria (please see *Running a Screen Based Report* on page *93*) then click the **OK** button to produce the report.

| Group Analysis by Attendance Category                        |                                  |   |   |     |             |       |  |  |  |
|--------------------------------------------------------------|----------------------------------|---|---|-----|-------------|-------|--|--|--|
| Period: 01/09/2009 to 23/09                                  | Period: 01/09/2009 to 23/09/2009 |   |   |     |             |       |  |  |  |
| Pupils DOB Range: 01/09/1993 - 31/08/2004                    |                                  |   |   |     |             |       |  |  |  |
| Scope: Reg Group ASH                                         |                                  |   |   | Num | ber of Sess | sions |  |  |  |
| Group Presents AEA Authorised Unauthorised Possible % Attend |                                  |   |   |     |             |       |  |  |  |
| ASH 30 0 0 2 32 93.8                                         |                                  |   |   |     |             |       |  |  |  |
| Totals                                                       | 30                               | 0 | 0 | 2   | 32          | 93.8  |  |  |  |
# **School Prospectus Analysis Report**

This report produces figures that School Governors are required to publish as part of the school prospectus and in their annual report to parents.

The report provides the data that schools are legally obliged to provide for pupil/students of compulsory school age. However, the date of birth range can be edited to include pupil/students of non-school age, if required.

1. Select Reports | Attendance | Group Reports | School Prospectus Analysis Report to display the School Prospectus Analysis Report browser.

| School Pr   | ospectus Analysis He | port          |   |                                |           |   |        |         |
|-------------|----------------------|---------------|---|--------------------------------|-----------|---|--------|---------|
| 🕅 Search 📥  | Print                |               |   |                                |           |   | 🕗 Help | 💢 Close |
| From 01/09/ | 2009 [ 🕵 🛛 🗤 🛛 28/   | 09/2009 [ 😼 🤇 |   | Group Type                     | Reg Group | * |        |         |
| Title Schoo | Prospectus Analysis  |               |   | Show Girls and Boys Separately |           |   |        |         |
|             |                      |               |   |                                |           |   |        |         |
| Restrict by | DOB Range            |               |   |                                |           |   |        |         |
| From 01/    | 09/1993 [ To         | 31/08/2004    | 5 |                                |           |   |        |         |
|             |                      |               |   |                                |           |   |        |         |
| Short Name  | Description          |               |   |                                |           |   |        |         |
| PM          | PM                   |               |   |                                |           |   |        |         |
| AM          | AM                   |               |   |                                |           |   |        |         |
| ELM         | ELM                  |               |   |                                |           |   |        |         |
| PINE        | PINE                 |               |   |                                |           |   |        |         |
| ASH         | ASH                  |               |   |                                |           |   |        |         |
| OAK         | OAK                  |               |   |                                |           |   |        |         |
| 2JB         | 2JB                  |               |   |                                |           |   |        |         |
| 2GH         | 2GH                  |               |   |                                |           |   |        |         |
| 3TO         | 3TO                  |               |   |                                |           |   |        |         |
| 3CB         | 3CB                  |               |   |                                |           |   |        |         |
| 4ES         | 4ES                  |               |   |                                |           |   |        |         |
| 4SL         | 4SL                  |               |   |                                |           |   |        |         |
| 5BB         | 5BB                  |               |   |                                |           |   |        |         |
| 5DT         | 5DT                  |               |   |                                |           |   |        |         |
| 6VC         | 6VC                  |               |   |                                |           |   |        |         |
| 6KH         | 6KH                  |               |   |                                |           |   |        |         |
|             |                      |               |   |                                |           |   |        |         |
| Select All  | Deselect All         |               |   |                                |           |   |        |         |
|             |                      |               |   |                                |           |   |        |         |

- 2. A default date range of 'from the start of the academic year to yesterday' is displayed. If a different date range is required, enter the appropriate dates in the **From** and **to** fields or click the **Calendar** buttons and select the required dates.
- 3. By default, the **Group Type** is displayed as **Reg Group**. If a different group type is required, select the required group from the drop-down list (please see *Selecting a Group Type* on page *96*) then click the **Search** button to refresh the display.
- 4. A default **Title** (i.e. **School Prospectus Analysis**) is displayed, which can be edited if required.
- 5. To **Show Girls and Boys Separately** on the report, select the associated check box.
- 6. By default, only pupil/students of compulsory school age are included in this report. Therefore, the default date of birth range is:

**From** 01/09/yyyy (where yyyy is the year of the 31 August preceding the end date of the report minus 16)

**To** 31/08/zzzz (where zzzz is the year of the 31 August preceding the end date of the report minus 5)

For example, if the end date of the report is 28/09/2009, then the preceding 31 August is 31/08/2009 and so the date of birth range is 01/09/1993 to 31/08/2004.

To change the date of birth range for pupil/students displayed in the report, ensure that the **Restrict by DOB Range** check box is selected, then enter the required dates in the **From** and **To** fields or click the **Calendar** buttons and select the required dates.

| 🔽 Restri | ct by DOB Range  |    |              |
|----------|------------------|----|--------------|
| From     | 01/09/1993 [ 🕵 🤇 | То | 31/08/2004 [ |

The **Restrict by DOB Range** check box can be deselected if this option is not required.

7. Double-click the required group name, e.g. **ELM**, or highlight the group names, then click the **Print** button to display the **Run a Screen Based Report** dialog.

To select more than one group, hold down the **Ctrl** key and click the required group names to highlight them. The **Select All** button and **Deselect All** button (located at the bottom left-hand side of the browser) can also be used, if required.

8. Select the required print criteria (please see *Running a Screen Based Report* on page *93*) then click the **OK** button to produce the report.

| Schoo                         | ol Prospectus A                                   | nalysis                        |             |               |              |             |               |
|-------------------------------|---------------------------------------------------|--------------------------------|-------------|---------------|--------------|-------------|---------------|
| Period<br>Reg Gro<br>Pupils i | : 01/09/2009 to<br>oup - ELM<br>n DOB Range 01/09 | 28/09/2009<br>9/1993 - 31/08/2 | 2004        |               |              |             |               |
| Carry                         |                                                   | Aut                            | horised Abs | ences         | Unau         | thorised Ab | sences        |
| Group                         | Total No of Pupils                                | No of Pupils                   | % of Pupils | % of Sessions | No of Pupils | % of Pupils | % of Sessions |
| ELM                           | 16                                                | 1                              | 6.3         | 1.6           | 8            | 50.0        | 0.4           |
| Totals                        | 16                                                | 1                              | 6.3         | 1.6           | 8            | 50.0        | 0.4           |

# Group Analysis by Code Report

The number of times each code has been recorded within the specified date range is shown on this report. This enables the monitoring of reasons for absence at either school or group level and the extent of lateness.

The data contained in the report can be restricted by specifying a date of birth range. An option is available that allows girls and boys to be shown in separate tables. Another option allows a key to codes to be shown at the end of the report.

The right-hand column shows the possible session to which a pupil/student could have attended within the selected date range.

1. Select **Reports | Attendance | Group Reports | Group Analysis by Code Report** to display the **Group Analysis by Code Report** browser.

| 💖 Group Analysis            | : by Code Report  |                                |                       |                |
|-----------------------------|-------------------|--------------------------------|-----------------------|----------------|
| 🎽 Search 📥 Print            |                   |                                |                       | 📀 Help 💢 Close |
| From 01/09/2009             | 🚺 to 23/09/2009 尾 |                                | Group Type Reg Group  | •              |
| Title Group Analys          | sis by Code       | Report Content                 | Restrict by DOB Range |                |
| Show values as              |                   | Show Girls and Boys Separately | From 01/09/1993       | 31/08/2004     |
| <ul> <li>Numbers</li> </ul> | O Percentages     | Show Key to Codes              |                       |                |
| Short Name                  | Description       |                                |                       |                |
| PM F                        | PM                |                                |                       |                |
| ELM E                       | ELM               |                                |                       |                |
| ASH A                       | PINE<br>ASH       |                                |                       |                |
| OAK (                       | DAK<br>21B        |                                |                       |                |
| 2GH                         | 2GH               |                                |                       |                |
| 31U<br>3CB                  | 310<br>3CB        |                                |                       |                |
| 4ES 4                       | 4ES<br>4SI        |                                |                       |                |
| 5BB                         | 58B               |                                |                       |                |
| 5D1                         | SVC               |                                |                       |                |
| 6КН 6                       | 5KH               |                                |                       |                |
|                             |                   |                                |                       |                |
|                             |                   |                                |                       |                |
| Select All De               | select All        |                                |                       |                |

- 2. A default date range of 'from the start of the academic year to yesterday' is displayed. If a different date range is required, enter the appropriate dates in the **From** and **to** fields or click the **Calendar** buttons and select the required dates.
- 3. By default, the **Group Type** is displayed as **Reg Group**. If a different group type is required, select the required group from the drop-down list (please see *Selecting a Group Type* on page *96*) then click the **Search** button to refresh the display.
- 4. A default **Title** (i.e. **Group Analysis by Code**) is displayed, which can be edited if required.
- 5. Specify whether you wish to **Show values as** numbers of sessions or percentage of sessions by selecting the **Numbers** or **Percentages** radio button.
- 6. To **Show Girls and Boys Separately** on the report, select the associated check box.

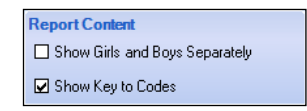

- 7. By default, a key to all attendance codes is included at the end of the report. <u>Deselect</u> the **Show Key to Codes** check box if it is not required.
- 8. By default, only pupil/students of compulsory school age are included in this report. Therefore, the default date of birth range is:

**From** 01/09/yyyy (where yyyy is the year of the 31 August preceding the end date of the report minus 16)

**To** 31/08/zzzz (where zzzz is the year of the 31 August preceding the end date of the report minus 5)

For example, if the end date of the report is 23/09/2009, then the preceding 31 August is 31/08/2009 and so the date of birth range is 01/09/1993 to 31/08/2004.

To change the date of birth range for pupil/students displayed in the report, ensure that the **Restrict by DOB Range** check box is selected, then enter the required dates in the **From** and **To** fields or click the **Calendar** buttons and select the required dates.

| 🔽 Res | trict by DOB Range |    |            |
|-------|--------------------|----|------------|
| From  | 01/09/1993 [ 🕵 🛛   | To | 31/08/2004 |

The **Restrict by DOB Range** check box can be deselected if this option is not required.

9. Double-click the required group name, e.g. **ASH**, or highlight the group names, then click the **Print** button to display the **Run a Screen Based Report** dialog.

To select more than one group, hold down the **Ctrl** key and click the required group names to highlight them. The **Select All** button and **Deselect All** button (located at the bottom left-hand side of the browser) can also be used, if required.

10. Select the required print criteria (please see *Running a Screen Based Report* on page *93*) then click the **OK** button to produce the report.

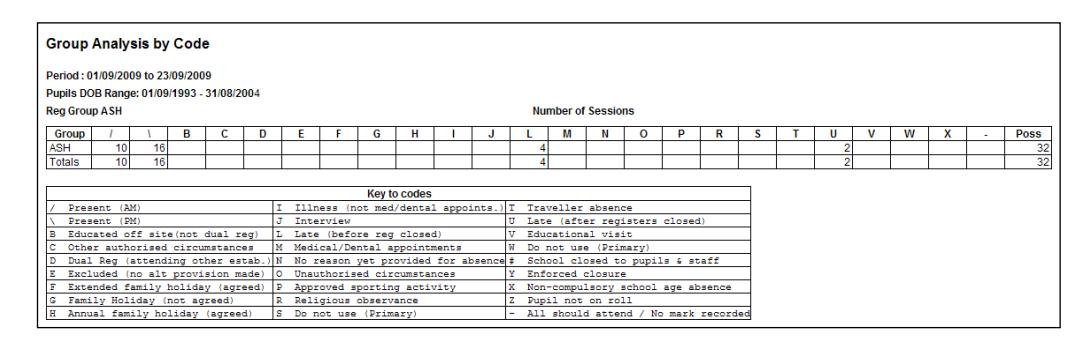

# Welsh School Performance Information Report

#### Applicable to Welsh secondary schools only

This report applies to secondary school pupil/students who were aged 11 to 15 on the previous 31 August and who were on roll at any date in the selected date range. The results can be used when compiling official information such as the School Governors' Annual report. It is also useful for monitoring individual absence.

The following data is included in the report:

- School Performance Information
  - School Number
  - LEA Number
  - Possible sessions
     The number of session that pupil/students are required to attend school during the specified date range.
  - Number of authorised absences
     The number of authorised absences recorded during the specified date range.

#### Number of unauthorised absences

The number of unauthorised absences recorded during the specified date range.

- Total of all absences
   Sum of authorised and unauthorised absences.
- Student Performance Information Analysis Report
  - Period

Date range specified when the report was produced.

Name

The names of all pupil/students included in the report are listed individually.

Registration Group

The registration group that the individual pupil/students is a member of.

- Number of authorised absences
   The number of authorised absences recorded for the individual pupil/student during the specified date range.
- Number of unauthorised absences
   The number of unauthorised absences recorded for the individual pupil/student during the specified date range.
- Total number of pupil/students included in the report.
- 1. Select Reports | Attendance | Group Reports | Welsh School Performance Information Report to display the Welsh School Performance Information Report browser.

| 💖 Welsh School Performance Information Report 🥏 | 😔 Help 💥 Close |
|-------------------------------------------------|----------------|
| From 03/09/2008 🕵 to 07/04/2009 🕵               |                |
| Title School Performance Information            |                |
|                                                 |                |

- 2. A date range, beginning of the current school year to today's date, is displayed by default. To change the date range, enter the required dates in the **From** and **to** fields or click the **Calendar** buttons and select the required dates.
- 3. A default **Title** (i.e. **School Performance Information**) is displayed, which can be edited if required.
- 4. Click the **Print** button to display the **Run a Screen Based Report** dialog.

#### 05 | Producing Group Reports

5. Select the required print criteria (please see *Running a Screen Based Report* on page *93*) then click the **OK** button to produce the report.

| School Number / Rhif yr Ysgol                                         | 4087  |
|-----------------------------------------------------------------------|-------|
| EA Number / Rhif yr Awdurdod Addysg                                   | 674   |
| ossible sessions / Sesiynau posib                                     | 258   |
| lumber of authorised absences / Nifer o absenoldebau awdurdodedig     | 8683  |
| lumber of unauthorised absences / Nifer o absenoldebau anawdurdodedig | 2148  |
| Fotal of all absences / Cyfanswm yr holl absenoldebau                 | 10831 |

Period: 03/09/2008 to 07/04/2009

| Name                | Reg | Authorised | Unauthorised |
|---------------------|-----|------------|--------------|
| Abbot, Benjamin     | 10A | 122        | 15           |
| Abbot, Clarissa     | 8A  | 106        | 6            |
| Abbot, James        | 7C  | 0          | 0            |
| Abdelkoder, Mohamed | 9C  | 0          | 0            |
| Able, Benjamin      | 8A  | 96         | 6            |
| Ablett, Michael     | 11E | 97         | 26           |
| Abu-Koash, Frederik | 8C  | 0          | 0            |
| Ackroyd, Marcus     | 7B  | 105        | 2            |
| Ackroyd, Mary       | 7B  | 105        | 2            |
| Adair, Geoffrey     | 8B  | 111        | 2            |
| Adam, Briony        | 10C | 47         | 1            |
| Adams, James        | 9A  | 0          | 0            |
| Adams, Louise       | 8C  | 105        | 2            |
| Adams, Owen         | 9C  | 107        | 2            |
| Addison Avril       | 8D  | 0          | 0            |
|                     |     |            |              |
| Young, Ben          | 7F  | 0          | 41           |
| Young, Carl         | 10E | 0          | 0            |
| Yusefi, Yeshua      | 10B | 0          | 0            |
| Zainol, Ottilie     | 10D | 0          | 40           |
| Ziglio, Ben         | 8F  | 0          | 32           |
| Ziglio, Emily       | 8E  | 0          | 29           |
| Zog, Simon          | 7A  | 0          | 0            |
| 831 pupils          |     | 8683       | 2148         |

# **Group Session Summary Report**

This compact report shows the total possible attendance, for the selected criteria, broken down into attendance, authorised absences, unauthorised absences and possible attendance. This information is followed by a list of approved education activities, lates before registration closed, lates after registration closed and unexplained absences.

The report can be run for any date range including a single session.

Before producing summary reports, it is advisable to ensure that all unexplained absences have been dealt with. If any changes are made to the attendance records after a summary report has been created, the report should be produced again and the original report deleted. 1. Select **Reports | Attendance | Group Reports | Group Session Summary Report** to display the **Group Session Summary Report** browser.

| 💖 Group Sessic   | on Summary Report     |               |                    |   |                |
|------------------|-----------------------|---------------|--------------------|---|----------------|
| 🎽 Search 📥 Prin  | t                     |               |                    |   | 🔞 Help 💢 Close |
| From 03/09/200   | 17 💈 AM 👤 to 16/04/20 | 008 🕵 PM 🔽 Gi | oup Type Reg Group | • |                |
| Title Group Ses  | sion Summary          | ]             |                    |   |                |
| Show Girls and I | Boys Separately       |               |                    |   |                |
|                  |                       |               |                    |   |                |
| Short Name       | Description           |               |                    |   |                |
| DM               | DM                    |               |                    |   |                |
| AM               | AM .                  |               |                    |   |                |
| FLM              | FIM                   |               |                    |   |                |
| PINE             | PINE                  |               |                    |   |                |
| ASH              | ASH                   |               |                    |   |                |
| nak              | nak                   |               |                    |   |                |
| 2/B              | 218                   |               |                    |   |                |
| 2GH              | 264                   |               |                    |   |                |
| 310              | 310                   |               |                    |   |                |
| 308              | 3CB                   |               |                    |   |                |
| 4ES              | 4ES                   |               |                    |   |                |
| 451              | 451                   |               |                    |   |                |
| 588              | 5BB                   |               |                    |   |                |
| 5DT              | 5DT                   |               |                    |   |                |
| 6VC              | 6VC                   |               |                    |   |                |
| 6KH              | 6KH                   |               |                    |   |                |
|                  |                       |               |                    |   |                |
|                  |                       |               |                    |   |                |
| Select All D     | eselect All           |               |                    |   |                |
|                  |                       |               |                    |   |                |

2. A date and session range of 'from the start of the academic year AM to yesterday PM' is displayed by default.

To change the date range, enter the required dates in the **From** and **to** fields or click the **Calendar** buttons and select the required dates.

The sessions can also be changed by selecting from the drop-down lists.

- 3. By default, the **Group Type** is displayed as **Reg Group**. If a different group type is required, select the required group from the drop-down list (please see *Selecting a Group Type* on page *96*), then click the **Search** button to refresh the display.
- 4. A default **Title** (i.e. **Group Session Summary**) is displayed, which can be edited if required.
- 5. To **Show Girls and Boys Separately** on the report, select the associated check box.
- Double-click the required group name, e.g. ELM, or highlight the group names, then click the Print button to display the Run a Screen Based Report dialog.

To select more than one group, hold down the **Ctrl** key and click the required group names to highlight them. The **Select All** button and **Deselect All** button (located at the bottom left-hand side of the browser) can also be used, if required.

#### 05 | Producing Group Reports

7. Select the required print criteria (please see *Running a Screen Based Report* on page *93*) then click the **OK** button to produce the report.

| Period:         03/09/2007 AM to 16/04/2008 PM           Scope:         Reg Group PM |              |          |     |  |  |  |
|--------------------------------------------------------------------------------------|--------------|----------|-----|--|--|--|
|                                                                                      |              | Sessions | %   |  |  |  |
| Attendances                                                                          |              | 4050     | 98. |  |  |  |
| Authorised absences                                                                  |              | 73       | 1.  |  |  |  |
| Unauthori                                                                            | sed absences | 5        | 0.  |  |  |  |
| Possible A                                                                           | Attendance   | 4128     |     |  |  |  |
| ncluding                                                                             |              |          |     |  |  |  |
| Approved Educational Activity                                                        |              | 0        | 0.  |  |  |  |
| Lates before reg closed                                                              |              | 35       | 0.  |  |  |  |
| Lates after                                                                          | reg closed   | 1        | 0.  |  |  |  |
|                                                                                      | od obooneen  | 0        | 0.  |  |  |  |

# **Group Weekly Analysis Report**

This report is particularly useful for monitoring the attendance of a group on a week by week basis. One week can be compared with another as the year progresses.

The report output can be optionally restricted to include the number and/or percentage of attendance, authorised absences and unauthorised absences for pupil/students within a specified date range. There is also the option to restrict the report to include pupil/students of compulsory school age.

1. Select **Reports | Attendance | Group Reports | Group Weekly Analysis Report** to display the **Group Weekly Analysis Report** browser.

| 🥎 Gr                                                                                                 | oup Weekly Analysis                                                                           | Report            |   |                                                  |            |   |                |
|----------------------------------------------------------------------------------------------------|-----------------------------------------------------------------------------------------------|-------------------|---|--------------------------------------------------|------------|---|----------------|
| 🕅 Sear                                                                                               | ch 📥 Print                                                                                    |                   |   |                                                  |            |   | 🕑 Help 💢 Close |
| From w                                                                                               | /ь 31/08/2009 🧊                                                                               | to w/b 28/09/2009 |   | Group Type                                       | Reg Group  | * |                |
| Title                                                                                                | Group Weekly Analysis                                                                         | :                 | ] | Show Girls and Boys Seperately                   |            |   |                |
|                                                                                                    | Show Data As<br>O Numbers                                                                     | • Percentages     |   | Restrict by DOB Range     From 01/09/1993     To | 31/08/2004 |   |                |
| Short N                                                                                              | ame Description                                                                               | n                 |   |                                                  |            |   |                |
| PM<br>AM<br>ELM<br>PINE<br>ASH<br>OAK<br>2JB<br>2GH<br>3CB<br>4ES<br>4SL<br>5BB<br>5DT<br>6VC<br>6KH | PM<br>AM<br>ELM<br>PINE<br>ASH<br>20B<br>20H<br>310<br>30B<br>45S<br>45S<br>50T<br>6VC<br>6KH |                   |   |                                                  |            |   |                |
| Sele                                                                                                 | ct All Deselect All                                                                           | ]                 |   |                                                  |            |   |                |

2. A default week range of 'from the first week of the academic year to the last complete week up to today' is displayed. If a different date range is required, enter the appropriate dates in the **From w/b** and **to w/b** fields or click the **Calendar** buttons and select the required dates.

- 3. By default, the **Group Type** is displayed as **Reg Group**. If a different group type is required, select the required group from the drop-down list (please see *Selecting a Group Type* on page *96*) then click the **Search** button to refresh the display.
- 4. A default **Title** (i.e. **Group Weekly Analysis**) is displayed, which can be edited if required.
- 5. To **Show Girls and Boys Separately** on the report, select the associated check box.
- Specify whether you wish to Show Data As numbers of sessions or percentage of sessions by selecting the Numbers or Percentages radio button.
- 7. By default, only pupil/students of compulsory school age are included in this report. Therefore, the default date of birth range is:

**From** 01/09/yyyy (where yyyy is the year of the 31 August preceding the end date of the report minus 16)

**To** 31/08/zzzz (where zzzz is the year of the 31 August preceding the end date of the report minus 5)

For example, if the end date of the report is 28/09/2009, then the preceding 31 August is 31/08/2009 and so the date of birth range is 01/09/1993 to 31/08/2004.

To change the date of birth range for pupil/students displayed in the report, ensure that the **Restrict by DOB Range** check box is selected, then enter the required dates in the **From** and **To** fields or click the **Calendar** buttons and select the required dates.

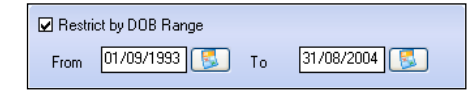

The **Restrict by DOB Range** check box can be deselected if this option is not required.

8. Double-click the required group name, e.g. **ASH**, or highlight the group names, then click the **Print** button to display the **Run a Screen Based Report** dialog.

To select more than one group, hold down the **Ctrl** key and click the required group names to highlight them. The **Select All** button and **Deselect All** button (located at the bottom left-hand side of the browser) can also be used, if required.

9. Select the required print criteria (please see *Running a Screen Based Report* on page *93*) then click the **OK** button to produce the report.

| Group Weekly Analysis                                                                                  |             |             |          |  |
|----------------------------------------------------------------------------------------------------|-------------|-------------|----------|--|
| Period: w/b 31/08/2009 to w/b 28/09/2009<br>Pupils DOB Range: 01/09/1993 - 31/08/2004<br>Reg Group ASH |             |             |          |  |
| Reg Group ASH                                                                                          |             | Percentages |          |  |
| w/b                                                                                                    | Attendances | Absences    | Absences |  |
| 31/08/2009                                                                                             | 83.3        | 0.0         | 16.7     |  |
| 07/09/2009                                                                                             | 90.0        | 0.0         | 10.0     |  |
| 14/09/2009                                                                                             | 100.0       | 0.0         | 0.0      |  |
| 21/09/2009                                                                                             | 100.0       | 0.0         | 0.0      |  |
| 28/09/2009                                                                                             | 100.0       | 0.0         | 0.0      |  |

# Group Analysis by AM/PM Report

This report enables you to analyse attendance by AM/PM sessions.

The report shows group name, present, approved educational activity, authorised, unauthorised and possible session marks. The right-hand column shows both AM and PM attendance expressed as a percentages.

1. Select **Reports | Attendance | Group Reports | Group Analysis by AM/PM Report** to display the **Group Analysis by AM/PM Report** browser.

| 🤲 Gro                                                             | oup Analysis by AM/PM Report                                      |                                           |      |
|-------------------------------------------------------------------|-------------------------------------------------------------------|-------------------------------------------|------|
| Searc                                                             | ch 📥 Print                                                        | 😮 Help 💥                                  | Clo: |
| From [                                                            | 03/09/2007 💈 to 16/04/2008 💈                                      | Group Type Reg Group                      |      |
| Title                                                             | Group Analysis by AM/PM                                           | Show Girls and Boys separately            |      |
|                                                                   |                                                                   | Show values as<br>© Numbers C Percentages |      |
| Short Na                                                          | ame Description                                                   |                                           |      |
| PM<br>AM<br>ELM<br>PINE<br>ASH<br>OAK<br>2JB<br>2GH<br>3TO<br>3CD | PM<br>AM<br>ELM<br>PINE<br>ASH<br>OAK<br>2/B<br>2GH<br>3TO<br>2CD |                                           |      |
| 3C8<br>4ES<br>4SL<br>5BB<br>5DT<br>6VC<br>6KH                     | 308<br>455<br>45L<br>588<br>501<br>6VC<br>6KH                     |                                           |      |
| Selec                                                             | ot All Deselect All                                               |                                           |      |

- 2. A default date range of 'from the start of the academic year to yesterday' is displayed. If a different date range is required, enter the appropriate dates in the **From** and **to** fields or click the **Calendar** buttons and select the required dates.
- 3. By default, the **Group Type** is displayed as **Reg Group**. If a different group type is required, select the required group from the drop-down list (please see *Selecting a Group Type* on page *96*) then click the **Search** button to refresh the display.
- 4. A default **Title** (i.e. **Group Analysis by AM/PM**) is displayed, which can be edited if required.

- 5. To **Show Girls and Boys Separately** on the report, select the associated check box.
- Specify whether you wish to Show values as numbers of sessions or percentage of sessions by selecting the Numbers or Percentages radio button.
- 7. Double-click the required group name, e.g. **ELM**, or highlight the group names, then click the **Print** button to display the **Run a Screen Based Report** dialog.

To select more than one group, hold down the **Ctrl** key and click the required group names to highlight them. The **Select All** button and **Deselect All** button (located at the bottom left-hand side of the browser) can also be used, if required.

8. Select the required print criteria (please see *Running a Screen Based Report* on page *93*) then click the **OK** button to produce the report.

| Group Analysis by AM/PM                                           |            |            |         |              |                     |          |         |         |            |            |                   |                   |
|-------------------------------------------------------------------|------------|------------|---------|--------------|---------------------|----------|---------|---------|------------|------------|-------------------|-------------------|
| Period : 03/09/2007 to 16/04/2008 Reg Group PM Number of Sessions |            |            |         |              |                     |          |         |         |            |            |                   |                   |
| Group Present AEA Authorised Unauthorised Possible %Attend        |            |            |         |              |                     |          |         |         |            |            |                   |                   |
| Group                                                             | Pres       | ent        | AL      | :A           | Autio               | rised    | Unauth  | onsea   | Poss       | sidie      | %Att              | ena               |
| Group                                                             | AM         | PM         | AM      | PM           | Autrio              | PM       | AM      | PM      | AM         | PM         | AM AM             | PM                |
| Group<br>PM                                                       | AM<br>2024 | PM<br>2026 | AM<br>0 | А<br>РМ<br>0 | Additio<br>AM<br>37 | PM<br>36 | AM<br>3 | PM<br>2 | AM<br>2064 | PM<br>2064 | MII<br>AM<br>98.1 | ena<br>PM<br>98.2 |

# **Group Analysis by Session in Week Report**

This report enables a group's attendance, e.g. **Whole School** or **Year Group**, to be analysed over a week by each session.

One or more categories, i.e. **Present**, **AEA** (Approved Educational Activity) **Authorised** absence or **Unauthorised** absence, can be selected for inclusion in this report.

The **All Week** column displayed on the right-hand side of the report, shows the totals for the sessions being counted.

 Select Reports | Attendance | Group Reports | Group Analysis by Session in Week Report to display the Group Analysis by Session in Week Report browser.

| 🚸 Group Analysis by S   | ession in Week Report |             |            |           |   |        |          |
|-------------------------|-----------------------|-------------|------------|-----------|---|--------|----------|
| 🛍 Search 📥 Print        |                       |             |            |           |   | 🕗 Help | 💢 Close  |
| From 03/09/2007 😴       | to 16/04/2008 🕵       |             | Group Type | Reg Group | • |        |          |
| Title Group Analysis by | Session in Week       |             | Session Ca | egories   |   |        |          |
| Show Data As            | Report Content        |             | Presents   |           |   |        |          |
| Numbers                 | Show Girls and Boys s | eparately 🗌 | 🖌 AEA      |           |   |        |          |
| C Percentage            |                       |             | Authoria   | ed        |   |        |          |
|                         |                       |             | 🗌 Unautho  | rized     |   |        |          |
|                         |                       | 1           |            |           |   |        |          |
| Short Name Desci        | iption                |             |            |           |   |        | ^        |
| PM PM                   |                       |             |            |           |   |        |          |
| EIM EIM                 |                       |             |            |           |   |        |          |
| PINE PINE               |                       |             |            |           |   |        |          |
| ASH ASH                 |                       |             |            |           |   |        |          |
| 21B 21B                 |                       |             |            |           |   |        |          |
| 2GH 2GH                 |                       |             |            |           |   |        |          |
| 3TO 3TO                 |                       |             |            |           |   |        |          |
| 3CB 3CB                 |                       |             |            |           |   |        |          |
| 4E5 4E5<br>4SI 4SI      |                       |             |            |           |   |        |          |
| 5BB 5BB                 |                       |             |            |           |   |        | 20       |
| EDT EDT                 |                       |             |            |           |   |        | <u>v</u> |
| Select All Deselec      | t All                 |             |            |           |   |        |          |

- 2. A default date range of 'from the start of the academic year to yesterday' is displayed. If a different date range is required, enter the appropriate dates in the **From** and **to** fields or click the **Calendar** buttons and select the required dates.
- 3. By default, the **Group Type** is displayed as **Reg Group**. If a different group type is required, select the required group from the drop-down list (please see *Selecting a Group Type* on page *96*) then click the **Search** button to refresh the display.
- 4. A default **Title** (i.e. **Group Analysis by Session in Week**) is displayed, which can be edited if required.
- Specify whether you wish to Show Data As numbers of sessions or percentage of sessions by selecting the Numbers or Percentages radio button.
- 6. To **Show Girls and Boys Separately** on the report, select the associated check box.
- Select the required Session Categories, i.e. Present, AEA (Approved Educational Activity), Authorised absence or Unauthorised absence. One or more categories can be selected. Present and AEA are selected by default.
- 8. Double-click the required group name, e.g. **ELM**, or highlight the group names, then click the **Print** button to display the **Run a Screen Based Report** dialog.
- 9. To select more than one group, hold down the **Ctrl** key and click the required group names to highlight them. The **Select All** button and **Deselect All** button (located at the bottom left-hand side of the browser) can also be used, if required.

10. Select the required print criteria (please see *Running a Screen Based Report* on page *93*) then click the **OK** button to produce the report.

| Group Analysis by Session in Week                                                                  |     |     |     |     |     |     |     |     |     |     |       |      |
|----------------------------------------------------------------------------------------------------|-----|-----|-----|-----|-----|-----|-----|-----|-----|-----|-------|------|
| Period: 03/09/2007 to 16/04/2008<br>Reg Group PM<br>Number of sessions in category : Present + AEA |     |     |     |     |     |     |     |     |     |     |       |      |
| Group                                                                                              | M   | on  | Τι  | ie  | W   | ed  | Tł  | u   | F   | ri  | AII W | /eek |
|                                                                                                    | AM  | PM  | AM  | PM  | AM  | PM  | AM  | PM  | AM  | PM  | AM    | PM   |
| Weeks                                                                                              | 24  | 24  | 27  | 27  | 27  | 27  | 27  | 27  | 24  | 24  | 129   | 129  |
|                                                                                                    |     |     |     |     |     |     |     |     |     |     |       |      |
| PM                                                                                                 | 378 | 379 | 425 | 426 | 422 | 422 | 424 | 424 | 375 | 375 | 2024  | 2026 |
| Totals                                                                                             | 378 | 379 | 425 | 426 | 422 | 422 | 424 | 424 | 375 | 375 | 2024  | 2026 |
|                                                                                                    |     |     |     |     |     |     |     |     |     |     |       |      |

# **Group Analysis by STAR Field Report**

This report shows for each selected group within a particular group type, pupil/students' attendance by category according to the values in a chosen field in STAR.

For example, you may wish to produce a report based on **Ethnicity**. The number of pupil/students in each group, and the percentage of **Attendances**, **Authorised Absences**, **Unauthorised Absences**, **Late Before** registration closed and **Late After** registration closed codes are reported for each ethnic group.

<u>Two</u> additional attendance codes can be selected and used for comparison with the other data shown on the report. The extra codes data is shown in columns on the right-hand side of the report.

Values can be shown as Numbers or Percentages.

*NOTE:* If you chose to **Show Values as Percentages**, the first column on the report (**Pupils in group**) is always numbers, i.e. the number of pupils in the STAR field groupings. In the other columns, percentages refer to the proportion of possible sessions for each of the STAR field groupings.

The total of each column is shown in the last row of the report.

1. Select Reports | Attendance | Group Reports | Group Analysis by STAR Field Report to display the Group Analysis by STAR Field browser.

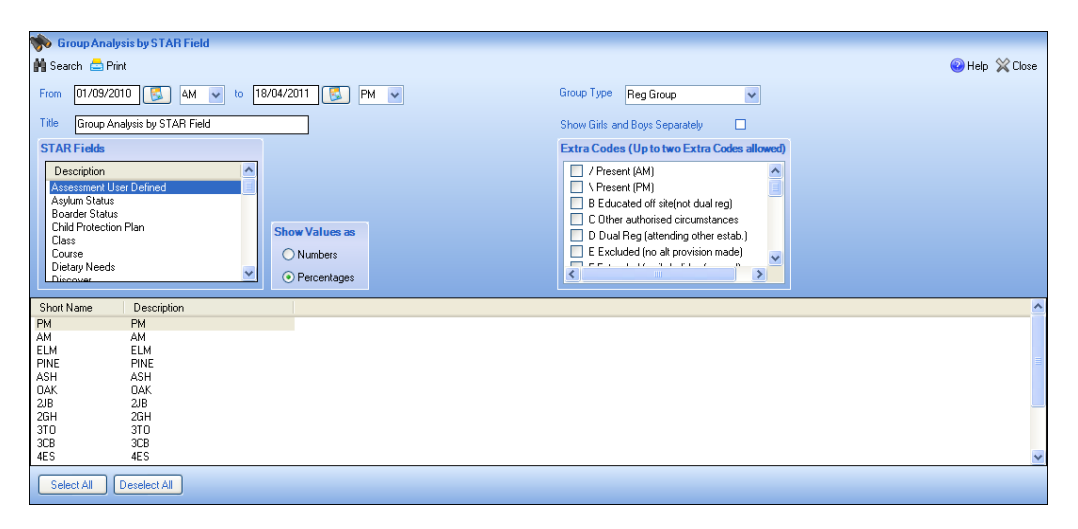

2. By default, a date and session range of 'from the start of the academic year AM to yesterday PM' is displayed.

To change the date range, enter the required dates in the **From** and **to** fields or click the **Calendar** buttons and select the required dates. The sessions can also be changed by selecting from the drop-down lists.

- 3. By default, the **Group Type** is displayed as **Reg Group**. If a different group type is required, select from the drop-down list (please see *Selecting a Group Type* on page *96*) then click the **Search** button to refresh the display.
- 4. A default **Title** (i.e. **Group Analysis by STAR Field**) is displayed, which can be edited if required.
- 5. To **Show Girls and Boys Separately** on the report, select the associated check box.
- 6. Highlight the STAR field you wish to base the report on, e.g. **Boarder Status**, **Class**, **Course**, **Dietary Needs**, **Ethnicity**, etc.

| STAR Fields             |
|-------------------------|
| Description             |
| Assessment User Defined |
| Asylum Status           |
| Boarder Status          |
| Child Protection Plan   |
| Class                   |
| Course                  |
| Dietary Needs 💦 🚽       |
| Discover 💟              |

NOTE: Vulnerable groups, e.g. **Asylum Status**, **Child Protection Plan**, **In Care**, etc. are among the options that can be selected from the **STAR Fields** list. Alternatively, a report specifically designed for group analysis by vulnerability is available via **Reports** | **Attendance** | **Group Reports**. (please see Group Analysis by Vulnerability Report on page 84)

- Specify whether you wish to Show Values As numbers of sessions or percentage of sessions by selecting the Numbers or Percentages radio button. By default, values are shown on the report as Percentages.
- 8. Up to two **Extra Codes** can be included in the report by selecting the check box(es) adjacent to the required code(s). The selection of extra codes is not essential.

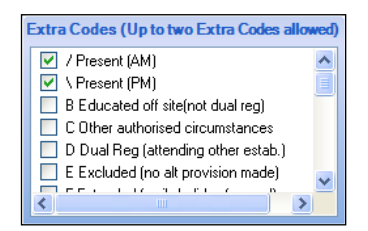

If more than two extra codes are selected, a warning message is displayed at the bottom-left of the screen when the **Print** button is clicked.

9. Highlight the name of the group to be included in the report, e.g. ELM.

To select more than one group, hold down the **Ctrl** key and click the required group names to highlight them. The **Select All** button and **Deselect All** button (located at the bottom left-hand side of the browser) can also be used, if required.

10. Click the **Print** button to display the **Run a Screen Based Report** dialog then select the required print criteria.

| Period: 01/09/2010                  | ) AM to 18/04/2011 | РМ          |                        |                          |             |           |
|-------------------------------------|--------------------|-------------|------------------------|--------------------------|-------------|-----------|
| Reg Group ELM                       |                    |             |                        | Percentage               | 5           |           |
| Ethnic                              | Pupils in group    | Attendances | Authorised<br>Absences | Unauthorised<br>Absences | Late Before | Late Afte |
| Indian                              | 1                  | 52.9        | 0.0                    | 0.0                      | 0.0         |           |
| Black - Nigerian                    | 1                  | 52.9        | 0.0                    | 0.0                      | 0.0         |           |
| Asian and any<br>other ethnic group | 1                  | 52.9        | 0.0                    | 0.0                      | 0.0         |           |
| Japanese                            | 1                  | 43.2        | 0.0                    | 9.6                      | 1.8         |           |
| White Eastern<br>European           | 1                  | 52.9        | 0.0                    | 0.0                      | 0.0         |           |
| White - English                     | 22                 | 51.1        | 0.0                    | 1.8                      | 1.0         |           |
| White Other                         | 1                  | 52.9        | 0.0                    | 0.0                      | 0.0         |           |
| White - Scottish                    | 1                  | 52.9        | 0.0                    | 0.0                      | 0.0         |           |
| Serbian                             | 1                  | 52.9        | 0.0                    | 0.0                      | 0.0         |           |
| Totals                              | 30                 | 51.2        | 0.0                    | 1.6                      | 0.8         |           |

11. Click the **OK** button to produce the report.

0.0 0.0 0.0 0.0 0.0 0.0 0.0 0.0 0.0

# **Group Analysis by Vulnerability Report**

This report produces an analysis of session attendance for pupil/student associated with a specified vulnerability STAR field over the selected date range.

The number of **Pupils in group**, and the percentage of **Attendances**, **Authorised Absences**, **Unauthorised Absences**, **Late Before** registration closed and **Late After** registration closed codes are reported for each active lookup value associated with the selected vulnerability STAR field.

Two attendance codes (in addition to those named in the previous paragraph) can be included on the report for comparison purposes. These codes are added as **Extra Codes**. The additional code data is displayed on the right-hand side of the report.

Example:

Using English Additional Language (Focus | Pupil | Pupil Details -Ethnic/Cultural panel) as an example, depending on the content of the STAR field the report displays Yes, No or No English Additional Language (if the field is blank) during the selected date range. A blank field is recognised as a recorded value in a field only if it has always been blank during the date range. If, for example, a field contained No in the past, then the field was blanked, the last recorded value would be No because blank is not recognised as a recorded value if it replaces a valid entry.

 If Yes was recorded prior to the start of the date range but No was selected for the later part of the selected date range, No is displayed on the report.

\_\_\_\_\_Date Range\_\_\_\_\_

- If the English Additional Language field was blank during the selected
- If the English Additional Language field was blank during the selected date range, No English Additional Language is displayed on the report.

\_\_\_\_\_Date Range\_\_\_\_\_

------|-----blank------|

If during the selected date range Yes was recorded initially, then later in the date range this was changed to No, then towards the end of the date range the content of this STAR field was blanked, the last recorded value during the selected date range is No.

\_\_\_\_Date Range\_\_\_

------ Yes ------ No------blank------

*NOTE:* The **English Additional Language** lookup values are different for schools in Wales but the principle is the same.

Values can be shown as Numbers or Percentages.

NOTE: If you chose to **Show Values as Percentages**, the first column on the report (**Pupils in group**) is always numbers, i.e. the number of pupils in the STAR field groupings. In the other columns, percentages refer to the proportion of possible sessions for each of the STAR field groupings.

1. Select **Reports | Attendance | Group Reports | Group Analysis by Vulnerability Report** to display the **Group Analysis by Vulnerability** browser.

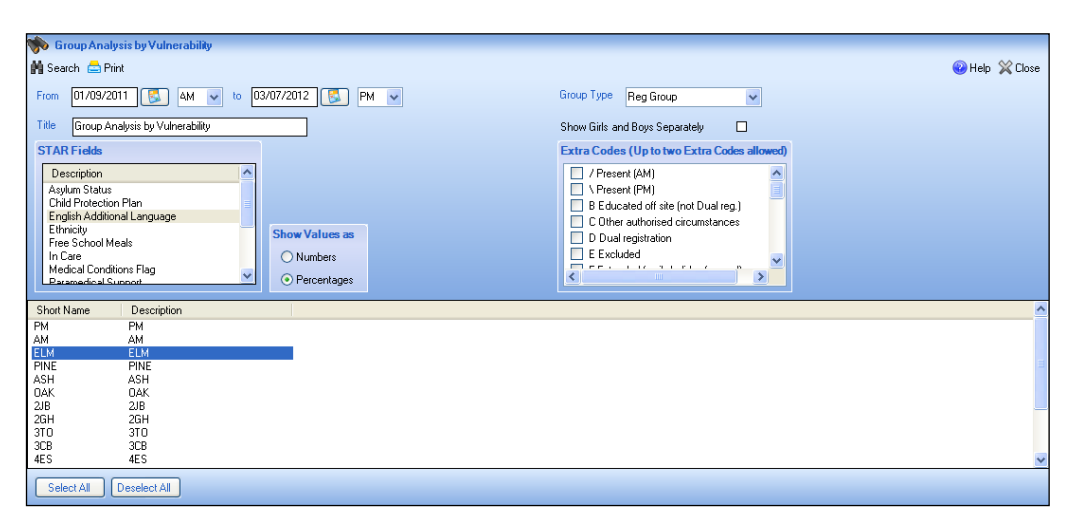

2. By default, a date and session range of 'from the start of the academic year AM to yesterday PM' is displayed.

To change the date range, enter the required dates in the **From** and **to** fields or click the **Calendar** buttons and select the required dates. The sessions can also be changed by selecting from the drop-down lists.

- 3. By default, the **Group Type** is displayed as **Reg Group**. If a different group type is required, select from the drop-down list (please see *Selecting a Group Type* on page *96*) then click the **Search** button to refresh the display.
- 4. A default **Title** (i.e. **Group Analysis by Vulnerability**) is displayed, which can be edited if required.
- 5. To **Show Girls and Boys Separately** on the report, select the associated check box.
- 6. Highlight the STAR field you wish to base the report on, e.g. Asylum Status, Child Protection Plan, English Additional Language, Ethnicity, etc.

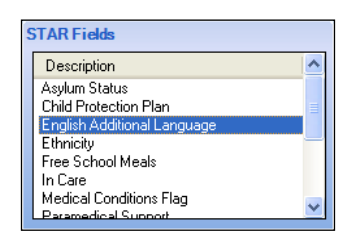

7. Specify whether you wish to **Show Values As** numbers of sessions or percentage of sessions by selecting the **Numbers** or **Percentages** radio button. By default, values are shown on the report as **Percentages**.

#### 05 | Producing Group Reports

8. Up to two **Extra Codes** can be included on the report by selecting the check box(es) adjacent to the required code(s). The selection of extra codes is not essential.

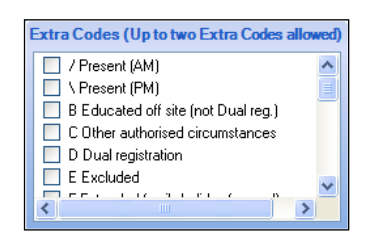

NOTE: If more than two extra codes are selected, a warning message is displayed at the bottom-left of the screen when the **Print** button is clicked.

9. Highlight the name of the group to be included in the report, e.g. ELM.

To select more than one group, hold down the **Ctrl** key and click the required group names to highlight them. The **Select All** button and **Deselect All** button (located at the bottom left-hand side of the browser) can also be used, if required.

- 10. Click the **Print** button to display the **Run a Screen Based Report** dialog then select the required print criteria (please see *Running a Screen Based Report* on page 93).
- 11. Click the **OK** button to produce the report.

| Period: 01/09/2011 AM to 03/07/2012 PM |                 |             |                        |                          |             |            |  |  |  |  |  |
|----------------------------------------|-----------------|-------------|------------------------|--------------------------|-------------|------------|--|--|--|--|--|
| Reg Group ELM                          | I               |             |                        | Percentage               | s           |            |  |  |  |  |  |
|                                        | Pupils in group | Attendances | Authorised<br>Absences | Unauthorised<br>Absences | Late Before | Late After |  |  |  |  |  |
| No                                     | 14              | 64.4        | 0.0                    | 11.1                     | 2.0         | 0.0        |  |  |  |  |  |
| Yes                                    | 5               | 72.1        | 0.0                    | 3.4                      | 0.0         | 0.0        |  |  |  |  |  |
| No English<br>Additional<br>Language   | 10              | 73.9        | 0.0                    | 1.6                      | 0.7         | 0.0        |  |  |  |  |  |

# **06** Producing Module Reports

#### 

# **History of Changes Report**

When a mark is saved, SIMS performs a check to establish if the mark already exists. If a mark is found, the previous mark and the name of the person who recorded it, along with the name of the person who changed it and the new mark, is recorded.

All changes of mark are recorded once they are saved. For example, Mr K Joyner initially records a mark of **C** (other authorised circumstance) then Mrs G Grosvenor is told that the pupil/student has a medical appointment, so she changes the mark to **M**. However, when the pupil/student returns to school she informs the office that she had joined another class for an educational trip, so Mrs G Grosvenor changes the mark again to **V**.

The exception to this is when the mark is deleted. In these circumstances the initial mark for the session is recorded and then a missing mark.

Any recorded change of mark during the specified date range is reported when the History of Changes report is run. The report also displays the pupil/student name and registration group, the register date, the class, the date and time of the change, the method of change and the reason for change (e.g. entered in error).

An option that enables you to include changes from **N** marks (no reason yet provided) is also available. For example, where **N** is recorded then a parent subsequently informs the school that the student is unwell, the **N** mark is changed to **I** (Illness). This change is shown on the report.

NOTE: Changes to the **N** mark, e.g.  $\checkmark$  to **N**, are automatically included in the report.

1. Select **Reports | Attendance | Module Reports | History of Changes Report** to display the **History of Changes Report** browser.

| 🥎 His   | tory of Changes Report       |            |                         |                          |
|---------|------------------------------|------------|-------------------------|--------------------------|
| M Sear  | sh 📥 Print   🖶 Next 🏠 Previo | us         |                         | 🕘 Links 👻 🥹 Help 💥 Close |
| From    | 02/12/2011                   | 2012 🔀     | Group Type Whole School |                          |
| Title   | History of Changes           |            |                         |                          |
| Includ  | e changes from 'N' mark 🗹    |            |                         |                          |
|         |                              |            |                         |                          |
| Short N | ame Description              | Group Type |                         |                          |
|         | Whole School Selected        | 1          |                         |                          |
|         |                              |            |                         |                          |
|         |                              |            |                         |                          |
|         |                              |            |                         |                          |
|         |                              |            |                         |                          |
|         |                              |            |                         |                          |
|         |                              |            |                         |                          |
|         |                              |            |                         |                          |
|         |                              |            |                         |                          |
|         |                              |            |                         |                          |
| Sele    |                              |            |                         |                          |
| 2000    | Constant All                 |            |                         |                          |
|         |                              |            |                         |                          |
|         |                              |            |                         |                          |
|         |                              |            |                         |                          |

2. A default date range of 'from one month ago to yesterday' is displayed. If a different date range is required, enter the appropriate dates in the **From** and **to** fields or click the **Calendar** buttons and select the required dates.

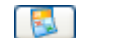

Calendar Button

- 3. By default, the **Group Type** is displayed as **Whole School**. If a different group type is required, select the required group from the drop-down list (please see *Selecting a Group Type* on page *96*) then click the **Search** button to refresh the display. This ensures that the correct data for the specified date range is included in the report.
- 4. A default **Title** (i.e. **History of Changes**) is displayed. This can be edited if required.
- 5. If you wish to **Include changes from 'N' mark**, select the associated check box.
- Double-click the required group name, e.g. Whole School Selected, or highlight the group name then click the Print button to display the Run a Screen Based Report dialog.

To select more than one group, hold down the **Ctrl** key then click the required group names to highlight them. The **Select All** button and **Deselect All** button (located at the bottom left-hand side of the browser) can also be used, if required.

7. Select the required print criteria (please see *Running a Screen Based Report* on page *93*) then click the **OK** button to produce the report.

| History of Chan             | ges            |               |       |                  |                  |             |                  |                          |             |                   |
|-----------------------------|----------------|---------------|-------|------------------|------------------|-------------|------------------|--------------------------|-------------|-------------------|
| Date Range: 02/12/20        | 11 to 02/01/2  | 012           |       |                  |                  |             |                  |                          |             |                   |
| Scope:Whole School Selected |                |               |       |                  |                  |             |                  |                          |             |                   |
| Sessions                    |                |               |       |                  |                  |             |                  |                          |             |                   |
| Include changes from        | n 'N' mark: Ye | es            |       |                  |                  |             |                  |                          |             |                   |
| Name                        | Reg            | Register Date | Class | Recorded by      | Previous<br>Mark | New<br>Mark | Changed by       | Date & time of<br>change | Method      | Reason for change |
| Aaron, Liz                  | PINE           | 06/12/2011 AM | Reg   | Mr O. Joyner     | С                | М           | Mrs G. Grosvenor | 26/05/2011 17:54         | Lesson Mark | Entered in error  |
|                             |                |               | Reg   | Mr O. Joyner     | М                | v           | Mrs G. Grosvenor | 03/01/2012 12:34         | Lesson Mark | Entered in error  |
|                             |                | 06/12/2011 PM | Reg   | Mr O. Joyner     | С                | М           | Mrs G. Grosvenor | 26/05/2011 17:54         | Lesson Mark | Entered in error  |
|                             |                |               | Reg   | Mr O. Joyner     | М                | L           | Mrs G. Grosvenor | 03/01/2012 12:34         | Lesson Mark | Entered in error  |
|                             |                | 13/12/2011 AM | Reg   | Mr O. Joyner     | С                | М           | Mrs G. Grosvenor | 26/05/2011 17:55         | Lesson Mark | Entered in error  |
|                             |                |               | Reg   | Mr O. Joyner     | М                | I           | Mrs G. Grosvenor | 03/01/2012 12:33         | Lesson Mark | Entered in error  |
|                             |                | 13/12/2011 PM | Reg   | Mr O. Joyner     | С                | М           | Mrs G. Grosvenor | 26/05/2011 17:55         | Lesson Mark | Entered in error  |
|                             |                |               | Reg   | Mr O. Joyner     | М                | I           | Mrs G. Grosvenor | 03/01/2012 12:33         | Lesson Mark | Entered in error  |
|                             |                | 19/12/2011 AM | Reg   | Mr O. Joyner     | С                | М           | Mrs G. Grosvenor | 26/05/2011 18:00         | Lesson Mark | Entered in error  |
|                             |                | 19/12/2011 PM | Reg   | Mr O. Joyner     | С                | М           | Mrs G. Grosvenor | 26/05/2011 18:00         | Lesson Mark | Entered in error  |
|                             |                | 20/12/2011 AM | Reg   | Mr O. Joyner     | С                | М           | Mrs G. Grosvenor | 26/05/2011 18:00         | Lesson Mark | Entered in error  |
|                             |                | 20/12/2011 PM | Reg   | Mr O. Joyner     | С                | М           | Mrs G. Grosvenor | 26/05/2011 18:00         | Lesson Mark | Entered in error  |
| Abraham, Jane               | 2GH            | 02/12/2011 AM | Reg   | Mrs G. Grosvenor | 1                | L           | Mrs G. Grosvenor | 27/05/2011 17:28         | Lesson Mark | Entered in error  |
|                             |                | 08/12/2011 AM | Reg   | Mrs G. Grosvenor | N                | L           | Mrs G. Grosvenor | 27/05/2011 17:28         | Lesson Mark | Entered in error  |
|                             |                | 14/12/2011 AM | Reg   | Mrs G. Grosvenor | 1                | L           | Mrs G. Grosvenor | 27/05/2011 17:28         | Lesson Mark | Entered in error  |
|                             |                | 19/12/2011 AM | Reg   | Mrs G. Grosvenor | 1                | L           | Mrs G. Grosvenor | 27/05/2011 17:28         | Lesson Mark | Entered in error  |
| Ackton, Stanley             | 5BB            | 06/12/2011 AM | Reg   | Miss B. Bates    | N                | I           | Mrs G. Grosvenor | 26/05/2011 17:54         | Lesson Mark | Entered in error  |
|                             |                | 06/10/2011 PM | Dog   | Mice P. Potec    | N                | т           | Mrs.C. Croswonor | 26/06/2011 17:64         | Loccon Mork | Entered in error  |

06 | Producing Module Reports

# **07**/Producing Letter Reports

#### 

# **Letters Created Report**

There is often the need to produce standard documents associated with attendance, such as letters requesting an explanation for absence or certificates rewarded for good attendance. In SIMS, these documents are referred to as Attendance Letters.

The Letters Created report is based on the date that the letter was created, i.e. attached to the pupil/student record then stored in the Document Management Server (DMS). It shows all attendance letters produced for the selected group type during the specified date range.

The report shows the pupil/student's name, registration group, the date the letter was created, the name of the letter and the letter type, e.g. percentage attendance.

1. Select **Reports | Attendance | Letters | Letters Created** to display the **Letters Created Report** browser.

| 🐆 Letters Created Report               |                          |
|----------------------------------------|--------------------------|
| 👬 Search 🚔 Print                       | 🔚 Links 👻 🥹 Help 💥 Close |
| From 01/06/2008 🕵 to 01/07/2008 🕵      | Group Type Year Group    |
| Title Letters Created                  |                          |
| Order By<br>Student Name C Letter Name |                          |
| Short Name Description                 |                          |
| N2 Year N2<br>B Year B                 |                          |
| 1 Year 1                               |                          |
| 2 Year 2<br>3 Year 3                   |                          |
| 4 Year 4                               |                          |
| 5 Year 5                               |                          |
| 6 Tear 6                               |                          |
|                                        |                          |
|                                        |                          |
|                                        |                          |
|                                        |                          |
|                                        |                          |
|                                        |                          |
|                                        |                          |
| Select All Deselect All                |                          |

 A default date range of 'from one month ago to yesterday' is displayed. If a different date range is required, enter the appropriate dates in the From and to fields or click the Calendar buttons and select the required dates.

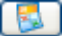

Calendar Button

3. By default, the **Group Type** is displayed as **Year Group**. If a different group type is required, select the required group from the drop-down list (please see *Selecting a Group Type* on page *96*) then click the **Search** button to refresh the display.

- 4. A default **Title** (i.e. **Letters Created**) is displayed, which can be edited if required.
- 5. Indicate the order in which the report data is to be displayed by selecting either the **Student Name** or the **Letter** radio button.
- Double-click the required group name, e.g. N2, or highlight the required group names, then click the Print button to display the Run a Screen Based Report dialog.

To select more than one group, hold down the **Ctrl** key and click the required group names to highlight them. The **Select All** button and **Deselect All** button (located at the bottom left-hand side of the browser) can also be used, if required.

7. Select the required print criteria (please see *Running a Screen Based Report* on page *93*) and click the **OK** button to produce the report.

# **08** Additional Information

| Running a Screen Based Report                | 93 |
|----------------------------------------------|----|
| Selecting a Group Type                       | 96 |
| Removing Items from the Report Header/Footer | 97 |
| Attendance Year Report                       | 98 |

# **Running a Screen Based Report**

The examples given here are based on the Display Marks routine. However, the process for running a screen based report is very similar in all routines.

1. Click the **Print** button to display the **Run a Screen Based Report** dialog.

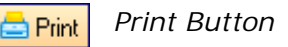

The Use a predefined layout and Output to a web browser options are selected by default.

| sins Run a Screen Based Rep                 | ort                  | ?×     |
|---------------------------------------------|----------------------|--------|
| Layout Options                              |                      |        |
| <ul> <li>Use a predefined layout</li> </ul> | Unexplained Absences | *      |
| O Supply your own layout                    |                      |        |
| O Output raw XML                            |                      |        |
| Output Options                              |                      |        |
| <ul> <li>Output to a web browser</li> </ul> |                      |        |
| <ul> <li>Output to a file</li> </ul>        |                      |        |
|                                             | ОК                   | Cancel |
|                                             |                      |        |

2. Specify the preferred layout option by selecting the appropriate radio button.

#### Use a predefined layout

By default, the name of the report is displayed in this field and cannot be edited.

However, in other SIMS routines, e.g. the Display Marks routine, a drop-down list may be available from which your preferred layout can be selected.

#### Supply your own layout

This option is available for schools that prefer a report layout that is different to the default layout available in SIMS. Before selecting this option, an .XSL file (recommended for the production of a printed output from .XML) must have been created.

Enter the location of the .XSL file in the associated field.

Alternatively, click the **Browser** button to display the **Select a Layout File** dialog. Navigate to and highlight the layout file and click the **Open** button to return to the **Run a Screen Based Report** dialog.

...

| Layout Options                              |                          |
|---------------------------------------------|--------------------------|
| O Use a predefined layout                   |                          |
| <ul> <li>Supply your own layout</li> </ul>  | X:\Own_Layout_Report.XSL |
| 🔘 Output raw XML                            |                          |
| Output Options                              |                          |
| <ul> <li>Output to a web browser</li> </ul> |                          |
| Output to a file                            |                          |
|                                             |                          |

#### Output raw XML

This option outputs raw .XML data, which is stored in the SIMS database. This can then be imported into another application, e.g. Microsoft<sup>®</sup> XL, and formatted to the individual school's requirements.

| SIMS Run a Screen Based Repo         | rt                         | ? 🗙   |
|--------------------------------------|----------------------------|-------|
| Layout Options                       |                            |       |
| Use a predefined layout              |                            |       |
| Supply your own layout               |                            |       |
| ⊙ Output raw XML                     |                            |       |
| Output Options                       |                            |       |
| Output to a web browser              |                            |       |
| <ul> <li>Output to a file</li> </ul> | X:\Own_Layout_Report.XML [ |       |
|                                      | OK Ca                      | ancel |
|                                      |                            |       |

3. Specify the preferred output option by selecting the appropriate radio button.

#### • Output to a web browser

The default option produces a report in HTML format and displays it in your default web browser.

| sins Run a Screen Based Report                                                                                                    | ? 🗙    |
|----------------------------------------------------------------------------------------------------|--------|
| Layout Options         Use a predefined layout         Supply your own layout         Supply your own layout         Output raw XML | ]      |
| Output Options  Output to a web browser  O Dutput to a file                                                                         |        |
| OK I                                                                                                    | Cancel |

#### • Output to a file

This option produces a report in .XML format to the location specified.

Enter the location where the .XML file should be saved.

Alternatively, click the **Browser** button to display the **Save As** dialog. Navigate to the required location and enter a **File Name**. Click the **Save** button to return to the **Run a Screen Based Report** dialog.

| sins Run a Screen Based Rep                                                              | ort                      | ? 🗙    |
|------------------------------------------------------------------------------------------|--------------------------|--------|
| Layout Options     Use a predefined layout     Supply your own layout     Dutnut raw XML | Unexplained Absences     | ~      |
| Output Options<br>Output to a web browser<br>Output to a file                            | X:\Own_Layout_Report.XML | ])     |
|                                                                                          | ОК                       | Cancel |

4. Click the **OK** button to produce the report.

# Selecting a Group Type

Many routines provide the option to specify the group type. A default group type based on the most typically used group for that routine, is always displayed. However, the setting can be changed by selecting from the **Group Type** drop-down list.

| Group Type | Reg Group                  | ~ |
|------------|----------------------------|---|
|            | Whole School<br>Year Group |   |
|            | Reg Group                  |   |
|            | Academic Class             |   |
|            | User-defined group         |   |
|            | Individual Students        |   |
|            | My Groups                  |   |

*IMPORTANT NOTE:* If the *Group Type* is changed, the *Search* button <u>must</u> be clicked to refresh the display.

The following options are available:

Whole School

Whole School Selected is displayed in the Description column in the browser. When the routine is run, data is returned for the whole school.

Year Group

The short name and description of each year group are displayed in the browser. When the routine is run, data is returned for the selected year group(s).

Reg Group

The short name and description of each registration group are displayed in the browser. When the routine is run, data is returned for the selected registration group(s).

Academic Class

The national curriculum year, class name, class description, main teacher and subject of each academic class are displayed in the browser. When the routine is run, data is returned for the selected academic class(es).

#### House

The short name and description of each house are displayed in the browser. When the routine is run, data is returned for the selected house(s).

#### User-defined Group

A short name and description of groups created via **Focus** | **Groups** | **User Defined Groups** are displayed in the browser. When the routine is run, data is returned for the selected User-defined group(s).

#### Individual Student

The name, year group, registration group, house, gender and admission number of each on-roll pupil/student is displayed in the browser. When the routine is run, data is returned for the selected pupil/student(s).

#### My Groups

The short name, description and group type of any registration group, year group or academic class to which the user has been assigned is displayed in the browser. Any user defined group for which the user is a Supervisor is also displayed. When the routine is run, data is returned for the selected group(s).

# **Removing Items from the Report Header/Footer**

Attendance 7 reports are produced in .XML (eXtensibe Markup Language) and displayed in your default web browser (e.g. Microsoft<sup>®</sup> Internet Explorer), from where they can be printed.

The header and footer are set by the Page Setup routine in your browser.

#### **Removing Page Numbers from the Report Header**

To remove the page numbers from the report header using Internet Explorer, e.g. on an individual pupil/student report that is being sent home:

- 1. Select the required report criteria.
- 2. Click the **Print** button to display the **Run a Screen Based Report** dialog.
- 3. Ensure that the **Output to a web browser** radio button is selected, then click the **OK** button to display the report in Internet Explorer.
- 4. Select File | Page Setup and delete Page &p of &P from the Header field.
- 5. Select File | Print to print the report.

#### Removing the File Name from the Report Header

To remove the file name from the report footer using Internet Explorer, e.g. file://C:\Documents and Settings\ablacker\Local Settings\Temp\rpttmp.html:

- 1. Select the required report criteria.
- 2. Click the **Print** button to display the **Run a Screen Based Report** dialog.
- 3. Ensure that the **Output to a web browser** radio button is selected, then click the **OK** button to display the report in Internet Explorer.
- 4. Select File | Page Setup and delete &u from the Footer field.
- 5. Select **File | Print** to print the report.

NOTE: For guidance on navigating to files on your local workstation when you are working in a <u>Hosted</u> environment, please contact your System Manager or local Support.

# **Attendance Year Report**

The ability to print a report detailing the Attendance year is no longer included with the Attendance reports. Instead a pre-defined report is available via the **Reports** menu. The report includes the start and finish dates for each term and half-term along with any planned occasional closure dates within the term dates.

- 1. Select **Reports | Run Report** to display the **Report** browser.
- 2. Select Focus | Diary from the navigation tree.
- 3. Select the **SEF A29 Term Dates and closures** report from the right-hand list.
- 4. Enter the parameter values for the report, e.g. **Start date is between** 05 September 2016 **and** 05 September 2017.
- 5. Click the **OK** button to generate the report.

Example of the report content:

| Category     | Event type        | Start date       | End date         |
|--------------|-------------------|------------------|------------------|
| Half-Term    | Half-Term Holiday | 24 October 2016  | 28 October 2016  |
| Spring Term  | Term              | 03 January 2017  | 31 March 2017    |
| Half-Term    | Half-Term Holiday | 13 February 2017 | 17 February 2017 |
| Summer Term  | Term              | 18 April 2017    | 21 July 2017     |
| Bank Holiday | Public Holiday    | 01 May 2017      | 01 May 2017      |
| Half-Term    | Half-Term Holiday | 29 May 2017      | 02 June 2017     |

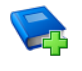

#### Additional Resources:

Designing and Running Reports handbook SIMS Pre-Defined Reports Catalogue

# Index

# Α

| absence |
|---------|
|---------|

| persistent absence     | 3, | 25, | 28 |
|------------------------|----|-----|----|
| attendance year report |    |     | 98 |

# В

| broken weeks report | 54 |
|---------------------|----|
|                     | 54 |

# С

| comments report           | 61 |
|---------------------------|----|
| continuous absence report | 39 |

# F

| first day of absence report 43 | first | day | of absence | report | 43 |
|--------------------------------|-------|-----|------------|--------|----|
|--------------------------------|-------|-----|------------|--------|----|

# G

| group analysis                |    |
|-------------------------------|----|
| by AM/PM report               | 78 |
| by attendance category report | 67 |
| by code report                | 70 |
| by session in week report     | 79 |
| by STAR field report          | 81 |
| group session summary report  | 74 |
| group type                    |    |
| selecting                     | 96 |
| group weekly analysis report  | 76 |

# Η

| headers and footers       |    |
|---------------------------|----|
| removing items from       | 97 |
| history of changes report | 87 |

# I

# J

joint absence detection report ...... 47

# L

letters created report ..... 91

### Μ

| meal list report             | 62 |
|------------------------------|----|
| minutes late report          | 60 |
| missed curriculum report     | 56 |
| missing session marks report | 37 |

### 0

| official register | report | 16 |
|-------------------|--------|----|
|-------------------|--------|----|

### Ρ

| percentage attendance report             | 35 |
|------------------------------------------|----|
| persistent absence report – student      |    |
| threshold3,                              | 28 |
| persistent absence reports               | 25 |
| printing reports                         | 93 |
| pupil/student analysis                   |    |
| by AM/PM report                          | 19 |
| by attendance category report            | 33 |
| by attendance code report                | 11 |
| by session in week report                | 23 |
| pupil/students with chosen code report   | 58 |
| pupil/students' yearly attendance report |    |
|                                          | 21 |

# R

| registration certificate report | 5  |
|---------------------------------|----|
| removing                        |    |
| headers and footers items       | 97 |
| running                         |    |
| screen based report             | 93 |

# S

| school career attendance report   | 15 |
|-----------------------------------|----|
| school prospectus analysis report | 69 |
| screen based report               |    |
| running                           | 93 |
| selecting                         |    |
| group type                        | 96 |
| session absences report           | 41 |
| sibling absence detection report  | 51 |
|                                   |    |

#### I | Index

# Т

| today's register report | 14 |  |
|-------------------------|----|--|
| U                       |    |  |

| unexplained | absence | report | <br> | 45 |
|-------------|---------|--------|------|----|
|             |         |        |      |    |

## W

| welsh school performance information |    |
|--------------------------------------|----|
| report                               | 72 |